|                                        |                              |                                | FOSDEM 2022                                                                                                    |
|----------------------------------------|------------------------------|--------------------------------|----------------------------------------------------------------------------------------------------|
|                                        |                              |                                | 0       0       0       0       0       0       0       0       0       0       0       0       0       0       0       0       0       0       0       0       0       0       0       0       0       0       0       0       0       0       0       0       0       0       0       0       0       0       0       0       0       0       0       0       0       0       0       0       0       0       0       0       0       0       0       0       0       0       0       0       0       0       0       0       0       0       0       0       0       0       0       0       0       0       0       0       0       0       0       0       0       0       0       0       0       0       0       0       0       0       0       0       0       0       0       0       0       0       0       0       0       0       0       0       0       0       0       0       0       0       0       0       0       0       0       0       0       0       0 |
| for paperwork at                       | g ONLYOFF<br>utomation and s | -ICE Forms<br>mart collaborati | on                                                                                                    |
| <ul> <li></li></ul>                    |                              |                                | <ul> <li></li></ul>                                                                                                    |
| Speaker:<br>Alex Miheev, Head of Profe | essional Services            |                                | a       a       a       a       b       a       b       b |

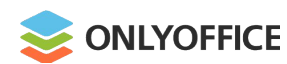

01

# Editors for

- text documents,
- spreadsheets,
- presentations ...
- and forms

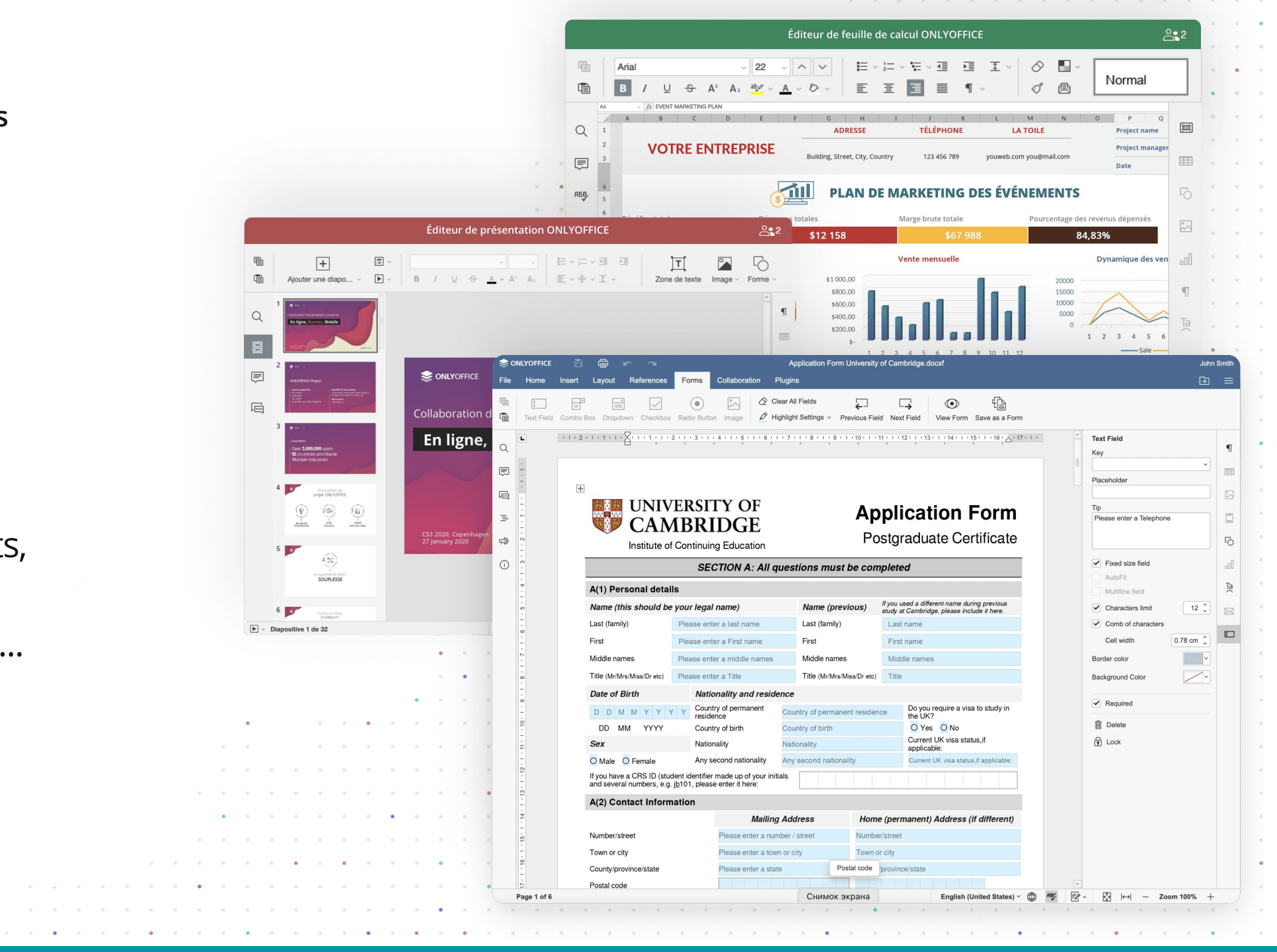

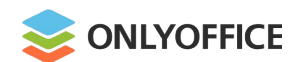

02

# **OOXML** as a core format

-

|   |   |   |   |   |   |   |   |   |   |   |   |   | 0 | ٠ |   | 0 | 0 | • | 0 | 0 | 0 | 0 | 0 | 0 | 0 |   | • | 0 |   | 0 |
|---|---|---|---|---|---|---|---|---|---|---|---|---|---|---|---|---|---|---|---|---|---|---|---|---|---|---|---|---|---|---|
|   |   |   |   |   |   |   |   |   |   |   |   |   | • | • | 0 | 0 | 0 | 0 | 0 | 0 | • | 0 | 0 | 0 | 0 | 0 | • | 0 | 0 | 0 |
|   |   |   |   |   |   |   |   |   | • |   |   |   | 0 |   |   |   |   |   | 0 |   | • | • |   |   |   | • |   |   |   | • |
|   |   |   |   |   |   |   |   |   |   |   |   | • | • | • |   |   | • |   | • |   | • | 0 |   |   | • | 0 |   |   | • | 0 |
|   |   |   |   |   |   |   |   |   |   |   |   | • | 0 | • |   |   | • |   |   | • | • |   | 0 |   | • |   |   |   | • | 0 |
|   |   |   |   |   |   |   |   | 0 |   | 0 | • | • |   | ۰ |   |   | 0 | 0 | • | 0 | • |   | 0 |   |   |   |   | 0 |   |   |
|   | • | 0 | • | 0 | • | 0 | 0 | 0 | 0 | 0 | ۰ | • | 0 | 0 | 0 | 0 | 0 | 0 | 0 | 0 | 0 | 0 | 0 | • | 0 | 0 | 0 | • | 0 | 0 |
|   | 0 | • | • | 0 |   |   |   | 0 |   | 0 | • |   | 0 | • |   | 0 | 0 | 0 | • |   | 0 |   | 0 | • |   |   | • | • |   | 0 |
|   | 0 | 0 | 0 | 0 | 0 | 0 | 0 | • | • | • | 0 | • | 0 | • | 0 | 0 | 0 | • | • | 0 | 0 | 0 | 0 | 0 | 0 | 0 | • | 0 | 0 | 0 |
|   |   |   |   |   |   |   |   | • |   | • |   |   |   | 0 |   |   |   |   | • |   |   |   |   | • |   |   |   |   |   | 0 |
|   |   |   |   |   |   |   |   | • |   |   |   | • |   |   |   |   |   |   | • | 0 |   |   |   | • |   |   |   |   |   | 0 |
|   |   |   | 0 |   | • |   |   |   |   |   |   |   |   |   |   |   | 0 |   | • | 0 |   |   |   |   |   |   |   |   |   | 0 |
| • | • |   | 0 | • |   |   |   | 0 | • | 0 |   |   | • | 0 |   | 0 | • | 0 | • |   | • |   | • | • |   |   |   | • |   | 0 |
|   |   |   |   |   |   |   |   |   |   |   |   |   |   |   |   |   |   |   |   |   |   |   |   |   |   |   |   |   |   |   |

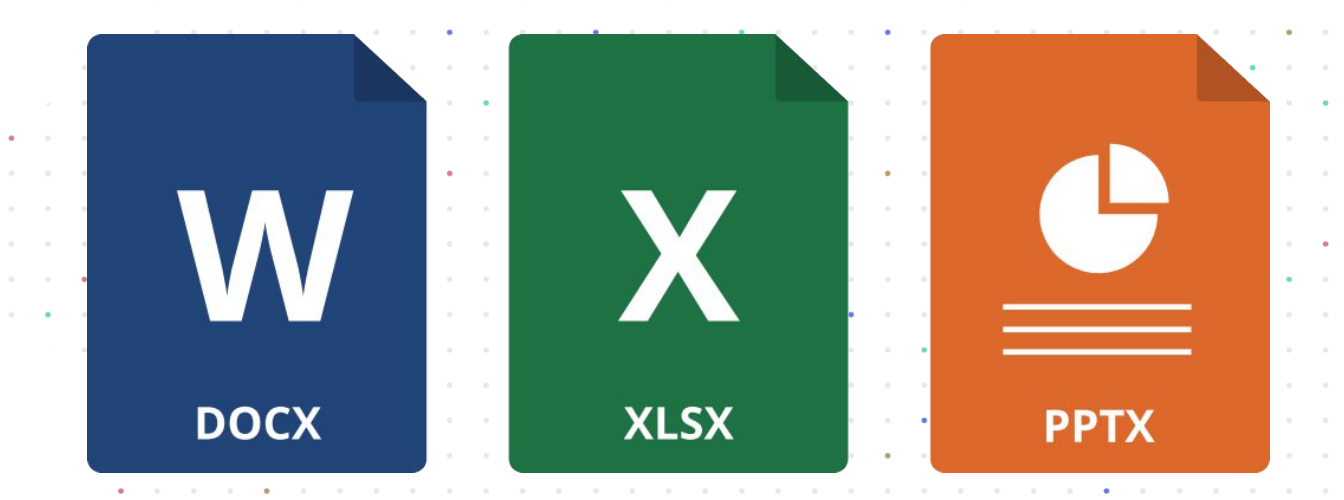

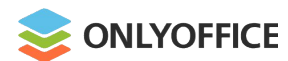

03

- Web
- Desktop
- Mobile

|                                                                                                    |                                                    |                              | •                                       |   |
|----------------------------------------------------------------------------------------------------|----------------------------------------------------|------------------------------|-----------------------------------------|---|
|                                                                                                    |                                                    |                              |                                         |   |
|                                                                                                    |                                                    |                              |                                         |   |
|                                                                                                    | Wy documents - Documents                           | 0                            | Sales Agreement.oform - ONLYOFFICE      |   |
| ,                                                                                                    | Salaa                                              | ONLYOFFICE                   |                                         | 0 |
|                                                                                                    | Sales                                              | Agreement.olorm              |                                         | 4 |
|                                                                                                    |                                                    |                              |                                         |   |
| I MegaFon 🗢 13:37 🕈 🖉 64 % 🗖                                                                                                    |                                                    |                              | AENT                                    |   |
|                                                                                                    | JAL                                                | ES AGREEN                    |                                         |   |
| < ∽ ~ A> + 8 🌣                                                                                                    | s Sales Agreement (this "Agreemen                  | t") is entered into as of th | e this Enter the date Day of Enter      |   |
|                                                                                                    | month 2021 by and among/betwee                     | n ) is entered into as of th | the uns Enter the date Day of Enter     |   |
|                                                                                                    | monui, 2021, by and among betwee                   |                              |                                         |   |
| SALES AGREEMENT<br>This Sales Agreement (bits "Agreement") is entered into as of the first (the data Day, of Early                                                                                                    | ler(s): Enter full name Seller, locate             | d at Enter the address (co   | ollectively "Seller") and               |   |
| the marty, 2025, by and among/between:<br>Selfering further full time. Selfer , located at Enter the addition (coeffectively "Selfer") and                                                                                                    | ver(s): Enter full name Buyer, locate              | d at Enter the address (co   | ollectively "Buyer")                    |   |
| Beyerist Entries fails raise Bayer, located at Enter the address (collectively "Bayer").<br>Each Seler and Hoyer may be referred to in this Agreement individually as a "Party," and collectively<br>in the "Partics."                                                         | (ci (c): Earler Fair Hanne Duyer, focule           | a at sinter the address (et  | succurvely Dayer j.                     |   |
| 1. Sale of Goods. Seller agrees to sell, and llayer agrees to parchase the following items in the<br>following quantities and at the prices (the "Gaods"):                                                                                                    | h Seller and Buyer may be referred t               | to in this Agreement indiv   | vidually as a "Party" and collectively  |   |
| Other Datals: Other Details:<br>2. Parchase Price. Bayer will pay to Seller for the Goods and for all obligations specified in <b>b</b> is                                                                                                    | he "Parties."                                      |                              |                                         |   |
| Agreement, if may, in the full and complete purchase price, the sam of \$ 0 mer the sam of \$. Unless<br>otherwise stated, r(Sect one)<br>Seller                                                                                                    | Tala of Coods C II                                 | 1.1.0                        | 1 1 6 11 1 1 1 1 1                      |   |
| <ul> <li>Bayer<br/>shall be responsible for all taxes in connection with the purchase of Goods in this Agreement.</li> <li>Burmont distribution</li> </ul>                                                                                                    | Sale of Goods. Seller agrees to sel                | I, and Buyer agrees to put   | rchase the following items in the       |   |
| b) For treats, there introduces a start invoice Bayer upon the shipment of the Goods. Unless otherwise stated, pegment for the Goods is due within Enter the number of ship days of the date of Selfer's invoice, which date within the before the date of Self-there invoice. | owing quantities and at the prices (th             | e Goods ):                   |                                         |   |
| Late Fee (Cled int)                                                                                                    | er Details: Other Details:                         |                              |                                         |   |
| Text Paragraph V                                                                                                    | Punchasa Price During illen to                     | Caller for the Courts and    |                                         |   |
| Calibri 11 pt >                                                                                                    | rurchase Frice. Buyer will pay to                  | seller for the Goods and     | i for all obligations specified in this |   |
| B / 11 S                                                                                                    | erwise stated (Check one)                          | ete purchase price, the su   | in or \$ Enter the sum or 5. Onless     |   |
| D / 9                                                                                                    | O Seller                                           |                              |                                         |   |
| A Font color                                                                                                    | 0 0                                                |                              |                                         |   |
| A Font color >                                                                                                    | O Buyer                                            |                              |                                         |   |
| A Font color ><br><sup>™</sup> Highlight color >                                                                                                    | O Buyer<br>Il be responsible for all taxes in conn | ection with the purchase     | of Goods in this Agreement.             |   |
| A     Font color       ★     Highlight color       A:     Additional formatting                                                                                                    | O Buyer<br>Il be responsible for all taxes in conn | ection with the purchase     | of Goods in this Agreement.             |   |

. .

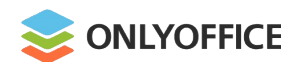

04

- **Node.js** for server-side code
- JavaScript SDK for client-side
   interaction

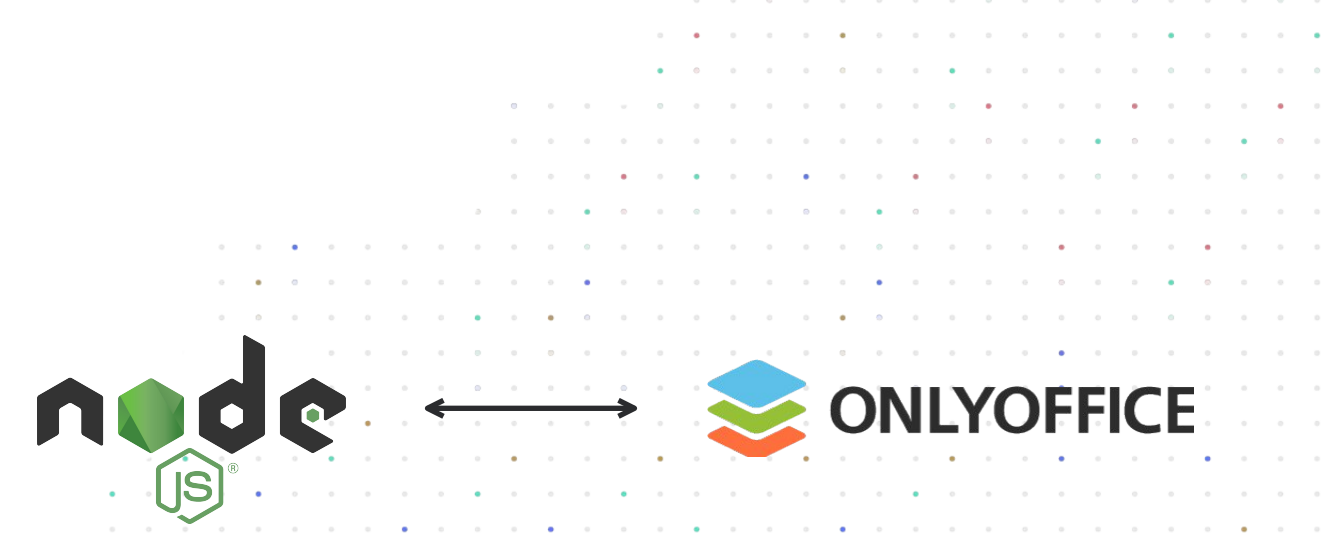

| 1      |   | CC       | onst           | t e | exp    | res   | SS  | = 1 | req | uir | re(   | 'ez | xpr | es   | <mark>s'</mark> ) | ;    |     |      |          |       |     |     |      |     |      |     |      |      |     |     |       |      |   |
|--------|---|----------|----------------|-----|--------|-------|-----|-----|-----|-----|-------|-----|-----|------|-------------------|------|-----|------|----------|-------|-----|-----|------|-----|------|-----|------|------|-----|-----|-------|------|---|
| 2      |   | cc       | onst           | t p | bat    | h =   | = r | equ | uir | e(' | ' pa  | ith | );  |      |                   |      |     |      |          |       |     |     |      |     |      |     |      |      |     |     |       |      |   |
| 3      |   | CC       | onst           | t a | app    | =     | ex  | pre | ess | (); | ;     |     |     |      |                   |      |     |      |          |       |     |     |      |     |      |     |      |      |     |     |       |      |   |
| 4      |   |          |                |     |        |       |     |     |     |     |       |     |     |      |                   |      |     |      |          |       |     |     |      |     |      |     |      |      |     |     |       |      |   |
| 5      |   | ap       | p.,            | use | e ( e: | xpr   | res | s.: | sta | tic | c ( ' | fi  | les | '))  | );                |      |     |      |          |       |     |     |      |     |      |     |      |      |     |     |       |      |   |
| 6      |   | ap       | p.             | get | :('    | /',   | (   | red | 7,  | res | 5)    | =>  | {   |      |                   |      |     |      |          |       |     |     |      |     |      |     |      |      |     |     |       |      |   |
| 7      |   | re       | es.            | ser | ndF    | ile   | e(p | atł | n.j | oir | n ( _ | d:  | irn | ame  | e +               | '    | /in | nde: | ĸ.h      | itm]  | 1') | )   |      |     |      |     |      |      |     |     |       |      |   |
|        |   |          |                |     |        |       |     |     |     |     |       |     |     |      |                   |      |     |      |          |       |     |     |      |     |      |     |      |      |     |     |       |      |   |
| 8      |   | })       | ;              |     |        |       |     |     |     |     |       |     |     |      |                   |      |     |      |          |       |     |     |      |     |      |     |      |      |     |     |       |      |   |
| 8<br>9 |   | })<br>ap | ;<br>pp.1      | lis | ste    | n(3   | 300 | ο,  | . ( | ) = | =>    | COI | nso | le.  | .10               | og ( | `E× | kamj | ple      | ap    | op  | lis | stei | nin | g o: | n p | ort  | \${  | poi | rt} | 1.2)  | ));  |   |
| 8      |   | })<br>ap | ;<br>pp. 3     | lis | ste    | n(3   | 300 | ο,  | . ( | ) = | =>    | COI | nso | le.  | .10               | og ( | `E× | kamj | ple      | ap    | qq  | li  | stei | nin | g o  | n p | ort  | \${  | po  | rt} | 1))   | ));  |   |
| 8      |   | })<br>ap | ;<br>pp. 3     | lis | ste    | n (3  | 300 | 0,  | •   | ) = | =>    | COI | nso | le.  | .10               | og ( | `E× | kam) | ple      | a p   | qq  | 11: | stei | nin | g o: | n p | ort  | \${  | po  | rt} | 1`)   | ));  |   |
| 8      |   | })<br>ap | ;<br>pp. 3     | lis | ste    | n (3  | 300 | ο,  | . ( | ) = | = >   | COI | nso | le.  | . 10              | og ( | `E× | kam) | ple      | a a a | qq  | 1i: | ster | nin | g o  | n p | ort  | \${  | po: | rt} | 1 `)  | ));  |   |
| 89     | • | })<br>ap | ;<br>pp.:<br>• | lis | ste    | n (3  | 300 | ο,  | . ( | ) = | = >   | COI | nso | le.  | . 10              | pa ( | `E× | (am) | ple      | a a a | qo  | 1i: | ste  | nin | g o  | n p | ort  | \${  | po  | rt} | 1`)   | ));  | • |
| 8<br>9 | • | })<br>ap | ;<br>pp. 1     | lis | ste    | n ( 3 | 300 | ο,  | . ( | ) = | = >   | coi | nso | le.  | . 10              | og ( | `E× | kam) | ple<br>• | ar    | qq  | li: | ste  | nin | g o  | n p | ort  | \$ { | po  | rt} | 1 `)  | ));  | • |
| 89     | • | })<br>ap | ;<br>pp. 1     | lis | ste    | n (3  | 300 | 0,  | •   | ) = |       | COI | nso | 1e.  | . 10              | og ( | `E× | (amj | ple      | ar    | go  | 11: | ster | nin | g o. |     | ort  | \$ { | po  | rt) | 1 ``; | ));  | • |
| 89     | • | })<br>ar | ;<br>pp.:      | lis | ste    | n (3  | 300 | 0,  | •   | ) = | =>    | COI | nso | 11e. | .10               | og ( | `Ex | (amj | ple<br>• | · ar  | qq  | 11: | ster | nin | g o  |     | ort. | \$ { | po  | rt} | 1.)   | ))); | • |

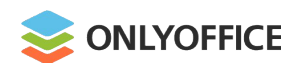

05

Integrated in more than **30 well-known platforms** 

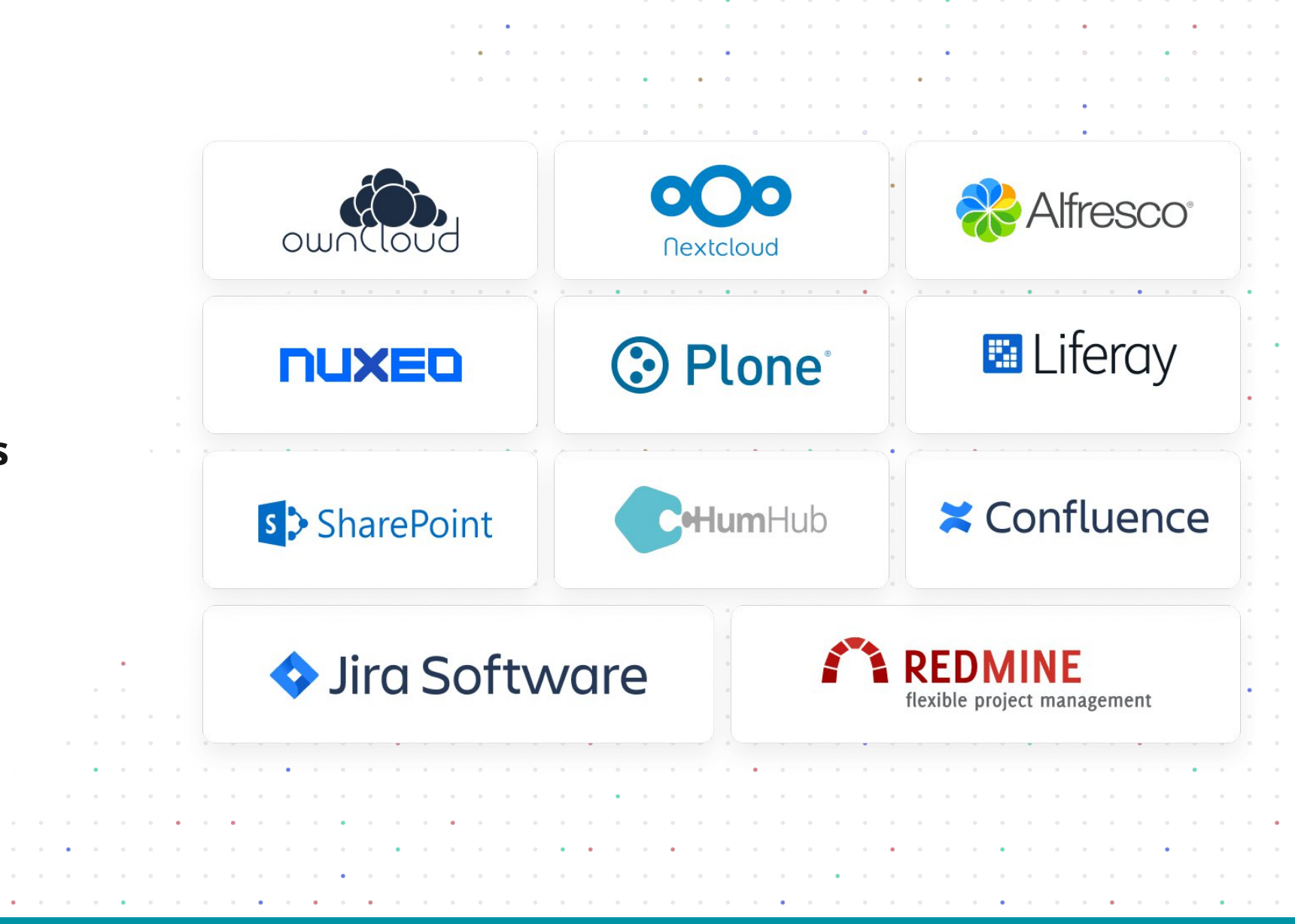

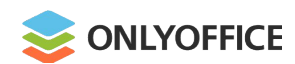

Embedded in more than 200 web services

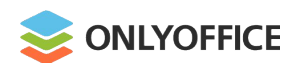

07

Available as DEB, RPM, Docker, Snap, UCS, Cloudron, AMI, Kubernetes, etc.

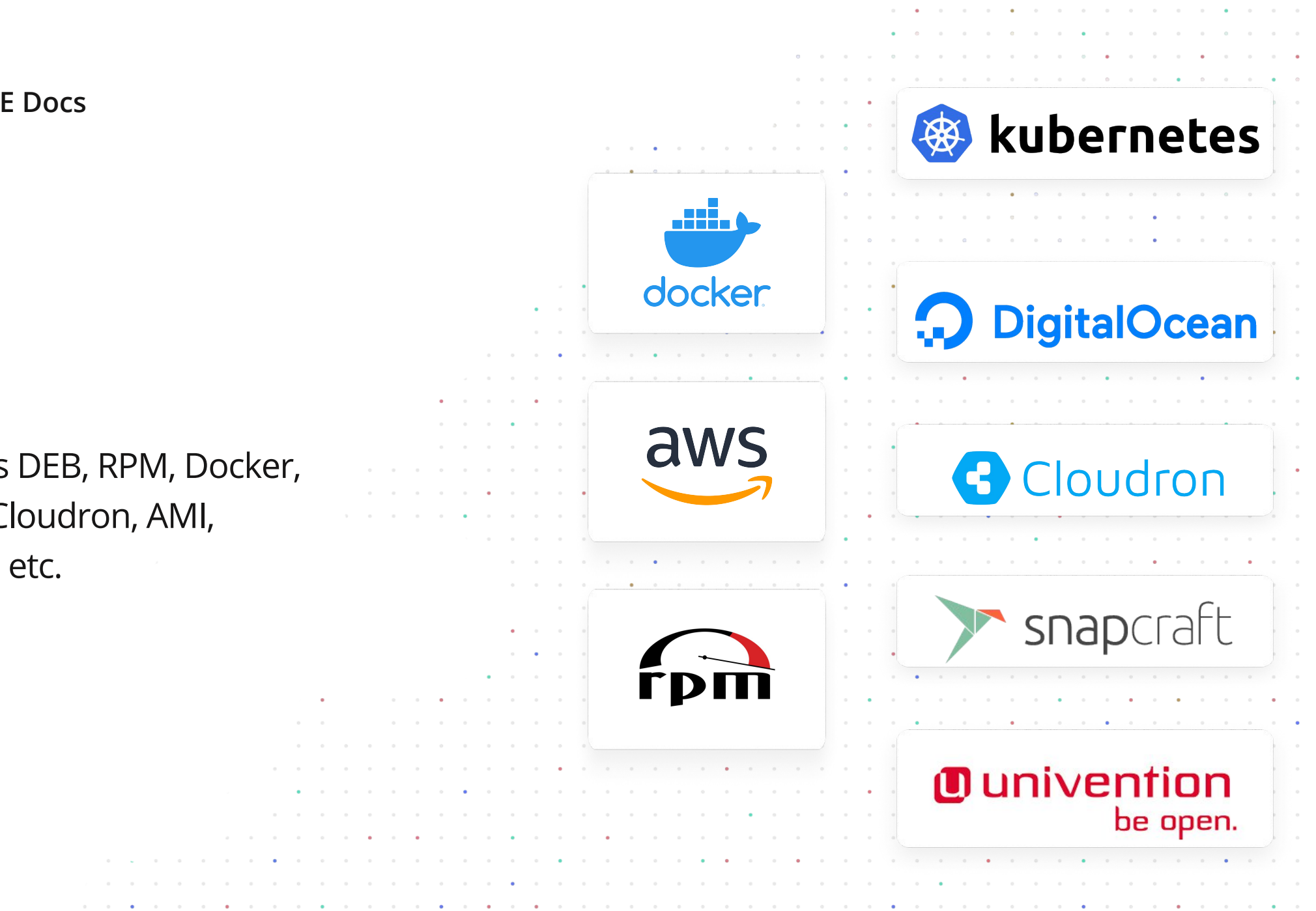

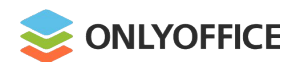

80

# Source code on **GitHub** under AG

|                                         |                                                                                                    |                                             | • • • • • • • • • • • •                                                                                                    |
|-----------------------------------------|----------------------------------------------------------------------------------------------------|---------------------------------------------|----------------------------------------------------------------------------------------------------|
|                                         |                                                                                                    | • • • •                                     |                                                                                                    |
|                                         |                                                                                                    |                                             |                                                                                                    |
|                                         |                                                                                                    |                                             |                                                                                                    |
|                                         |                                                                                                    |                                             | • • • • • • • • • • • • •                                                                                                    |
|                                         |                                                                                                    | 0 0 0 <b>0 0 0</b> 0 0                      | • • • • • • • • • • • • • • •                                                                                                    |
|                                         |                                                                                                    |                                             |                                                                                                    |
|                                         | 0 0 <b>•</b> 0 0                                                                                                    |                                             |                                                                                                    |
|                                         |                                                                                                    |                                             |                                                                                                    |
|                                         | 0 0 0 0                                                                                                    |                                             | o • • • • • • • • • • • • •                                                                                                    |
|                                         |                                                                                                    |                                             | · · · · · · · · · · · · · · · · ·                                                                                                    |
|                                         |                                                                                                    |                                             |                                                                                                    |
|                                         | • •                                                                                                    |                                             | · · · · · · · · · · · · ·                                                                                                    |
|                                         | · · · ·                                                                                                    |                                             |                                                                                                    |
| r i i i i i i i i i i i i i i i i i i i |                                                                                                    | • • • • • • • • • • •                       | • • • • • • • • • • • •                                                                                                    |
|                                         | Why GitHub? ~ Team Enterprise                                                                                                    | Explore ~ Marketplace Pricing ~             | Search 7 Sign in Sign                                                                                                    |
|                                         |                                                                                                    |                                             |                                                                                                    |
| under ACDI v 3                          | © 20A-12 Ernesta Birznieka-Upisha                                                                                                    | a stree 🔗 http://www.onlyoffice.com 🖂 suppo | ort@onlyoffice.com (Verified)                                                                                                    |
| nder AGPL v.3                           | ② 20A-12 Ernesta Birznieka-Upisha □ A line in the second second seco | a stree ⊘ http://www.onlyoffice.com ⊠ suppo | ort@onlyoffice.com (Verified)                                                                                                    |
| der AGPL v.3                            | © 20A-12 Ernesta Birznieka-Upisha                                                                                                    | a stree                                     | ort@onlyoffice.com Verified                                                                                                    |
| SPL v.3                                 | <ul> <li>② 20A-12 Ernesta Birznieka-Upisha</li> <li>☑ Repositories</li> <li>108</li> <li>③ Packages</li> <li>Pinned repositories     </li> <li>☑ CommunityServer</li> </ul>                                                                                                    | a stree                                     | ort@onlyoffice.com (Verified)                                                                                                    |
| AGPL v.3                                | © 20A-12 Ernesta Birznieka-Upisha                                                                                                    | a stree Phttp://www.onlyoffice.com Support  | ort@onlyoffice.com (Verified)                                                                                                    |
| AGPL v.3                                | <ul> <li>20A-12 Ernesta Birznieka-Upisha</li> <li>Repositories</li> <li>Packages</li> <li>Pinned repositories</li> <li>CommunityServer</li> <li>Free open source office suite with business productivity tools: document and project</li> </ul>                                                                                                    | a stree ⊘ http://www.onlyoffice.com ≥ suppo | ort@onlyoffice.com (Verified)                                                                                                    |
| er AGPL v.3                             | <ul> <li>② 20A-12 Ernesta Birznieka-Upisha</li> <li>☑ Repositories</li> <li>108</li> <li>③ Packages</li> <li>A</li> </ul> Pinned repositories Pinned repositories                                                                                                    | a stree ⊘ http://www.onlyoffice.com ≥ suppo | ort@onlyoffice.com       Verified         Image: Sector Sector |
| AGPL v.3                                | <ul> <li>20A-12 Ernesta Birznieka-Upisha</li> <li>Repositories</li> <li>Packages</li> <li>Pinned repositories</li> <li>CommunityServer</li> <li>Free open source office suite with business productivity tools: document and project management, CRM, mail aggregator.</li> </ul>                                                                                                    | a stree                                     | ort@onlyoffice.com       Verified         Image: Sector Sector |
| PL v.3                                  | <ul> <li>20A-12 Ernesta Birznieka-Upisha</li> <li>Repositories</li> <li>Packages</li> <li>Pinned repositories</li> <li>CommunityServer</li> <li>Free open source office suite with business productivity tools: document and project management, CRM, mail aggregator.</li> <li>C# 1.3k ¥ 384</li> </ul>                                                                                                    | a stree C http://www.onlyoffice.com Support | ort@onlyoffice.com (Verified)                                                                                                    |
| GPL v.3                                 | <ul> <li>20A-12 Ernesta Birznieka-Upisha</li> <li>Repositories</li> <li>Packages</li> <li>Pinned repositories</li> <li>Cet 2000 CH</li> <li>Cet 2000 CH</li> <li>Cet 200</li></ul>                                                                                                    | a stree C http://www.onlyoffice.com Support | ort@onlyoffice.com       Verified         Image: Sector Sector Secto  |
| er AGPL v.3                             | <ul> <li>20A-12 Ernesta Birznieka-Upisha</li> <li>Repositories</li> <li>Packages</li> <li>Pinned repositories</li> <li>CommunityServer</li> <li>Free open source office suite with business productivity tools: document and project management, CRM, mail aggregator.</li> <li>C# \$\$1.3k\$ \$\$384</li> </ul>                                                                                                    | a stree C http://www.onlyoffice.com Support | ort@onlyoffice.com       Verified         Image: Constraint of the second second se |
| r AGPL v.3                              | <ul> <li>20A-12 Ernesta Birznieka-Upisha</li> <li>Repositories</li> <li>Packages</li> <li>Pinned repositories</li> <li>CommunityServer</li> <li>Free open source office suite with business productivity tools: document and project management, CRM, mail aggregator.</li> <li>C# 1.3k % 384</li> <li>Docker-DocumentServer</li> </ul>                                                                                                    | a stree Phttp://www.onlyoffice.com Support  | ort@onlyoffice.com (Verified)                                                                                                    |
| AGPL v.3                                | <ul> <li>20A-12 Ernesta Birznieka-Upisha</li> <li>Repositories</li> <li>Packages</li> <li>Pinned repositories</li> <li>CommunityServer</li> <li>Free open source office suite with business productivity tools: document and project management, CRM, mail aggregator.</li> <li>C# 1.3k ¥ 384</li> <li>Docker-DocumentServer</li> <li>ONIVGEFICE Document Server is an online office</li> </ul>                                                                                                    | a stree Phttp://www.onlyoffice.com Support  | ort@onlyoffice.com (Verified)                                                                                                    |
| der AGPL v.3                            | <ul> <li>20A-12 Ernesta Birznieka-Upisha</li> <li>Repositories</li> <li>Packages</li> <li>Pinned repositories</li> <li>CommunityServer</li> <li>Free open source office suite with business productivity tools: document and project management, CRM, mail aggregator.</li> <li>C# 1.3k ¥ 384</li> <li>Docker-DocumentServer</li> <li>ONLYOFFICE Document Server is an online office suite comprising viewers and editors for texts,</li> </ul>                                                                                                    | a stree                                     | ort@onlyoffice.com     DesktopEditors     An office suite that combines text, spreadsheet and presentation editors allowing to create, view and editors allowing to create, view and editors     P30   P31   P33   P33   P33   P33   P33   P33   P33   P33   P33   P33   P34      P1atform for creating your own online office.                                                                                                    |
| GPL v.3                                 | <ul> <li>20A-12 Ernesta Birznieka-Upisha</li> <li>Repositories</li> <li>Packages</li> <li>Pinned repositories</li> <li>CommunityServer</li> <li>Free open source office suite with business productivity tools: document and project management, CRM, mail aggregator.</li> <li>C# \$1.3k\$ \$384</li> <li>Docker-DocumentServer</li> <li>ONLYOFFICE Document Server is an online office suite comprising viewers and editors for texts, spreadsheets and presentations, fully compatible</li> </ul>                                                                                                    | a stree                                     | ort@onlyoffice.com       Verified         Image: Sector Control of the sector control of the sector control o  |
| GPL v.3                                 | <ul> <li>20A-12 Ernesta Birznieka-Upisha</li> <li>Repositories</li> <li>Packages</li> <li>Pinned repositories</li> <li>CommunityServer</li> <li>Free open source office suite with business productivity tools: document and project management, CRM, mail aggregator.</li> <li>C# 1.3k 2 384</li> <li>Docker-DocumentServer</li> <li>ONLYOFFICE Document Server is an online office suite comprising viewers and editors for texts, spreadsheets and presentations, fully compatible with Office Open XML formats: .docx, .xlsx, .pptx and .</li> </ul>                                                                                                    | a stree                                     | ort@onlyoffice.com (Verified)                                                                                                    |
| L v.3                                   | <ul> <li>20A-12 Ernesta Birznieka-Upisha</li> <li>Repositories</li> <li>Packages</li> <li>Pinned repositories</li> <li>CommunityServer</li> <li>CommunityServer</li> <li>Free open source office suite with business productivity tools: document and project management, CRM, mail aggregator.</li> <li>C# 1.3k 2 384</li> <li>Docker-DocumentServer</li> <li>ONLYOFFICE Document Server is an online office suite comprising viewers and editors for texts, spreadsheets and presentations, fully compatible with Office Open XML formats: .docx, .xlsx, .pptx and</li> </ul>                                                                                                    | a stree                                     | ort@onlyoffice.com (Verified)                                                                                                    |
| AGPL v.3                                | <ul> <li>20A-12 Ernesta Birznieka-Upisha</li> <li>Repositories</li> <li>Packages</li> <li>Pinned repositories</li> <li>CommunityServer</li> <li>CommunityServer</li> <li>Free open source office suite with business productivity tools: document and project management, CRM, mail aggregator.</li> <li>C# 1.3k 2 384</li> <li>Docker-DocumentServer</li> <li>ONLYOFFICE Document Server is an online office suite comprising viewers and editors for texts, spreadsheets and presentations, fully compatible with Office Open XML formats: .docx, .xlsx, .pptx and</li> <li>Shell \$\$23\$ \$25\$</li> </ul>                                                                                                    | a stree                                     | ort@onlyoffice.com     Image: C#     Verified     Image: C#     Verified     Image: C# </td                                                                                                    |

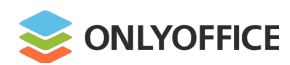

#### **Functionality**

- Ready-to-fill-out online document forms
- Query tables
- Data import for Mail Merge from local files and URLs
- Hyperlink autocorrection
- Support for animations and new Transitions tab
- Saving slides as PNG and JPG images
- Jitsi plugin for making audio and video calls in the editors

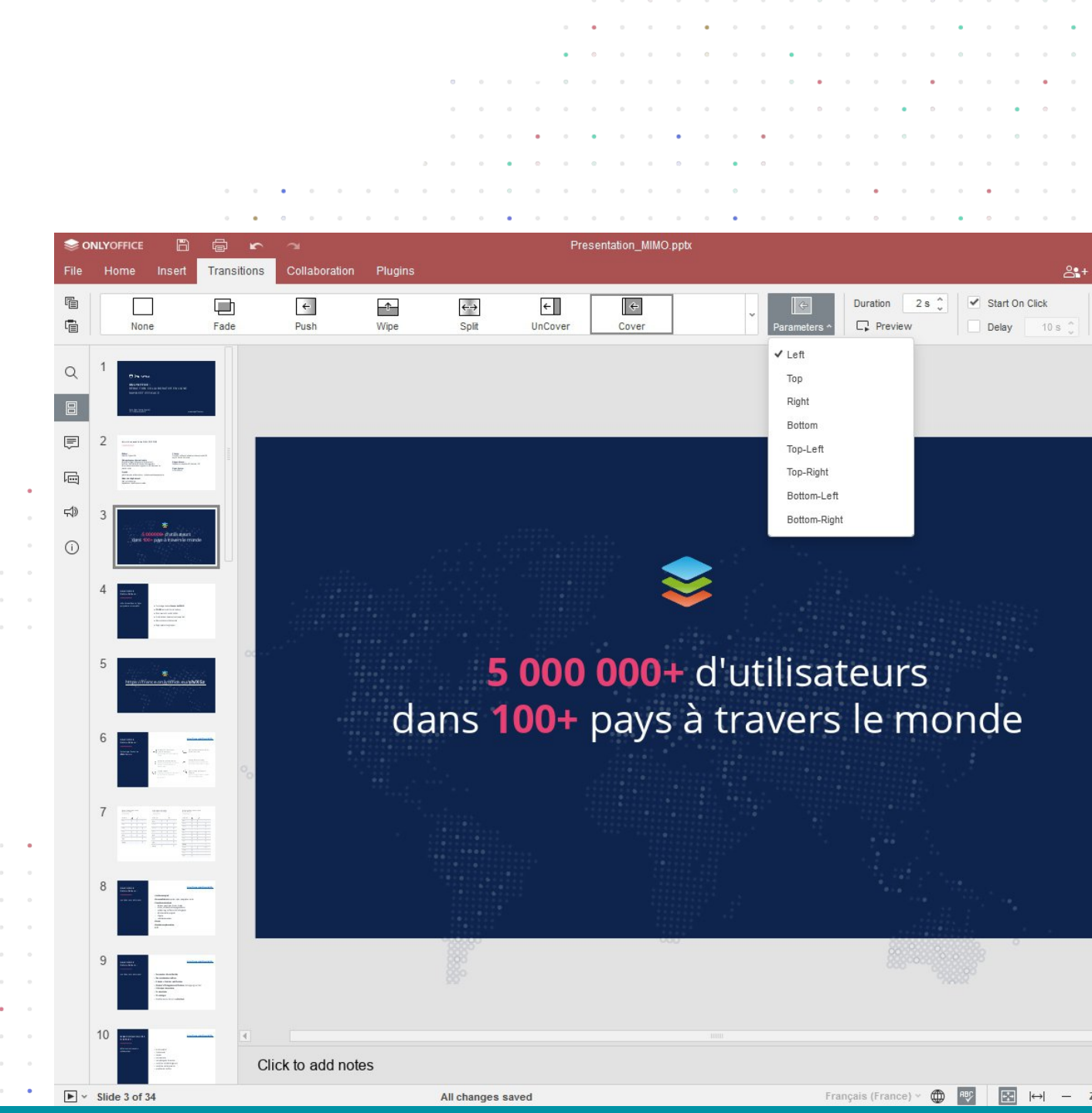

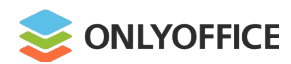

#### Collaboration

- Collaborators' cursor display and Version History in spreadsheets
- Comment sorting
- Two display options for Track Changes: balloons or tooltips

.

. . . . . . . . . . .

|        |      |            |             |            |          |          |         | • •      | • •        | 0                  | • •              | • •              |                | 0 0                 |           | •             | ٠       | • •                     | •       |
|--------|------|------------|-------------|------------|----------|----------|---------|----------|------------|--------------------|------------------|------------------|----------------|---------------------|-----------|---------------|---------|-------------------------|---------|
|        |      |            |             |            |          |          |         | • •      | • •        | 0                  | 0 0              | •••              | 0              | 0 0                 | 0         | • •           | 0       | 0 0                     | 0       |
|        |      |            |             |            |          |          |         | • •      |            | •                  |                  |                  | •              |                     |           | •             |         | • •                     |         |
|        |      |            |             |            |          |          |         |          |            |                    |                  |                  |                |                     | 0         |               |         |                         |         |
|        |      |            |             |            |          | 2 0 0    | • •     | • •      | • •        |                    | •                | 0 0              |                | 0 0                 |           |               | •       |                         |         |
|        |      |            | • •         | • • •      | • •      | • • •    | • •     | 0 0      | • •        |                    | • •              | • •              | 0              | • •                 | •         | • •           | •       | • •                     | •       |
|        |      |            | •           | • • •      | 0 0      |          | • •     | 0 0      |            | •                  | •                | • •              |                | • •                 | 0         | • •           | •       | 0 0                     |         |
|        |      | YOFFICE    |             | ē          | Ŷ        | 2        |         |          |            |                    |                  |                  |                |                     | Ne        | w doc         | cume    | nt.doc                  | x       |
|        | File | Home       | Insert      | Layout     | Refe     | erences  | Collat  | ooration | PI         | ugins              |                  |                  |                |                     |           |               |         |                         |         |
| ory in |      | NT.        | 1           | [=         | 1        | ١ÂI      |         |          |            | -                  |                  |                  |                | -                   | _         |               | F       | =,                      |         |
|        |      |            |             |            | ]        |          |         |          | [-]<br>[-] | <u> </u>           | Di               | 튓兰               |                | ÷                   |           | $\rightarrow$ |         | $\overline{\mathbf{v}}$ |         |
|        |      | Co-editing | Mode ~      | Add Con    | hment    | Remove ~ | Resolve | 9 ×      | гаск Сі    | nanges             | V DIS            | splay iv         | lode v         | Prev                | lous      | Next          | ACC     | cept ~                  | Reje    |
|        |      | Commen     | te          |            | =        |          | L       | 1112     | 1111       | 1.2                | 111              | 1 • 2 • 1        | 131            | 1 1 4 1 1           | 151       | 1 • 6 •       | 1 1 7 1 | 1181                    | 1191    |
|        | Q    | Commen     | 1.5         |            |          |          |         |          |            |                    |                  |                  |                |                     |           |               |         |                         |         |
| ns or  |      | Mich       | ael Davis   | ✓ Newe     | st       | 1        | -       |          |            |                    |                  |                  |                |                     |           |               |         |                         |         |
| 15 01  | لجبا | 7/29/202   | 1 2:02 pm   | Oldes      | t        |          | 2 - 1   |          |            |                    |                  |                  |                |                     |           |               |         |                         | ECC     |
| •      | Ē    | Don't for  | get about   | Autho      | r A to Z | ich      | -       |          |            |                    |                  |                  | Y              | OU                  | R         |               |         | Buildi                  | ing, St |
|        |      |            | accession   | Autho      | r Z to A | <u>.</u> | -       |          |            |                    |                  |                  | co             | MP/                 | INA       |               |         | City, C                 | Jountr  |
|        | 3    | 7/29/      | 2021 4:30   | From       | top      |          | -       |          |            |                    |                  |                  |                |                     |           |               |         |                         |         |
|        | -45  | Yes,       | this is ver | Erom       | bottom   |          | -       | X        |            |                    |                  |                  |                |                     |           |               |         |                         |         |
|        | 519  | Add        | Poply       | TIOIT      | DOLLOITI |          | ÷       |          | -          |                    |                  |                  | 1              | An                  | ey        | e-c           | ato     | chir                    | ng      |
|        | (i)  | Auu        | Kepiy       |            |          |          | - 3     | _        |            |                    |                  |                  |                |                     |           |               | A       | N INF                   | ORN     |
|        | Ŭ    |            |             |            |          |          | -<br>   |          |            |                    |                  |                  | ٨              | orfoct              | doc       | umon          | t alw   | ave et                  | artev   |
|        |      | Mich       | ael Davis   |            | / [      | 1 🗸      | -       |          |            | >                  |                  |                  | onea           | arth is             | perfe     | ect. a        | nv dc   | cume                    | nt is ( |
|        |      | 7/22/202   | 1 10:57 am  | 1          |          |          | ÷       |          | bble       | 7                  |                  |                  | pos            | sible.              | Choo      | sing          | an id   | eal he                  | ading   |
| · · •  |      | charts,    | tables, sy  | mbols, an  | id image | es       | - 2     | (        |            |                    |                  |                  | a wel          | II-struc            | ture      | d and         | plea    | sant-le                 | ookin   |
| 0 0 0  |      | You can    | also use a  | autoshape  | es to en | hance    | - 9 -   |          |            |                    |                  |                  |                |                     |           |               |         |                         |         |
|        |      | your doc   | uments.     |            |          |          | 1 - 2   |          | 1          | ADDII              | VG I/            | ABLE             | 5              |                     |           |               |         |                         |         |
|        |      | Add Rep    | bly         |            |          |          | -       |          | 1          | A docu<br>text lin | iment<br>es will | consis<br>defini | ting of telv r | of infin<br>nake ti | ite<br>he |               |         |                         |         |
|        |      |            |             |            |          |          | -       |          |            | reader             | s bo             | ored.            | That           | 's w                | hy        |               |         |                         |         |
|        |      |            |             |            |          |          | -<br>の  |          |            | insertir           | g add            | ling ta          | bles           | can he              | elp       |               |         | 5                       | 5       |
|        |      | A          | dd Comm     | ent to Doo | cument   |          | 10.     |          |            | of infor           | mation           | 1.               | Judi           | groupi              | 9         |               |         | xt                      | briv    |
|        | -    |            |             |            |          |          | -       |          |            |                    |                  |                  |                |                     |           |               |         | Te                      | 5       |
|        | Pa   | ige 1 of 1 |             |            |          |          |         |          |            |                    |                  |                  |                |                     |           |               |         |                         |         |

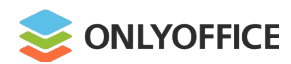

# Security

 Password protection for workbooks and separate sheets

. . . . . . . . . .

|           |            |            |                  |               |           | • •            | 0 0        | 0 0 0        |                 | 0 0     |          |          |    |
|-----------|------------|------------|------------------|---------------|-----------|----------------|------------|--------------|-----------------|---------|----------|----------|----|
|           |            |            |                  |               |           | w 0 0          |            |              | • • • •         |         | • • •    |          |    |
|           |            |            |                  |               |           | • • •          | 0 0        | • • •        |                 | • •     | 0 0 0    | • • •    |    |
|           |            |            |                  |               |           | • • •          |            | • • •        | • • • •         | • •     | • • •    | • • •    |    |
|           |            |            |                  | 5             | • • •     |                |            | 0 0 •        | 0 0 0 0         |         |          |          |    |
|           |            |            | • • • • •        |               |           | • • •          | • •        |              |                 | • •     |          |          |    |
|           |            |            |                  |               |           |                |            |              |                 |         |          |          |    |
|           | <b>S</b>   | DNLYOFFICE |                  | <b>r</b> a    |           | Sı             | ummer o    | amp 2021.    | xlsx            |         |          |          |    |
| rato      | File       | Home       | Insert Layout    | Formula       | Data      | Pivot Table    | Col        | laboration   | Protection      | View    | Plugin   | s        |    |
| late      |            | <b>A</b>   | <b>F</b> A       |               | Ľ         | à              |            | ked Cell     | Shape L         | ocked   |          |          |    |
|           |            | Encrypt    | Protect Workbook | Protect Sheet | Allow Edi | t Ranges       | Hido       | den Formula  | s Lock Te       | xt      |          |          |    |
|           |            | C33        | $\sim fx$        |               |           |                |            |              |                 |         |          |          |    |
|           | Q          |            | P                | C             |           | D              |            |              | F               |         |          | с        |    |
|           |            | A          | D                | C             |           | Prot           | ect Wor    | rkbook str   | ucture          | ×       |          |          | l  |
|           | Ē          | 1 ID       | 🗕 First name 🛛   | Second n      |           | 1100           |            | KDOOK 31     |                 |         | gistrati | on date  | -  |
|           |            | 2          | 1 Kimberly       | Clifford      | To preve  | nt other user  | s from vi  | ewing hidde  | n worksheets, a | dding,  |          | 1/10/202 | 21 |
|           | Pini       | 3          | 2 Natalie        | Bennett       | moving, o | deleting, or h | iding wo   | rksheets an  | d renaming      | le with |          | 1/15/202 | 21 |
|           | ABC        | 4          | 3 Allison        | Ross          | a passwo  | ord.           | protect ti | le structure | OI YOUI WOIKDOU | K WILLI |          | 1/25/202 | 21 |
| 5 0 0 0 0 | •          | 5          | 4 Colin          | Walker        | Daccwor   | d (ontional)   |            |              |                 |         |          | 1/28/202 | 21 |
|           | 5          | 6          | 5 Christian      | Rodrigue      | Fasswor   |                |            |              |                 |         |          | 1/30/202 | 21 |
|           |            | 7          | 6 Lucas          | Rivera        |           |                |            |              |                 |         |          | 2/5/202  | 21 |
|           | $\bigcirc$ | 8          | 7 Helen          | Evans         | Repeat p  | assword        |            |              |                 |         |          | 2/10/202 | 21 |
|           |            | 9          | 8 Jerry          | Brown         |           | •••••          |            |              |                 |         |          | 2/15/202 | 21 |
|           |            | 10         | 9 Vanessa        | Garden        | Warning:  | If you lose o  | r forget t | he passwor   | d, it cannot be |         |          | 2/16/202 | 21 |
|           |            | 11 1       | .0 Sophia        | Taylor        | recovere  | d. Please ke   | ep it in a | sate place.  |                 |         |          | 2/18/202 | 21 |
| • • • •   | •          | 12 1       | .1 Emma          | Jackson       |           | Pr             | otect      | Ca           | ncel            |         |          | 2/19/202 | 21 |
|           | •          | 13 1       | .2 William       | Robinson      |           |                |            |              |                 |         |          | 2/20/202 | 21 |
|           | •          | 14 1       | .3 Jacob         | Richardso     | n         |                | 7          | New Yo       | rk              |         |          | 2/20/202 | 21 |
|           |            | 15 1       | .4 Joshua        | Parker        |           |                |            |              |                 |         |          |          |    |
|           |            | 16 1       | 5 Daniel         | Collins       |           |                |            |              |                 |         |          |          |    |
|           |            | 17         |                  |               |           |                |            |              |                 |         |          |          |    |
|           |            | 18         |                  |               |           |                |            |              |                 |         |          |          |    |
|           |            | 4          |                  |               |           |                |            |              |                 |         |          |          |    |
| • • • • • | •          | < > >      | $+ \equiv$ She   | eet1          |           |                |            |              |                 |         |          |          |    |

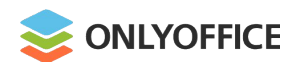

#### Usability and accessibility

- Dark canvas
- New keyboard shortcuts
- Up to 500% scaling

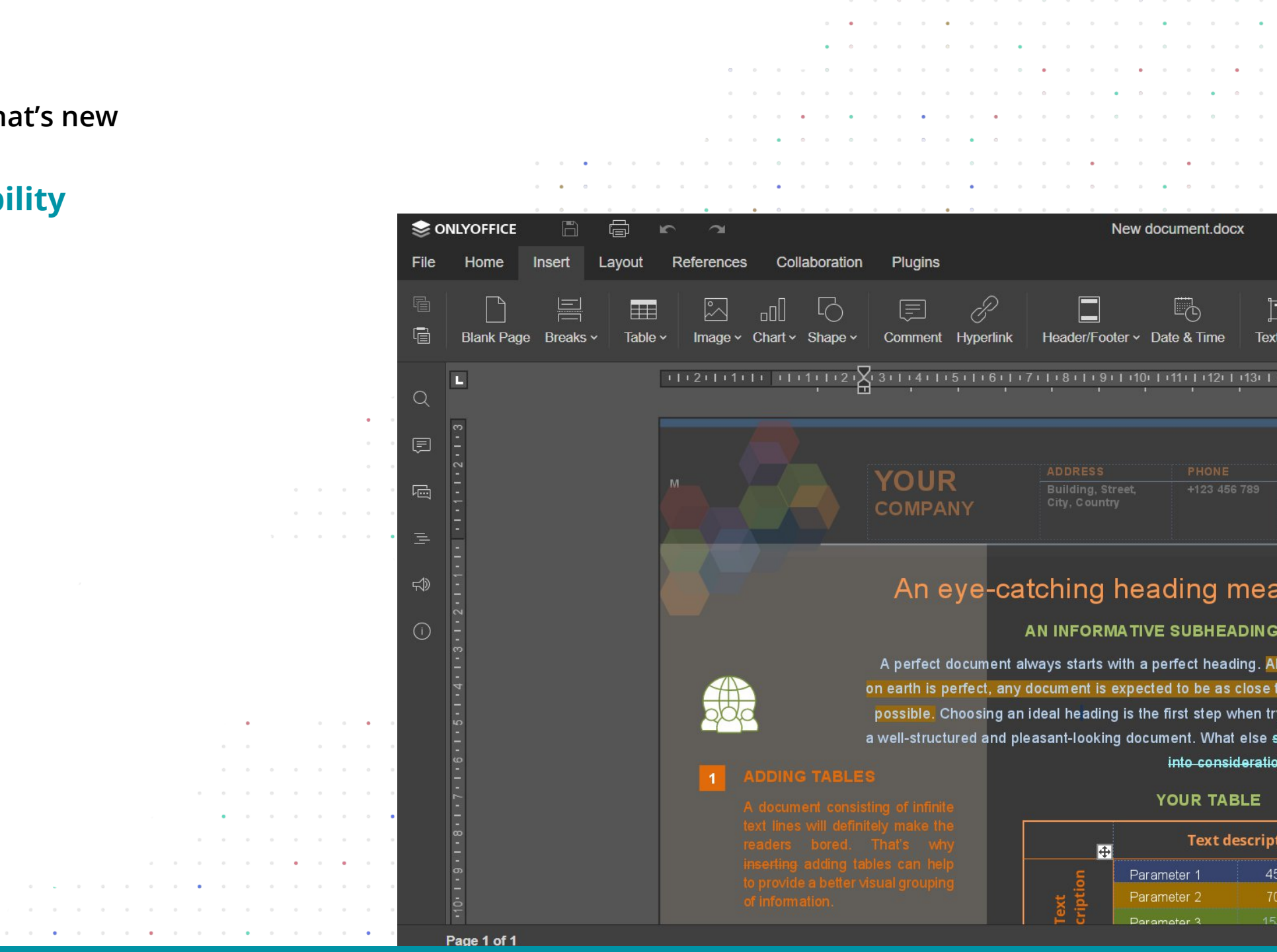

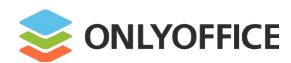

#### Features released in open-source

- Document comparison
- Inserting Content Controls
- Sheet Views

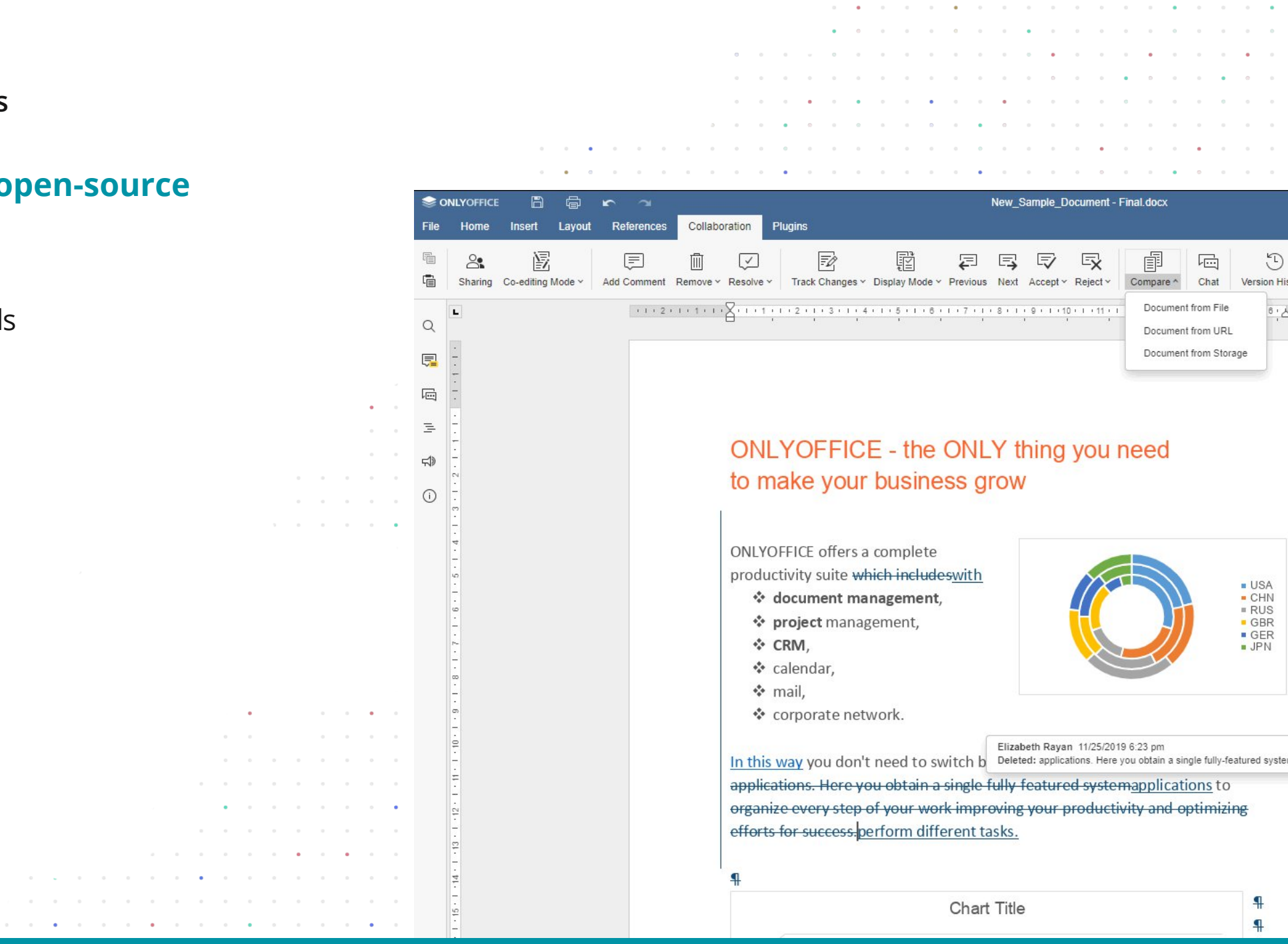

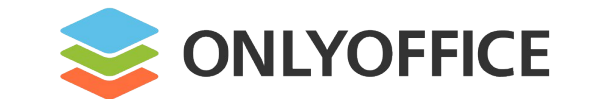

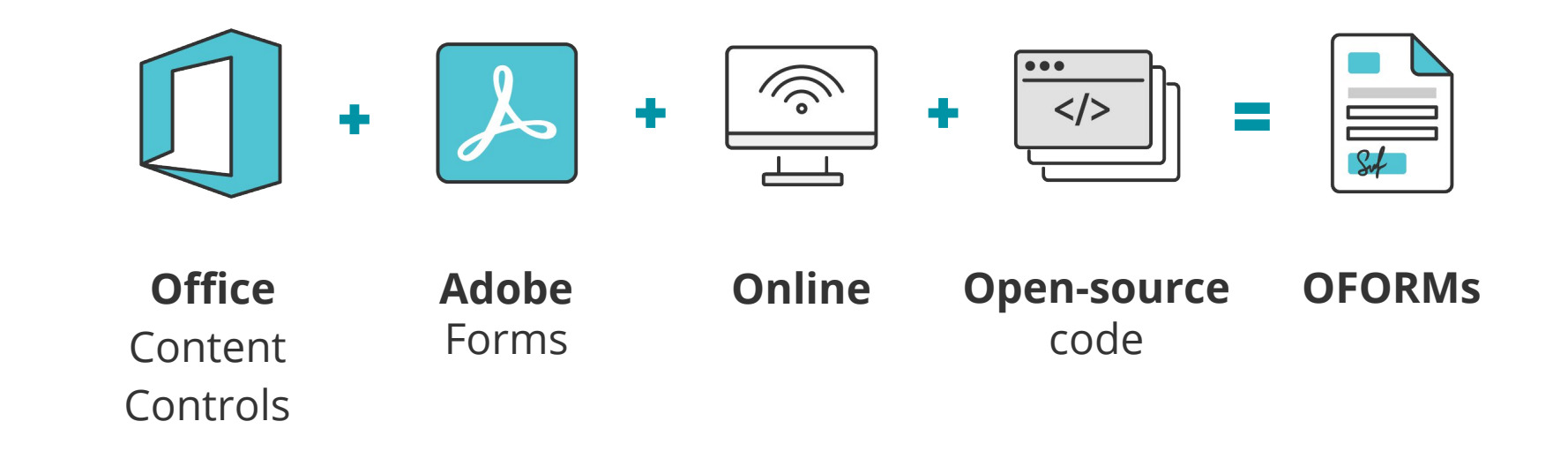

# **OFORMs. Why**

# Source Forms are Online Forms

| <b>⊜</b> 0 | NLYOFFICE       | B       |              | <b>r</b> 7   |               |                              | Application      | on Form University   | / of Cambridge.docxf                                                                        |         |                                | John      | Smith    |
|------------|-----------------|---------|--------------|--------------|---------------|------------------------------|------------------|----------------------|---------------------------------------------------------------------------------------------|---------|--------------------------------|-----------|----------|
| File       | Home            | Insert  | Layout       | References   | Forms         | Collaboration                | Plugins          |                      |                                                                                             |         |                                | Þ         | $\equiv$ |
|            | I<br>Text Field | Combo E | Box Dropd    | own Checkbo  | Ad<br>Radi do | d fields and create a cument | a fillable OFORM | <b>ہے</b><br>Dus Fie | eld Next Field View Form Save as a Form                                                     | n       |                                |           |          |
| 0          | L               | 112     | 1 - 1 - 1 -  |              | 2 • 1 •       | Got it                       |                  | 0 • 1 •              | 11 - 1 - 12 - 1 - 13 - 1 - 14 - 1 - 15 - 1 - 16 - 17                                        | 7 1 1 1 | Text Field                     |           | ſ        |
| Q          | _               |         |              |              |               |                              |                  |                      |                                                                                             |         | Key                            |           | ור       |
| Ē          | -               |         |              |              |               |                              |                  |                      |                                                                                             |         | Placeholder                    | ~         |          |
| ē          | -               | ÷       |              |              |               |                              |                  |                      |                                                                                             |         |                                |           | ~        |
| 14         | -               |         |              | UNIV         | /ERSI<br>ABR  | TY OF                        |                  | Αρ                   | oplication Form                                                                             |         | Tip<br>Please enter a Telephor | e         |          |
| r)         | - 5             |         | $\checkmark$ | Institute c  | of Continui   | ing Education                |                  | Po                   | ostgraduate Certificate                                                                     |         |                                |           | б        |
| í          | -<br>ლ<br>-     |         |              |              | SE            | CTION A: All                 | questions        | s must be con        | npleted                                                                                     |         | ✓ Fixed size field             |           | .00      |
|            |                 |         | A(1) Pe      | rsonal deta  | ils           |                              |                  |                      |                                                                                             |         | AutoFit Multiline field        |           | Ta       |
|            | -<br>2          |         | Name (t      | his should b | e your lega   | al name)                     | Nan              | ne (previous)        | If you used a different name during previous<br>study at Cambridge, please include it here. |         | Characters limit               | 12 🗘      |          |
|            |                 |         | Last (fami   | ly)          | Please en     | nter a last name             | Last             | (family)             | Last name                                                                                   |         | Comb of characters             |           |          |
|            | -               |         | First        |              | Please er     | nter a First name            | First            |                      | First name                                                                                  |         | Cell width                     | 0.78 cm 🗘 | I        |

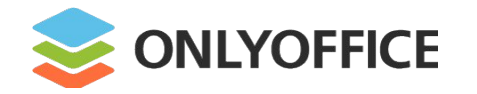

# **OFORMs.** Why

#### **CEO** and Founder:

Lev Bannov

"The core idea is to allow users to significantly reduce the time they spend on creating standard documents and optimize the process of electronic document management."

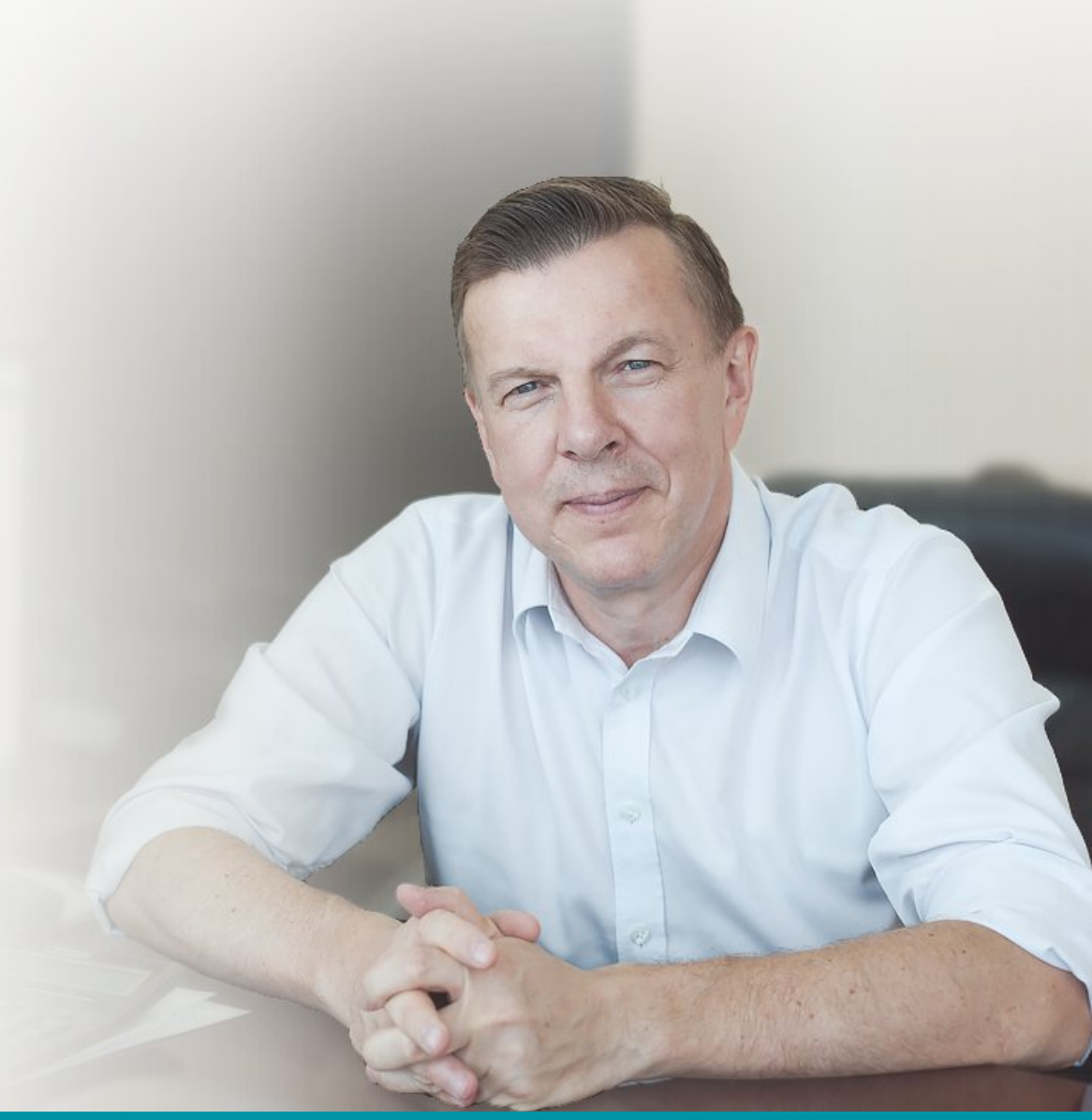

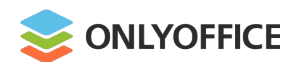

#### **OFORMs. Why**

#### **Possible scenarios**

- Sales agreement ٠
- NDA (Non-Disclosure Agreement) ٠

File

G

Q

Ē

Ē

Ξ

d

(i)

6

. . . . . . . .

- SLA (Service Level Agreement) ٠
- Contributor License Agreement •
- Job proposal ٠
- Last Will and Testament ٠
- Website development contract ٠ and more...

Sonly office ā Vehicle Sale.docxf References Forms Collaboration Plugins Home Insert Layout £ Clear All Fields = . L  $\bigcirc$ = Text Field Combo Box Dropdown Checkbox Radio Button Image Highlight Settings ~ Previous Field Next Field View Form Save as a Form ··2···1···√···√1···2···3···4···5···6···7··8···9···10···11···12···13···14···15···16···17· 났·18···· L Vehicle Sale Agreement THIS AGREEMENT made at, the Enter the date Day of Enter the mont = 2021, BETWEEN: 1. Sri. Please enter full name, s/o s/o, r/o hereinafter called "the Vehicle Owner and Seller" of Vehicle of Vehicle (which expression shall, unless it be repugnant to the context or meaning thereof, include their respective heirs, executors, administrators and assigns) of the ONE PART AND Please enter full name s/o s/o, r/o r/o hereinafter called "the Buyer" (which expression shall, unless it be 2. repugnant to the context or meaning thereof include his/her heirs, executors and/or administrators and assigns) of the OTHER PART WHEREAS : The Seller has the absolute ownership with all rights of ownership and possession without any liability of Motor Vehicle Make Make Chassis Number Chassis Number **Registration Number** Registration Number Engine Number Engine Number Effective from the Enter the date, for value consideration as per mutual consent of \$ Enter the cost in form 2 of payment cash / cheque / dd, seller has agreed to sell, convey and transfers the vehicle described in to the buyer

by handing over Original RC, Insurance, Valid PUC Certificate, All Original Keys, Bank Documents and any

other documents pertaining to the transfer of the car with signed RTO Forms. The seller understands that he

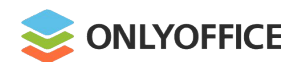

#### **OFORMs. Where**

- Web
- Desktop
- Mobile

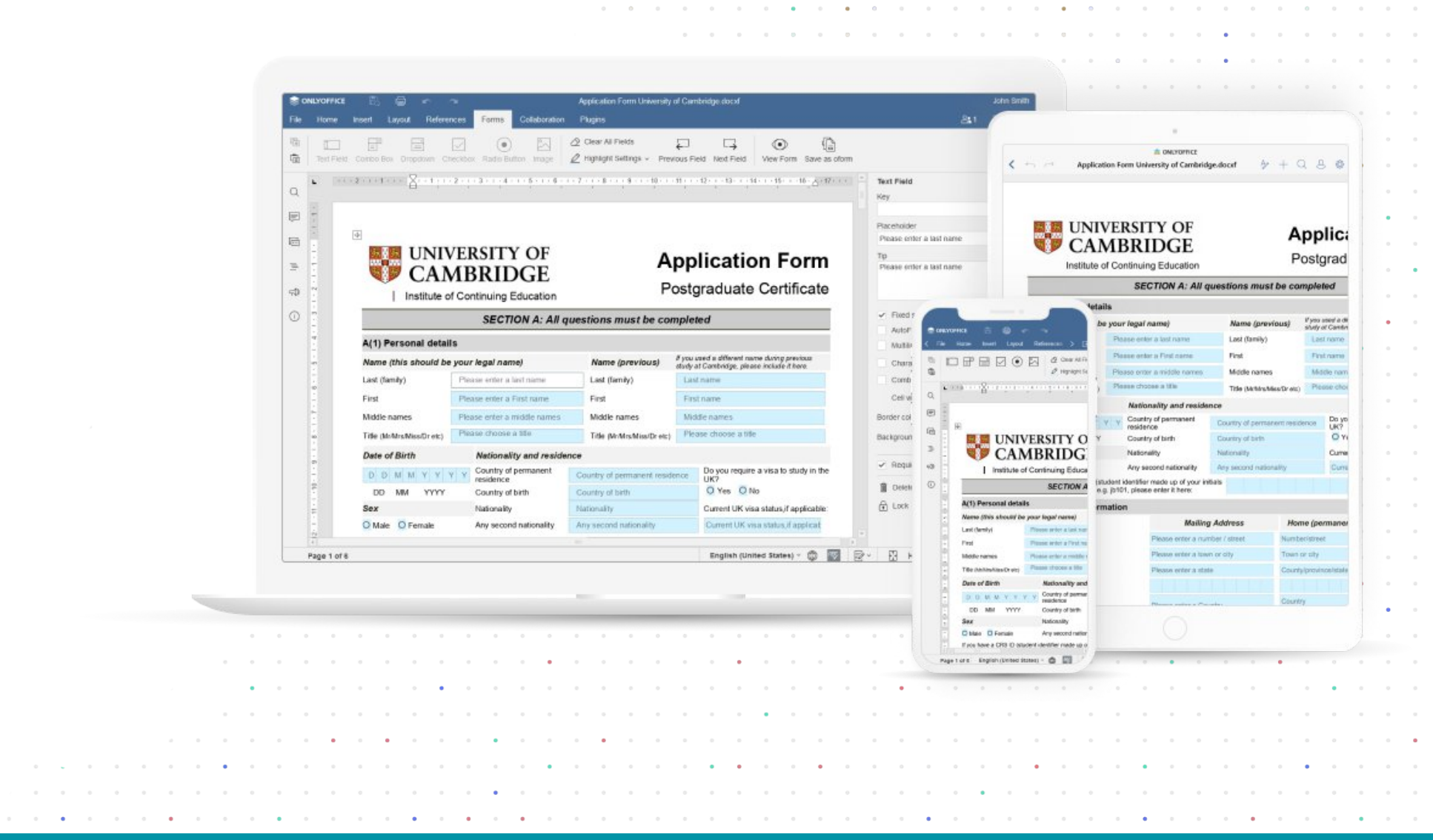

. .

. .

.

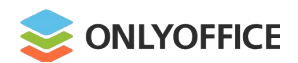

#### Where:

Work on oforms within **ONLYOFFICE** Workspace

Download apps

macos 🔬

. . . .

iOS

| Create 🔸 🛨 🗸                                       | Filter: Image: Content of the second second | ast modified da | ite 🔻 lin  |
|----------------------------------------------------|----------------------------------------------------------------------------------------------------|-----------------|------------|
| Document<br>Spreadsheet                            | Sharing Settings Download Download as Move to Copy Delete                                                                                                    |                 | IF 🗏       |
| Presentation                                       | Mew Folder     Me   Created 1/10/2022 11:36 AM   Documents 3   Subfolders 0                                                                                                    | 🔏 Share         | $\odot$    |
| Form template > Blank<br>Folder Form text document | □ social security forms.docxf<br>Me   Uploaded 12/7/2021 12:48 PM   59.82 KB                                                                                                    | 6 Share         | $\bigcirc$ |
| A In projects                                      | □ □ W-2 new.docxf /<br>Me   Uploaded 12/3/2021 11:11 AM   179.69 KB                                                                                                    | 🔏 Share         | $\odot$    |
| 面 Trash                                            | Application Form University.o<br>Me   Uploaded 11/25/2021 4:35 PM   96.72 KB                                                                                                    | 🔏 Share         | $\odot$    |
| Settings     Help Center                           | Application Form University     Me   Uploaded 11/25/2021 4:35 PM   96.72 KB                                                                                                    | 🖌 Share         | $\odot$    |
| 🕨 📢 Feedback & Support                             | Application Form University Me   Uploaded 11/25/2021 4:35 PM   96.72 KB                                                                                                    | 🔏 Share         | $\odot$    |

. .

. . .

. . . . . . . .

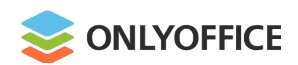

#### Where:

Work on oforms within

**ONLYOFFICE** Workspace

or

the platform you use with integrated **ONLYOFFICE Docs** 

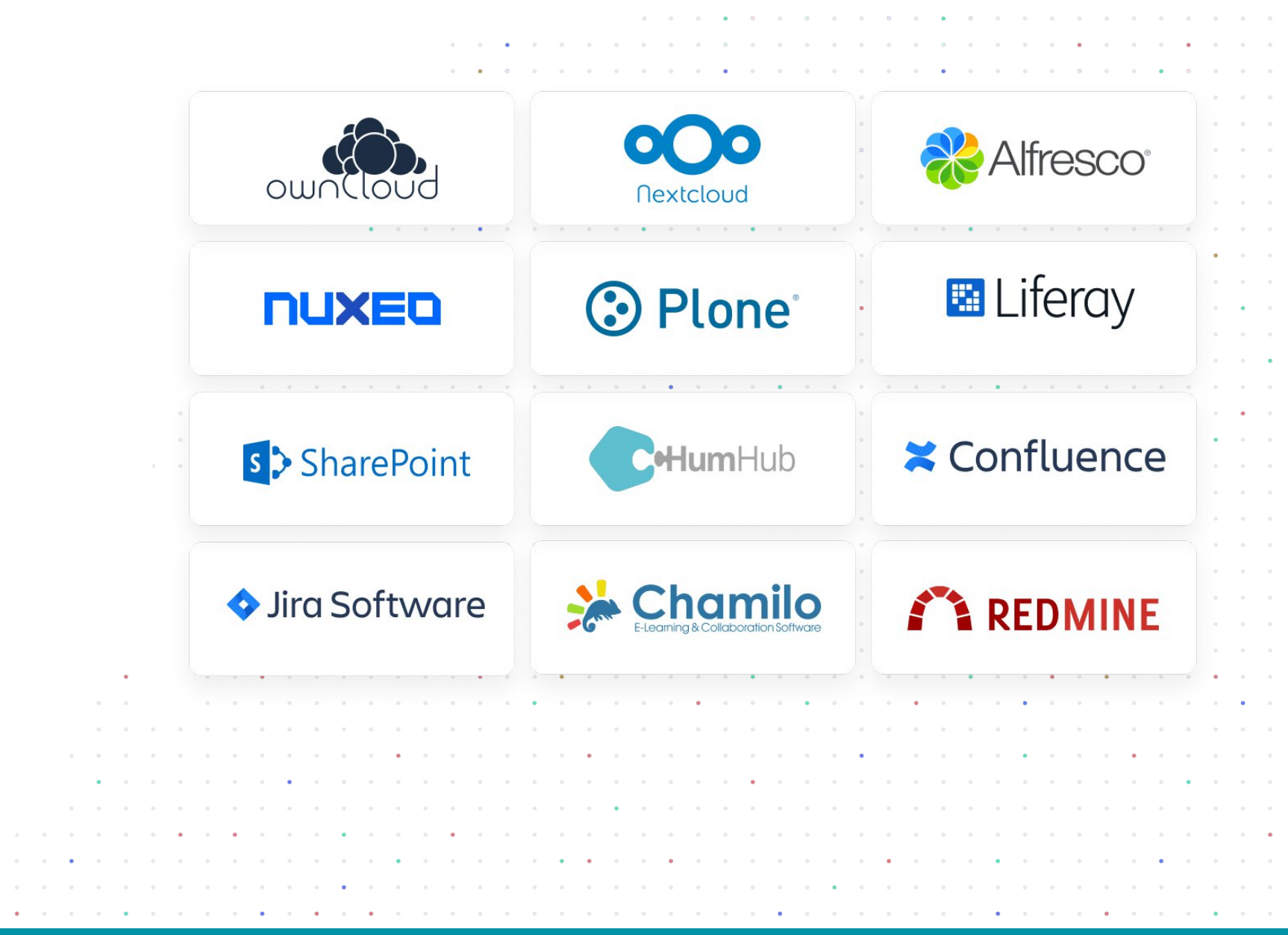

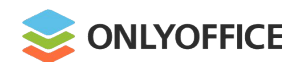

# Nextcloud connector v.7.3

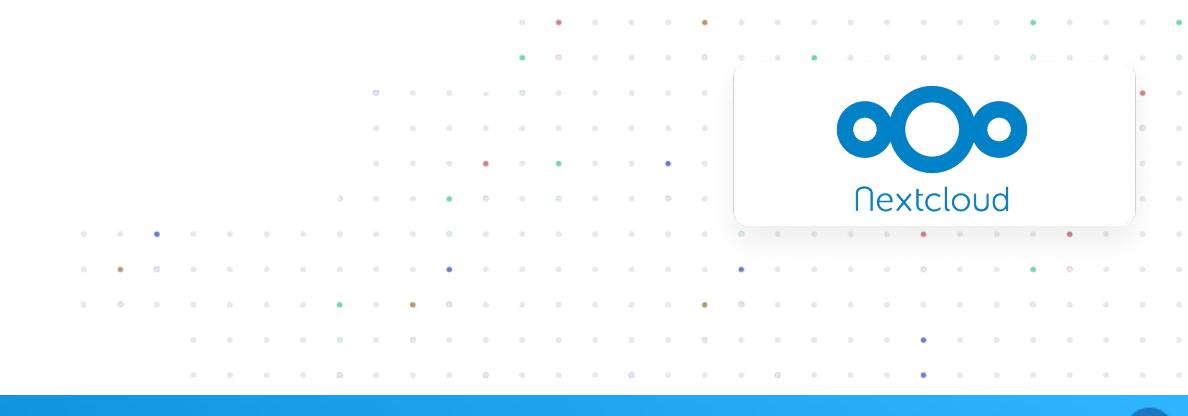

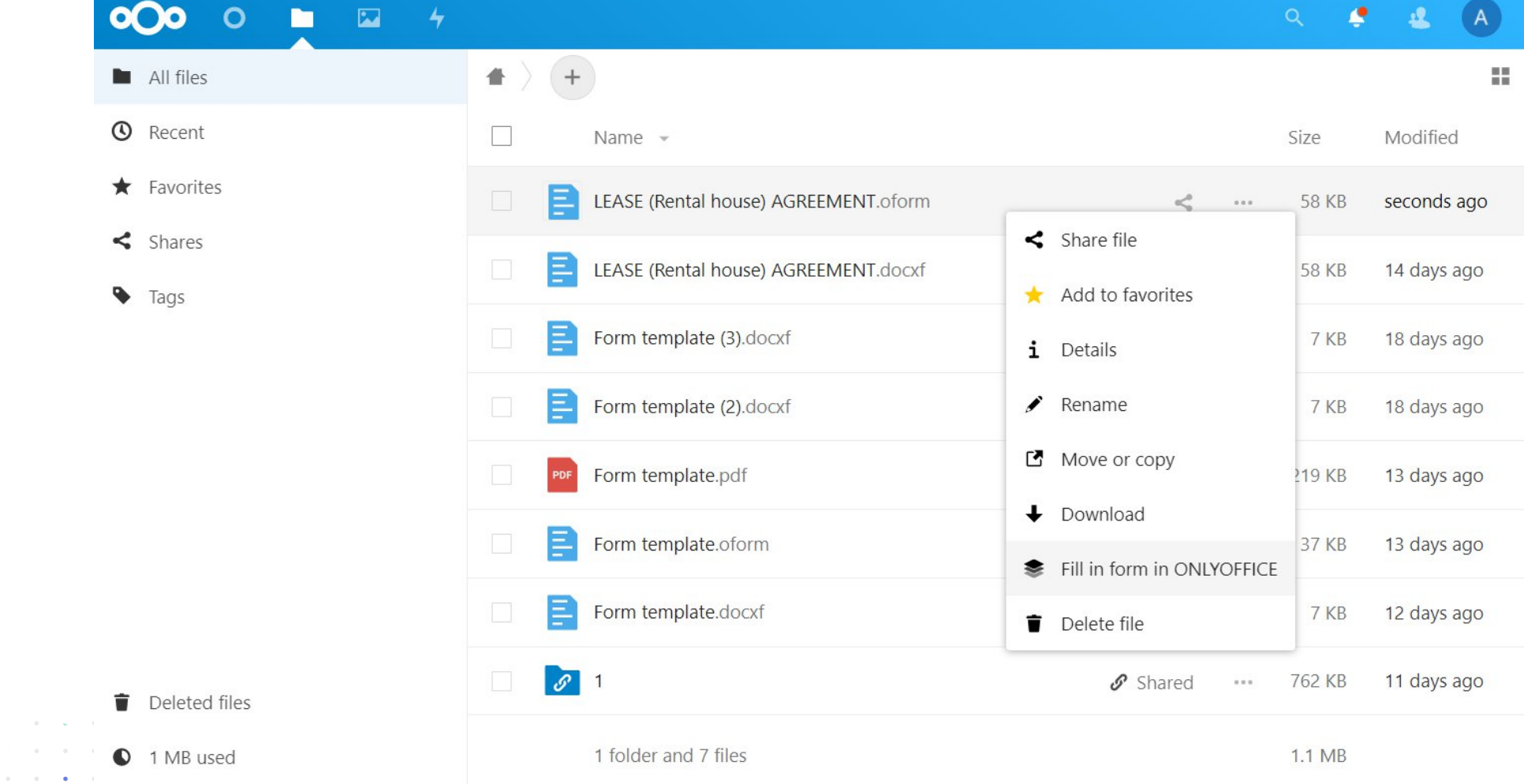

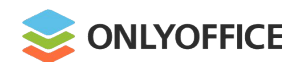

. . .

# ownCloud connector v.7.3.1

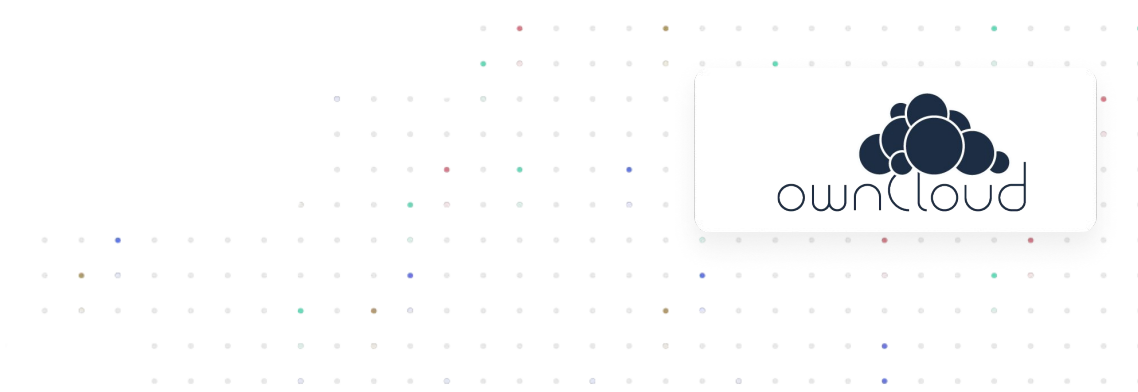

| ≡ Files                            | con own                | Cloud                                          | 🔍 👙 admin <del>-</del> |
|------------------------------------|------------------------|------------------------------------------------|------------------------|
| All files                          | All files +            |                                                |                        |
| ★ Favorites                        |                        | Shared                                         | 37 KB 14 days ago      |
| Shared with you                    | CLA.docxf              | <                                              | 47 KB 14 days ago      |
| <ul> <li>Shared by link</li> </ul> | CLA.oform              | <                                              | 47 KB seconds ago      |
| <b>Q</b> Tags                      | Document.docx          | <i>i</i> Details                               | 7 KB 12 days ago       |
|                                    | example.docm           | Rename                                         | 153 KB a year ago      |
|                                    | file-sample_100kB.docx | <ul> <li>Fill in form in ONLYOFFICE</li> </ul> | 77 KB 11 days ago      |
|                                    | Form template.docxf    | Open in ONLYOFFICE                             | 34 KB 14 days ago      |
| Deleted files                      | ★ Form template.oform  | Telete                                         | 37 KB 14 days ago      |

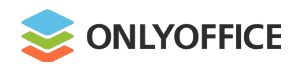

# Alfresco connector v.5.0.1

| <ul> <li>Documentation<br/>All documents</li> </ul>                                                                   | Select • + Cre<br>My files > | ate • 1 Download Selected items •                                                                                                    | ≣ <b>∔</b> Name ▼ Optio |
|----------------------------------------------------------------------------------------------------|------------------------------|----------------------------------------------------------------------------------------------------|-------------------------|
| l am editing<br>Others edit<br>Recently modified<br>Recently added<br>Favorites                                       |                              | Sales Agreement.oform 1.0<br>Created 5 minutes ago by Administrator 55 KB<br>No description<br>No tags<br>★ Favorites 4 Like 0 5 Comment on <                                                     | To open access          |
| <ul> <li>My files</li> <li>My files</li> <li>Data Dictionary</li> <li>Guest Home</li> <li>Imap attachments</li> </ul> |                              | Vehicle Rental Agreement.docxf         Created 6 minutes ago by Administrator       47 KB         No description         No tags         ★ Favorites       ▲ Like       0       Image: Comment on | To open access          |
| IMAP Home Shared                                                                                                    |                              | 1-2 of 2 << one >>                                                                                                    |                         |
| <ul><li>Sites</li><li>User Homes</li></ul>                                                                            |                              |                                                                                                    |                         |

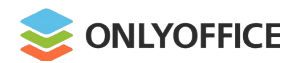

# Confluence connector v.3.1

| Confluence Spaces V Users      | alendars Analytics Create ··· Q Search                                                                                                    |                                               |
|--------------------------------|----------------------------------------------------------------------------------------------------|-----------------------------------------------|
| 🗶 Example 🖈                    | Pages / Example / File Lists       Image Pages       Image Page       Image Page         ONLYOFFICE Form       Image Page       Image Page       Image Page | sted <b>⊙</b> <u>H</u> Observed ≪ <u>P</u> dr |
| 🖻 Pages                        | Created by admin less than a minute ago                                                                                                    |                                               |
| <b>99</b> Blog                 | ONLYOFFICE Form                                                                                                    |                                               |
| 🖨 Calendars                    | File                                                                                                    | Changed *                                     |
| <b>№</b> Analytics             | ✓ ► NDA.oform                                                                                                    | less than a minute ago by a                   |
| QUICK LINKS                    | Tags<br>No tags 💊                                                                                                    |                                               |
| PAGE TREE                      | Version history                                                                                                    |                                               |
| File Lists     ONLYOFFICE Form | Version 1 (current version) Created by admin less                                                                                                    | s than a minute ago                           |
|                                | Preview Fill form in ONLYOFFICE Properties Edit Delete                                                                                                    |                                               |
|                                | - 🗈 Loan Agreement.docxf                                                                                                    | just by admin                                 |
|                                | Tags<br>No tags 💊                                                                                                    |                                               |
|                                | Version history                                                                                                    |                                               |
|                                | Version 1 (current version) Created by admin less                                                                                                    | s than a minute ago                           |
|                                | Preview Edit in ONLYOFFICE Create form using ONLYOFFICE Properties Edit                                                                                     | t Delete                                      |
|                                |                                                                                                    |                                               |

Confluence

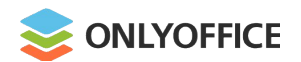

Liferay connector v.2.1

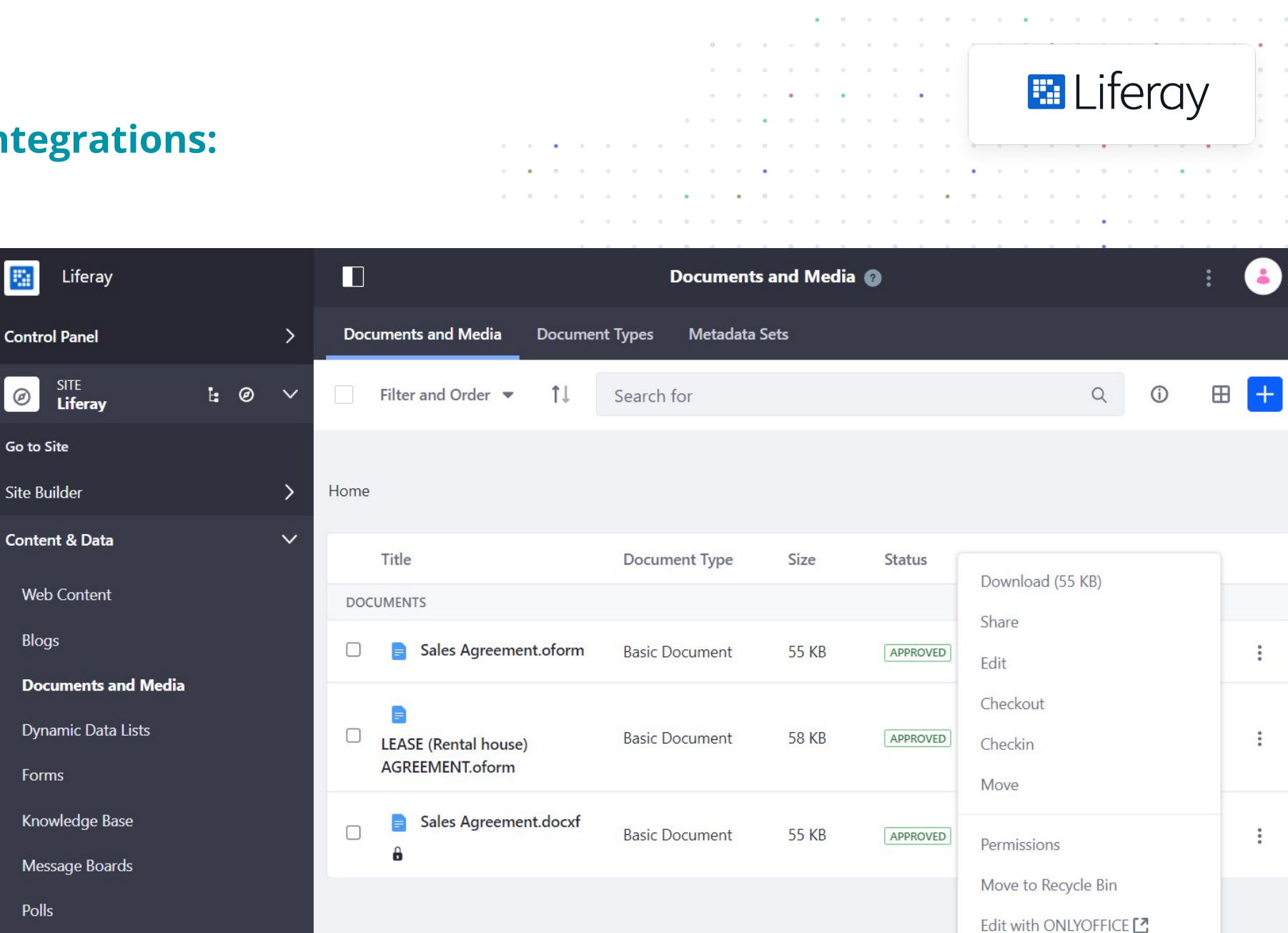

Wiki

Polls

5

Ø

Blogs

Create form using ONLYOFFICE

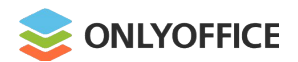

Plone connector v.2.1

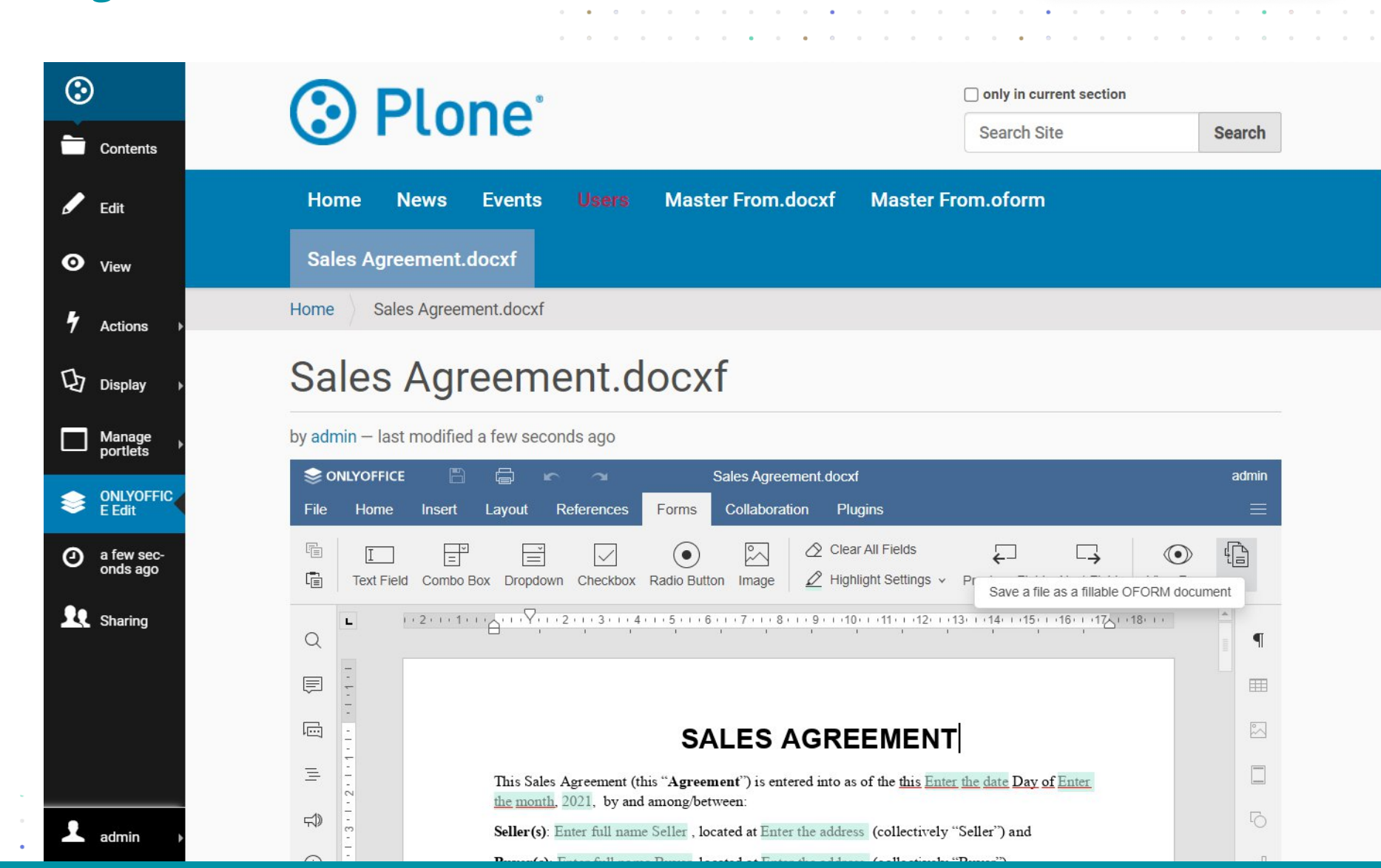

Plone

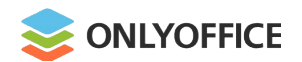

# **ONLYOFFICE** Forms in integ

# HumHub connector v.2.3.0

| egrations:                                                                                                    | 0       0       0       0       0       0       0       0       0       0       0       0       0       0       0       0       0       0       0       0       0       0       0       0       0       0       0       0       0       0       0       0       0       0       0       0       0       0       0       0       0       0       0       0       0       0       0       0       0       0       0       0       0       0       0       0       0       0       0       0       0       0       0       0       0       0       0       0       0       0       0       0       0       0       0       0       0       0       0       0       0       0       0       0       0       0       0       0       0       0       0       0       0       0       0       0       0       0       0       0       0       0       0       0       0       0       0       0       0       0       0       0       0       0       0       0       0       0       0                                                                                                          |                                   | CHum⊢                                                                                     | lub             |
|----------------------------------------------------------------------------------------------------|----------------------------------------------------------------------------------------------------|-----------------------------------|-------------------------------------------------------------------------------------------|-----------------|
| HumHub                                                                                                    | <b>A</b>                                                                                                    |                                   | Regina Mitchell                                                                           |                 |
| Document Editor                                                                                                    |                                                                                                    |                                   | Share                                                                                     | Close           |
| 📚 onlyoffice 🖺 🛱 🖛 🛥                                                                                                    | LICENSE AGREEMENT.docxf                                                                                                    |                                   |                                                                                           | Regina Mitchell |
| File Home Insert Layout Referenc                                                                                                    | es <mark>Forms</mark> Collaboration Plugins                                                                                                    |                                   |                                                                                           | =               |
| Image: Second second second | Image       Image       Image <td< th=""><th>View Form Save as ofon</th><th>m<br/>Text Field<br/>Key</th><th>¶</th></td<> | View Form Save as ofon            | m<br>Text Field<br>Key                                                                    | ¶               |
|                                                                                                    | LICENSE AGREEMENT                                                                                                    |                                   | Placeholder                                                                               |                 |
| THIS AGREEMENT IS INT                                                                                                    | ENDED TO BE LEGALLY BINDING. BY INSTALLING OR USING SOFTWANG:                                                                                                    | ARE YOU                           | Tip                                                                                       |                 |
| ☐     YOU ACKNOWLE       ↓     _       ↓     _       ↓     _                                                                                                    | DGE THAT YOU HAVE READ ALL OF THE TERMS AND CONDITIONS RSTAND THEM, AND AGREE TO BE LEGALLY BOUND BY THEM; AND                                                                                                    | OF THIS                           | Enter your neerise number                                                                 | 5               |
| YOU FULLY ACCE     Definitions                                                                                                    | PT THE TERMS OF THIS AGREEMENT WITHOUT ANY EXCEPTIONS.                                                                                                    |                                   | Fixed size field                                                                          |                 |
| Name of software 1       Company, its object       The source codes of can be modified at a                                                                                                    | - Name of software 1 means open-source office server software pro-<br>code, binary codes, compiled object code as well as any related docume<br>Name of software are published at website unde license number license<br>ny time without prior notice.                                                                                                    | vided by<br>entation.<br>ense and | <ul> <li>Multiline field</li> <li>Characters limit</li> <li>Comb of characters</li> </ul> | 10 🗘 🖂          |
| Name of software           (Name of software           (Name of software           (Name of software           (Name of software                                                                                                    | 2 (Name of software 2) means an advanced version of Name of soft<br>1) for professional functions of document editing in accordance of<br>fficial website website.                                                                                                    | ftware 1<br>with the              | Cell width<br>Border color                                                                | Auto 🔪          |
| A Page 1 of 5                                                                                                    | English (United S                                                                                                    | itates) Y 🌐 🔫 🕎                   | ≷                                                                                         | 100% +          |

. . .

. .

. . . . . . . . . . . . . . .

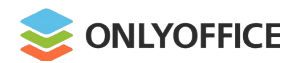

Nuxeo connector v.1.1.0

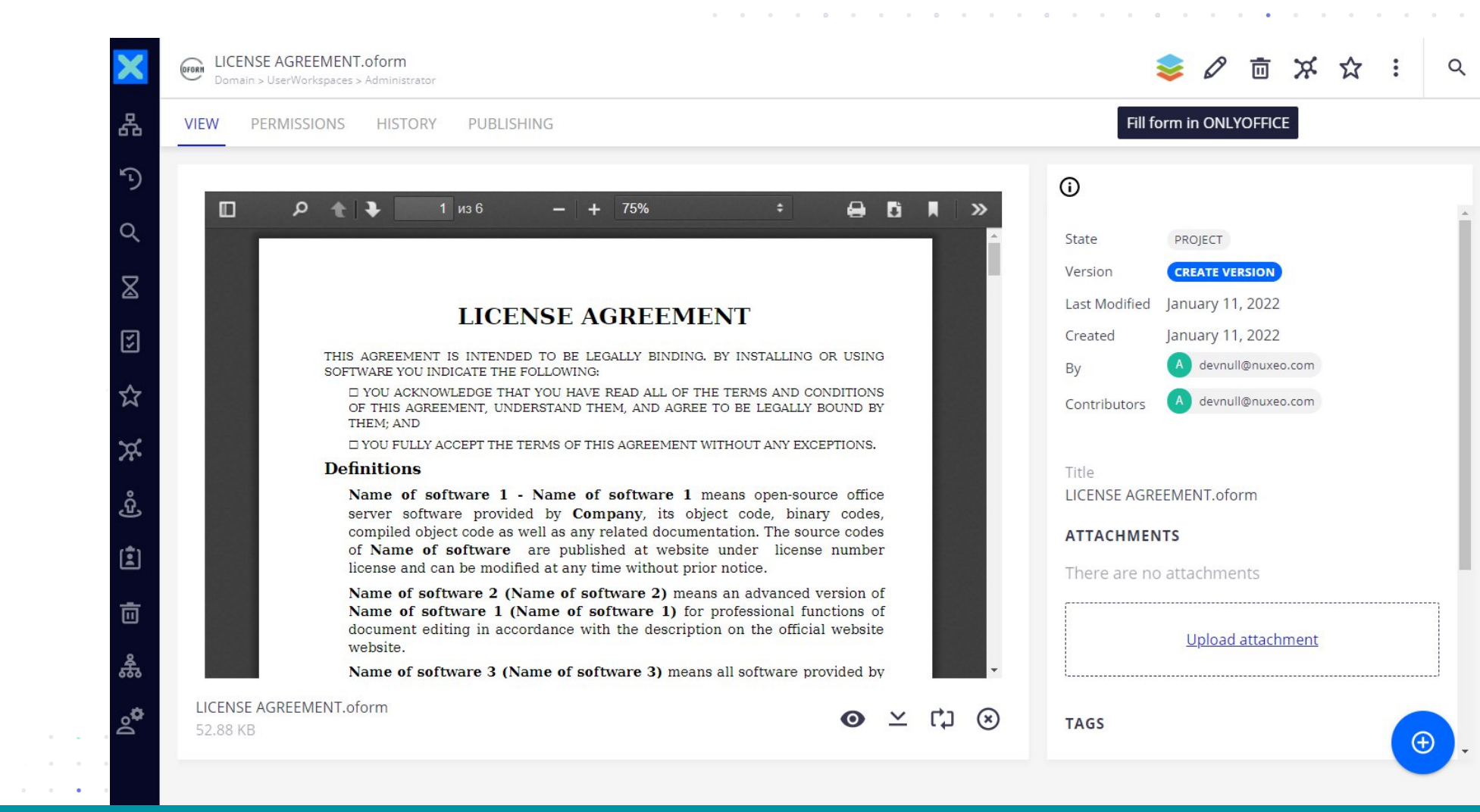

**NUXED** 

. . .

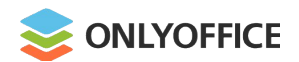

# Chamilo connector v.1.2.0

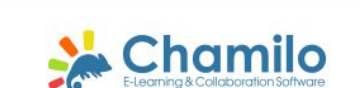

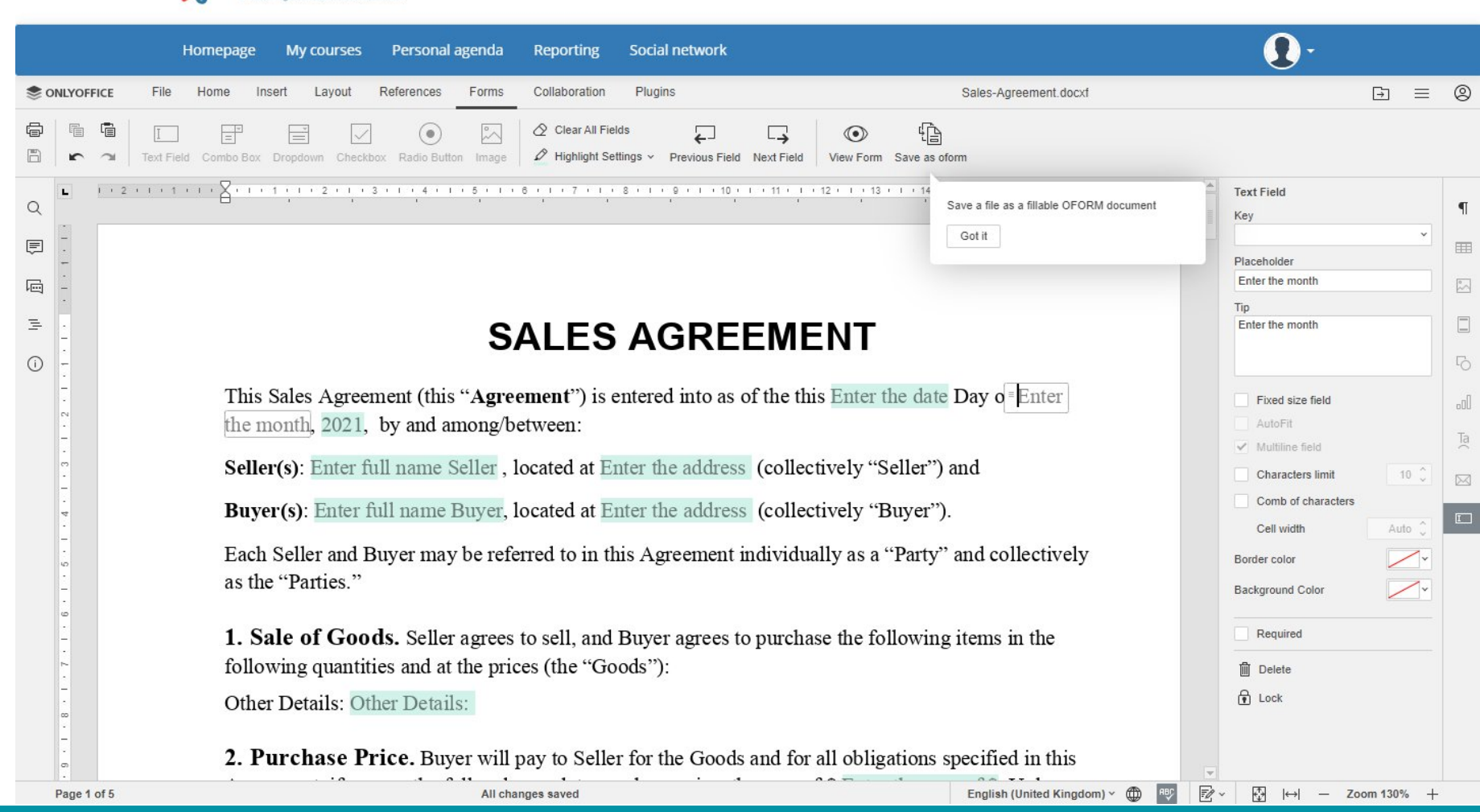

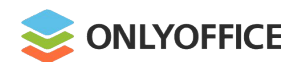

# Jira connector v.1.1

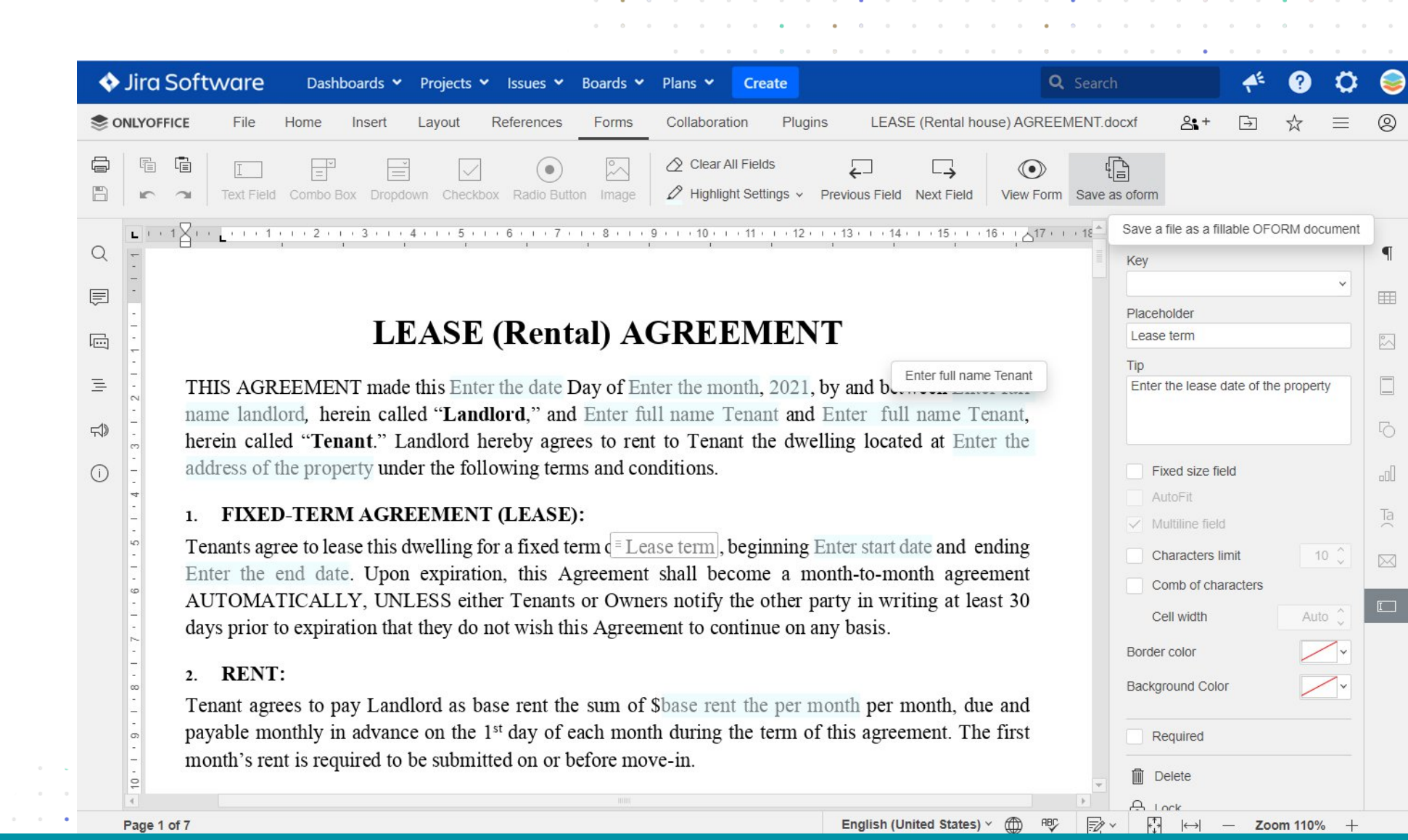

Jira Software

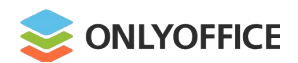

### Redmine connector v.1.1

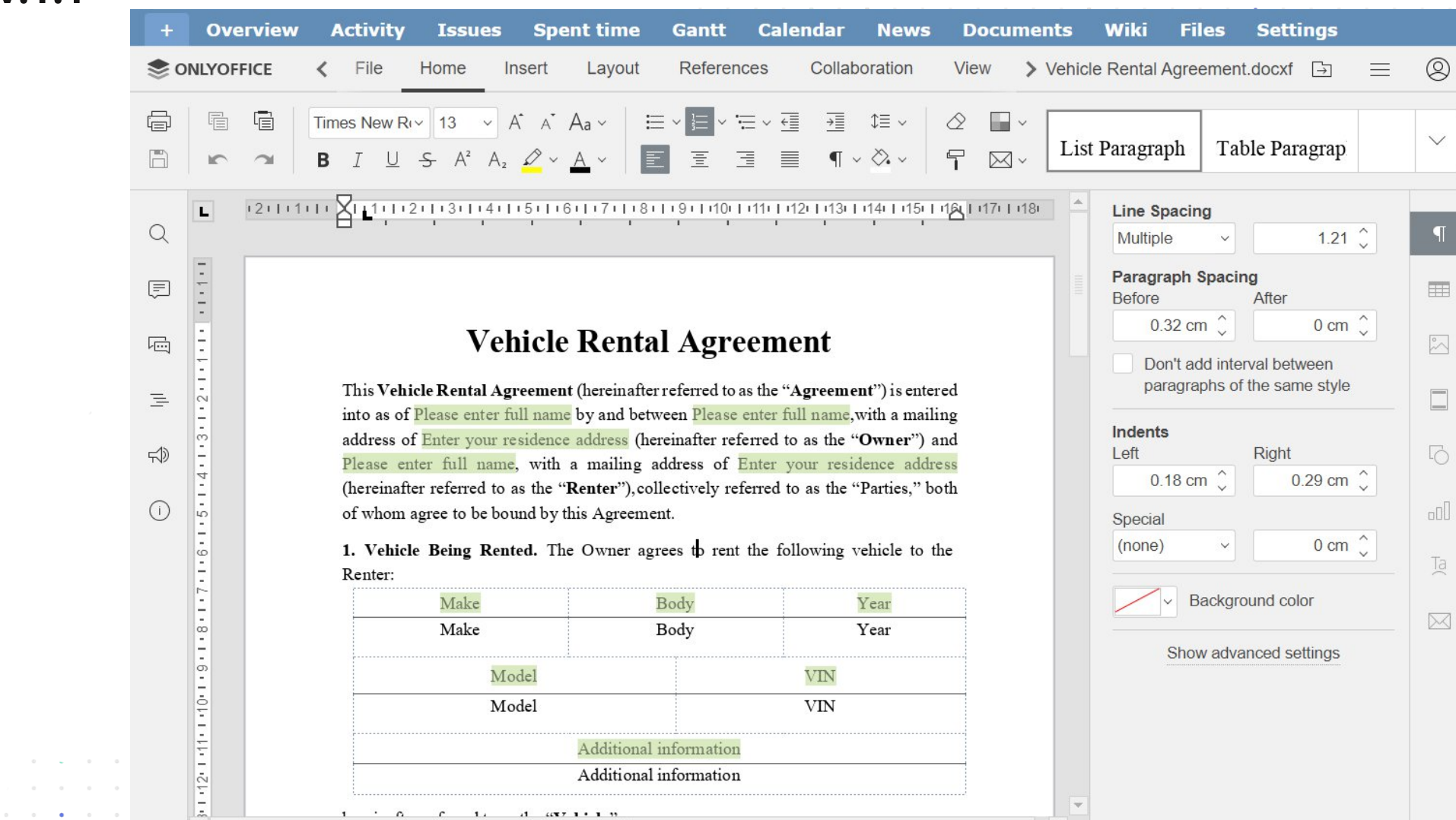

flexible project management

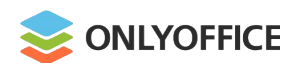

#### Where:

# Work on oforms within **ONLYOFFICE Workspace**

#### or

the platform you use with integrated **ONLYOFFICE Docs** 

#### or

bring the oform editing to your customers within **your own platform** under your brand

. . . . . . . . . . . . . .

|                                        | TOUR                      | BRAND                  |               |
|----------------------------------------|---------------------------|------------------------|---------------|
| 6 <b>~ ~</b>                           | Docun                     | nent.docxf             |               |
| File Home Insert                       | Layout References Forn    | S Collaboration Plugin | s 🗗 E         |
| Text Field Combo Bo                    | x Dropdown Checkbox Radio | Button Image           | Fields 🗲 🗌    |
| UNIVERSITY<br>LOGO<br>Personal details |                           |                        |               |
| Name (this should be y                 | our legal name)           | Name (previous)        |               |
| Last name                              | Rayan                     | Last name              | Rayan         |
| Title (Mr/Mrs/Miss/Dr)                 | Miss                      | Title (Mr/Mrs/Miss/Dr) | Miss          |
| Date of birth                          | D D M M Y Y Y             | Date of birth          | D D M M Y Y Y |
| Country of birth                       | Canada                    |                        |               |
| Sex                                    | Male • Female             |                        |               |
|                                        |                           |                        |               |

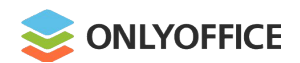

#### Where:

Create oforms locally on Windows, Linux, macOS with **ONLYOFFICE Desktop Editors** 

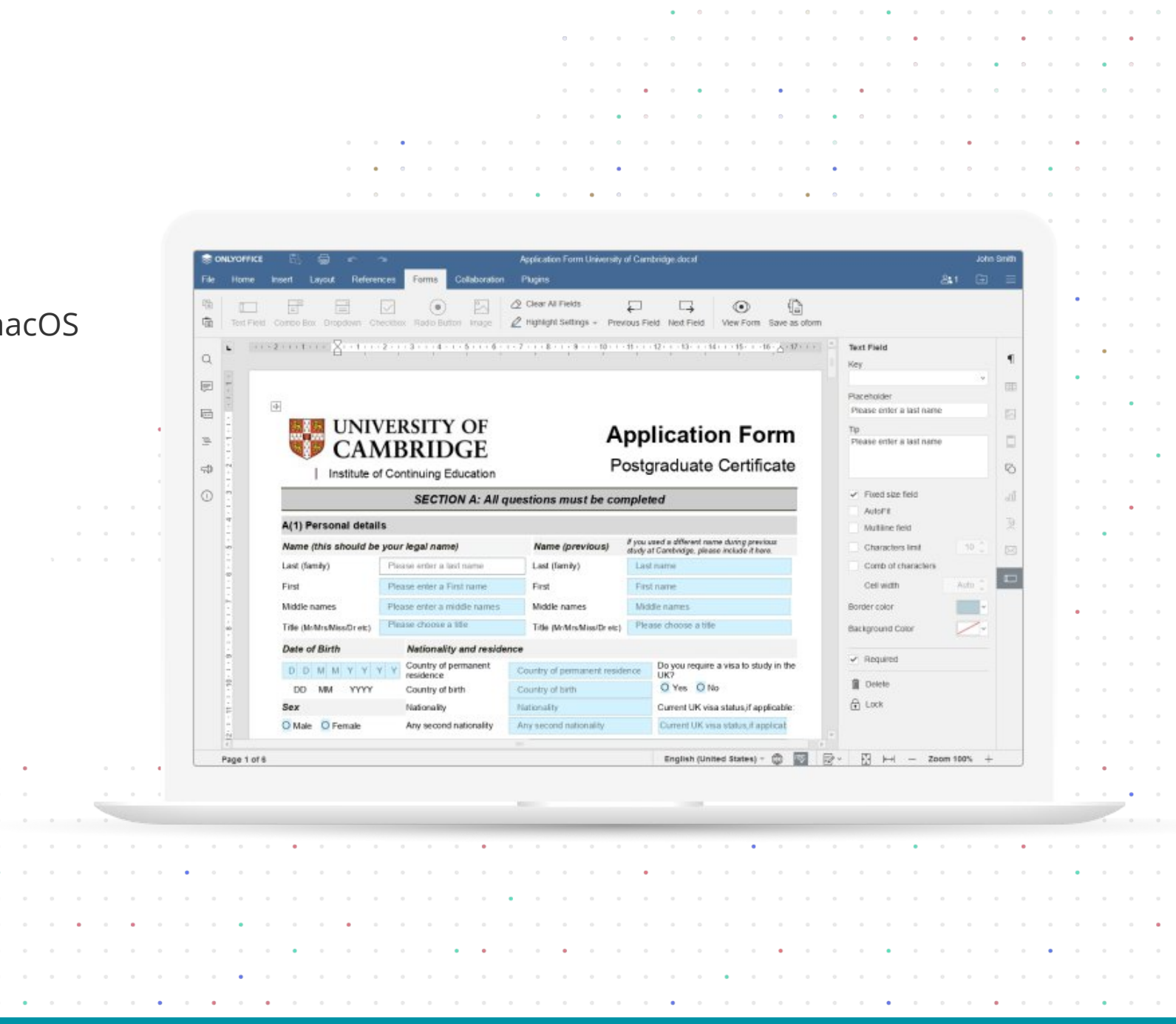

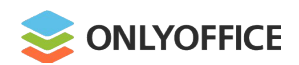

#### Where:

Create oforms locally on Windows, Linux, macOS with **ONLYOFFICE Desktop Editors** 

#### &

Fill oforms out on your Android or iOS devices with **ONLYOFFICE Documents** 

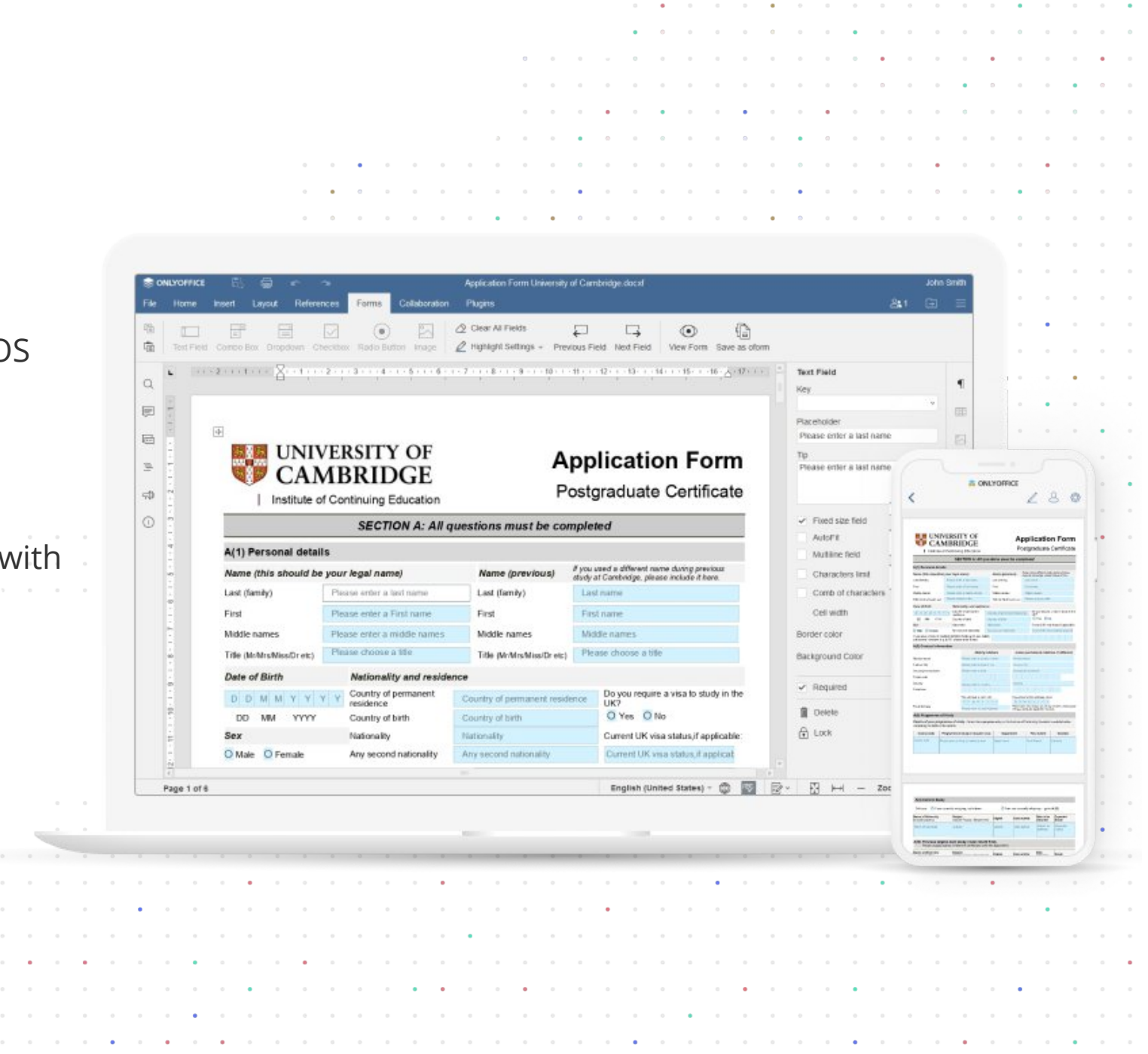

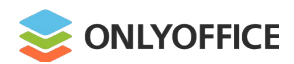

# **OFORMs. Main functionality**

- Various form fields
- Extended field properties
- Real-time collaboration
- Sharing and online filling in

. . . . .

• Exporting to PDF

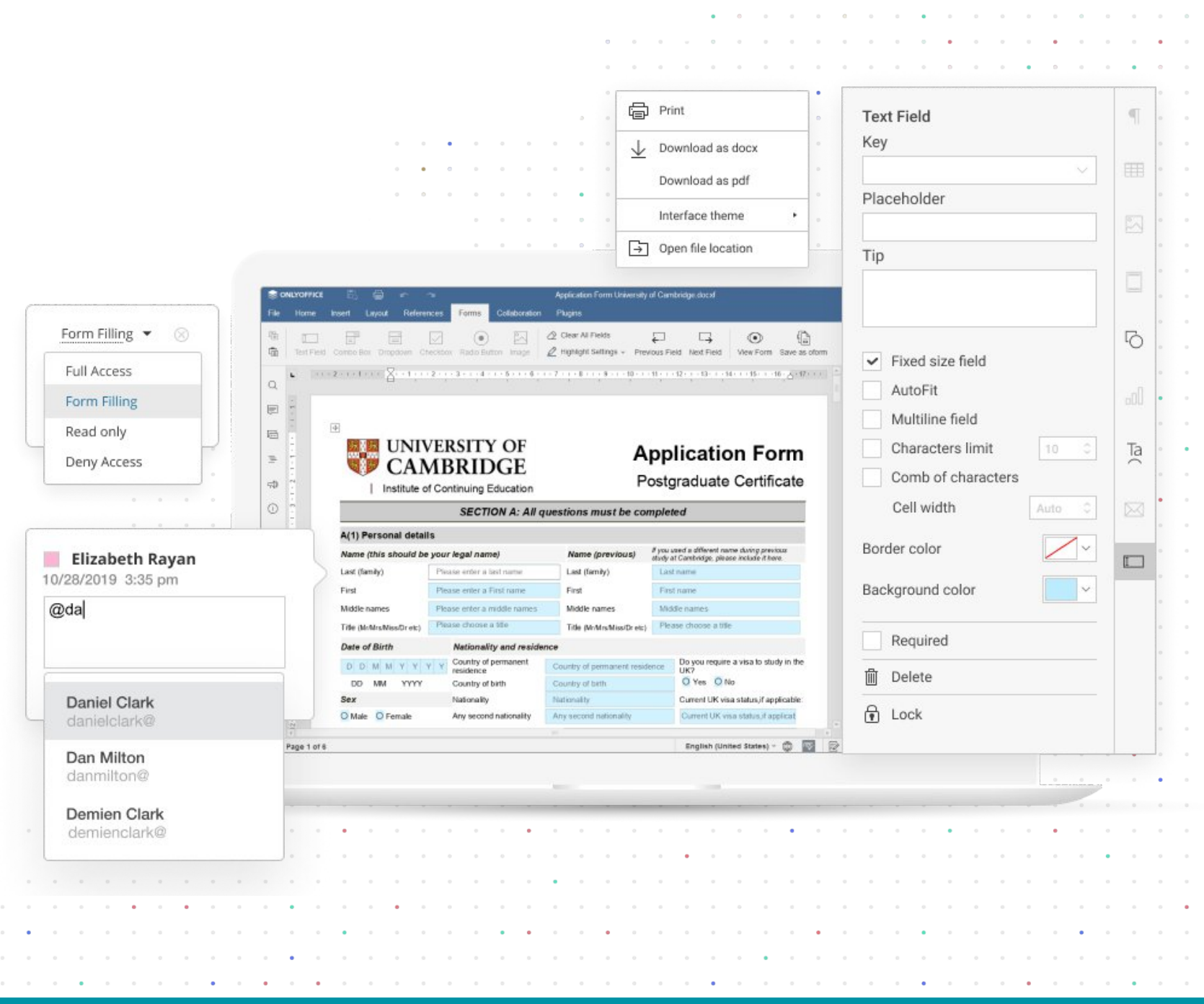

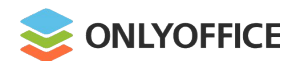

. . . . .

• Text area

|                                       |                                                     | Forms                            |               |
|---------------------------------------|-----------------------------------------------------|----------------------------------|---------------|
|                                       | I     I       Text Field     Combo Box     Dropdown | Checkbox Radio Button Image      |               |
| •                                     | Personal details                                    | Ravan                            | • • • • • •   |
| · · · · · · · · · · · · · · · · · · · | First name                                          | Elizabeth [       Choose a title |               |
|                                       | Date of birth                                       | D D M M Y Y Y Y                  | · · · · · · · |
|                                       |                                                     |                                  |               |
|                                       |                                                     |                                  |               |
|                                       |                                                     |                                  |               |

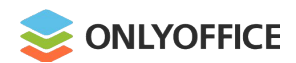

• • • • •

Text area

Combo box

|   |   |   |   |   |   |   |   |   |     |   |     |     |     |      |            |      |      |     |     |     | 0      | •  | • •  | •            | •   |                         | •    | • •        | •••      | •   | ••• | • | ••• |
|---|---|---|---|---|---|---|---|---|-----|---|-----|-----|-----|------|------------|------|------|-----|-----|-----|--------|----|------|--------------|-----|-------------------------|------|------------|----------|-----|-----|---|-----|
|   |   |   |   |   |   |   |   |   |     |   |     |     |     |      | 0 0        |      | 0    | 0   | 0   |     | •      | 0  | •••  | •            | •   | · · · · · ·             | •    | 0 0<br>0 0 | • •      |     | • • | • | • • |
|   |   |   |   |   |   |   |   |   |     | ſ |     |     |     |      | •          | o    | 0    | •   |     |     | •      | 0  | •    | •            |     | Forms                   | •    | • •        | • •      |     | • • | • | • • |
|   |   |   |   |   |   |   |   |   |     |   |     | Ι   |     |      |            | =    | ~    |     |     | =   | *<br>= |    |      | $\checkmark$ |     | $\textcircled{\bullet}$ | ļ    | $\sim$     |          | • • | • • | • | o o |
|   |   |   |   |   |   |   |   |   |     |   | Т   | ext | Fie | ld   | Co         | mbo  | o Bo | х   | D   | rop | dow    | 'n | Ch   | eckt         | хос | Radio Buttor            | n In | nage       |          |     | · · | • | • • |
|   |   |   |   |   |   |   |   |   |     |   |     |     | F   | Per  | so         | na   | d    | eta | ail | s   |        |    |      |              |     |                         |      |            |          |     | ••• | • | • • |
|   |   |   |   |   |   |   |   |   | •   |   |     |     | L   | ast  | na         | me   | è    |     |     |     |        |    | Ray  | /an          |     |                         |      |            |          |     | •   |   | • • |
|   |   |   |   |   |   | 0 | 0 | 0 | • • |   | ••• |     | F   | irst | na         | m    | 9    |     |     |     |        |    | Eliz | zabe         | eth |                         |      |            | 0<br>0 0 | •   | • • | • | • • |
|   |   |   |   |   |   | • | • | • | • • | • | • • |     | Т   | itle | (№         | lr/I | ٧rs  | s/N | Лis | s/  | Dr)    |    | Mis  | ss [         |     |                         | •    | •          |          |     | • • | • | • • |
|   |   |   |   |   |   |   |   |   |     |   | ••• |     | D   | ate  | e of       | bi   | rth  |     |     |     |        |    | D    | D            | N   | Choose a titl           | е    |            |          |     | ••• | • | • • |
|   |   |   |   |   |   |   |   |   |     |   |     |     | 0   | 0    | 0 0        | 0    | 0    | 0   | 0   | •   | 0      | •  | • •  |              | 0   | Mr                      |      |            |          |     |     | - |     |
|   |   |   |   |   |   |   |   |   |     |   | •   | •   | 0   | 0    | • •        | •    | •    | •   | •   |     |        | 0  | • •  | •            | •   | Mrs                     |      |            |          |     |     | • | • • |
|   |   |   |   |   |   |   |   |   | •   |   | ••• | •   | •   | •    | •••        | •    | •    | •   | •   |     |        | •  |      |              | •   | Miss                    |      |            |          |     |     | • | • • |
|   |   |   | 0 |   |   |   | • | 0 |     |   | • • |     | 0   | 0    | • •        | 0    | •    | •   | •   |     |        | •  |      |              | •   | Dr                      |      |            |          |     |     | • | •   |
|   |   |   | • | • | • |   | • | • | • • |   | • • | •   | •   | •    | • •        | •    | •    | •   | •   |     | •      | •  | • •  |              | •   | etc                     |      |            |          |     | ••• | • | • • |
|   |   |   | • |   |   |   |   |   |     |   |     |     | •   | •    |            |      |      | 0   |     |     |        |    |      |              | Ľ   |                         | •    | 0 0        | 0 0      | •   |     |   |     |
|   |   | 0 | 0 | ÷ | 0 |   |   | 0 | • • |   | 0 0 | ÷   | 0   | 0    |            | 0    |      | 0   |     | •   |        | 0  |      |              |     |                         | •    |            |          | •   |     |   | • • |
|   | • |   | • | • | • | • | • | • |     |   | •   | 0   | •   | •    | • •        | 0    | •    |     |     |     | 0      | •  |      |              | •   |                         |      |            |          |     | • • |   | •   |
|   |   |   |   | 0 |   |   | • | 0 |     |   |     | 0   |     |      | - 0<br>0 0 | 0    | •    |     | •   |     | •      | 0  |      |              | 0   | • • • • • • •           |      |            |          |     |     |   |     |
| • | 0 | • | • | • | • |   | • | 0 | •   |   | • • | •   | 0   | 0    | 0 0        | 0    | 0    | •   | 0   |     | 0      | 0  | • •  | •            | 0   | · · · · · ·             | •    | 0 0        | • •      | 0   | • • | • | • • |

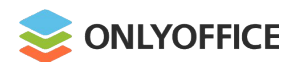

- Text area
- Combo box
- Drop-down list

|                                       | o o                                 | • • • • • • • • • • • • • • • • • • • | •••        |
|---------------------------------------|-------------------------------------|---------------------------------------|------------|
| S                                     | • •<br>• •<br>• • •                 |                                       | • •<br>• • |
| ſ                                     | • • • • • • • • •                   | Forms                                 | • •        |
|                                       |                                     |                                       | • •        |
|                                       | Text Field Combo Box Dropdown       | Checkbox Radio Button Image           | •••        |
|                                       | Personal details                    |                                       | • •        |
| •<br>•<br>•                           | First name                          | Elizabeth                             | •••        |
| · · · · · · · · · · · · · · · · · · · | Title (Mr/Mrs/Miss/Dr)              | Miss                                  | •••        |
| · · · · · · · · · · · · · · · · · · · | Date of birth                       | D D M M Y Y Y Y                       | •••        |
|                                       | Country of birth                    | Canada 🔻                              | • •        |
|                                       | •                                   | Choose a country                      | • •        |
|                                       | •••••••••                           | Canada                                | • •        |
|                                       | •••••                               | United States                         | • •        |
|                                       |                                     | Australia                             | • •        |
|                                       |                                     | Germany                               | • •        |
|                                       |                                     | France                                | • •        |
| · · · · · · · · · · · · · · · · · · · | · · · · · · · · · · · · · · · · · · | ••••••••••                            | •••        |
| · · · · · · · · · · · · · · · · · · · | • • • • • • • • • • • • • • • • • • | · · · · · · · · · · · · · · · · · · · | • •        |

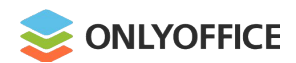

- Text area
- Combo box
- Drop-down list
- Check box

|            |               | 0 0<br>0 0 | • 0 0        |             |       | 0 0                                           | • | • • | 0 | • |  |
|------------|---------------|------------|--------------|-------------|-------|-----------------------------------------------|---|-----|---|---|--|
|            | · · · · · ·   |            |              | Forms       | • • • | • •                                           | • | · · | • | • |  |
| Ι          | =             | *          | $\checkmark$ | ullet       | ° ~   |                                               |   |     | 0 | • |  |
| Text Field | Combo Box     | Dropdown   | Checkbox     | Radio Butto | on Im | age                                           |   | • • | • | • |  |
| l co       | onfirm that   | l am:      |              |             |       |                                               | • |     | • | • |  |
| Теа        | ching in prir | nary care  |              | Yes         | S     |                                               | • |     | 0 | • |  |
| Теа        | iching in sec | ondary ca  | re           | Yes         | S 🗸   | പ്ര                                           |   | • • | 0 | • |  |
| Теа        | ching in tert | iary care  |              | Yes         | 6     | <u>(                                     </u> |   | • • | • | • |  |
|            |               |            | • • • • •    |             | 0 0 0 |                                               | 0 | • • | • | • |  |

|                         |         | • • • • • • |                 | · · · · · · · · · · · | · · · · · • · · · ·   |
|-------------------------|---------|-------------|-----------------|-----------------------|-----------------------|
|                         | 0       |             |                 |                       |                       |
|                         | • • •   | • • • • •   |                 |                       |                       |
|                         | • • •   | • • • • •   |                 | • • • • • • • •       |                       |
|                         | • • • • |             |                 |                       |                       |
|                         |         |             |                 | • • • • • • • • •     | • • • • • • • • •     |
|                         |         |             |                 |                       | • • • • • • • • •     |
|                         |         |             |                 |                       |                       |
|                         | · · · · |             | •••••           |                       | • • • • • • • • •     |
| · · · · · · · · · · · · |         |             |                 | • • • • • • • • • •   |                       |
|                         |         |             |                 |                       |                       |
|                         |         |             |                 |                       | • • • • • • • • •     |
|                         |         |             | • • • • • • • • |                       | · · · · · · · · · · · |
|                         |         |             |                 |                       |                       |
|                         | • • • • |             |                 |                       | • • • • • • • • •     |

• •

. . . . . .

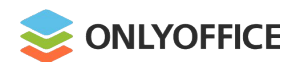

- Text area
- Combo box
- Drop-down list
- Check box
- Radio button

| S                                     |                                       | Forms                      |                     |
|---------------------------------------|---------------------------------------|----------------------------|---------------------|
|                                       | Text Field Combo Box Dropdown         | Checkbox Radio Button Imag | ge                  |
|                                       | Personal details                      |                            |                     |
| • •                                   | Title (Mr/Mrs/Miss/Dr)                | Miss                       |                     |
| · · · · · · · · · · · · · · · · · · · | Date of birth                         | D D M M Y Y Y              | · · · · · · ·       |
| • • • • •                             | Country of birth                      | Canada                     | • • • • • • •       |
|                                       | Sex                                   | Male Female                |                     |
|                                       | · · · · · · · · · · · · · ·           |                            |                     |
|                                       | ••••••••••••                          | · · · · · · · · · · · · ·  | ••••                |
|                                       |                                       | •••••••••••                | • • • • • • • •     |
|                                       |                                       |                            | · · · · · · · · · · |
|                                       | · · · · · · · · · · · · · · · · · · · | · · · · · · · · · · · ·    | · · · · · · · · · · |
|                                       |                                       |                            |                     |
|                                       |                                       |                            |                     |
|                                       | · · · · · · · · · · · · · ·           | • • • • • • • • • •        |                     |
|                                       | ••••••                                | • • • • • • • • • • • •    |                     |
|                                       | • • • • • • • • • • • • • • • •       |                            | • • • • • • • •     |

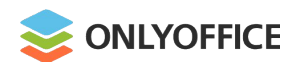

. . . . . .

- Text area
- Combo box
- Drop-down list
- Check box
- Radio button
- Image

|             |                      |           | • •          |              |         | • •   | • • | 0 0 | • |
|-------------|----------------------|-----------|--------------|--------------|---------|-------|-----|-----|---|
|             |                      | •         | •••          |              | ••••    |       |     |     |   |
|             |                      | • •       |              |              |         | • •   | 0 0 | • • |   |
|             |                      |           | • • • •      |              |         | • •   | 0 0 | 0 0 |   |
|             |                      |           | • • • • •    |              |         |       |     |     |   |
|             | 0 0 • 0 0            |           | • • •        | Forms        | • • • • | • •   | ••  | • • | 0 |
| _           | 0 0 0 0              |           | • • •        |              |         | · · · | • • | • • | 0 |
|             | I                    | *         | $\checkmark$ | ullet        | °~      |       | • • | • • | • |
|             | T . F                |           |              |              |         |       |     | • • | 0 |
|             | Text Field Combo Box | Dropdown  | Checkbox     | Radio Button | Image   |       | • • | • • |   |
|             |                      |           |              |              |         | ·     | • • | 0 0 | 0 |
|             |                      |           |              |              |         |       | 0 0 | • • |   |
|             | Please affix you     | Jr        |              |              |         |       |     |     |   |
| •           | nhotograph her       | Ω.        |              |              |         |       |     |     |   |
|             | . photographine      | C         |              |              |         |       | • • |     |   |
|             | Color                | t Imogo   |              | <u>~</u>     |         |       |     |     |   |
| 0 0 0 0 0 0 | Selec                | ct image  |              | d ID         |         | • •   | • • | • • |   |
|             |                      |           |              | <u>س</u>     |         | •     | • • | •   |   |
|             | From File            |           |              |              |         | • •   | • • | • • | 0 |
|             |                      |           |              |              |         |       | • • |     |   |
|             | From URL             |           |              |              |         | • •   | ••• | • • | 0 |
|             | From Storad          | 16        |              |              |         |       |     |     |   |
|             |                      | ,-        |              |              |         |       |     | 0 0 |   |
|             |                      |           |              |              | • • • • |       |     |     |   |
|             |                      |           |              |              | 0 0 0 0 |       |     |     | 0 |
|             |                      |           |              | • • • • •    | • • •   | • •   | • • | • • | 0 |
|             |                      | • • • •   |              |              | • • •   |       | • • | • • | 0 |
|             | • • • • • • • • •    |           | • • • • •    |              | • • • • | • •   | • • | • • | 0 |
|             | • • • • • • • •      | • • • • • |              | • • • • •    | • • •   | • •   | • • | • • | 0 |
|             |                      |           | • • • •      |              | 0 0 0 0 | • •   | • • |     | 0 |
|             |                      | • • • •   | • • • • •    |              |         | 0 0   | 0 0 | 0 0 |   |
|             |                      |           |              |              |         |       | 0 0 | 0 0 |   |
|             |                      |           |              |              |         |       |     |     |   |
|             | • • • • • • • • •    |           |              |              |         |       |     |     |   |

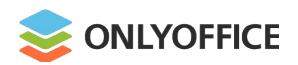

# **OFORMs. Extended field properties**

- Adjusting border/background colors
- Changing highlighting colors
- Moving and rotating form fields
- Adding tips and placeholders
- Adjusting the field position
- Marking a form field as required
- Grouping fields to fill out simultaneously
- Locking any form field

| round colors      |                         | · · · · · · · · · · ·                 |                                         |
|-------------------|-------------------------|---------------------------------------|-----------------------------------------|
| olors             |                         |                                       | Cell width                              |
| rm fields         | Personal details        |                                       | Border color                            |
|                   | Last name               | Rayan                                 |                                         |
| olders            | First name              | Elizabeth                             | Background color                        |
| tion              | Title (Mr/Mrs/Miss/Dr)  | Miss ]                                | Required                                |
| required          | Date of birth           | D D Choose a title                    | Delete                                  |
| required          |                         | Mr                                    | A Lock                                  |
| ut simultaneously | 0 0 0 0                 | Mrs                                   |                                         |
| <i>,</i>          |                         | Miss                                  | · · · · · · · · · · · · · · · · · · ·   |
|                   | • • • •                 | Dr                                    | · · · · · · · · · · · · · · · · · · ·   |
|                   |                         | etc                                   | • • • • • • • • • • • • • • • • • • • • |
|                   |                         |                                       |                                         |
| •                 | • • • • • • • • •       | • • • • • • • • • • • • •             |                                         |
| • • •             |                         | · · · · · · · · · · · · · · ·         | · · · · · · · · · · · · · · · · ·       |
|                   |                         |                                       |                                         |
|                   |                         | · · · · · · · · · · · · · · · · · · · | <b>.</b>                                |
|                   |                         | • • • • • • • • • • • •               |                                         |
| · · · · · · •     | • • • • • • • • •       |                                       |                                         |
|                   |                         | • • • • • • • • • • • •               | • • • • • • • • • • • • • • •           |
|                   | · · · · · · · · · · · · |                                       | • • • • • • • • • • • • • • • • • •     |

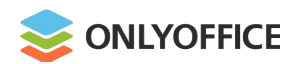

# **OFORMs. Text field properties**

- Allowing multiline entry
- Specifying characters limit
- Automatically resizing fields to fit the text

. . . . . . . .

• Applying the comb of characters

| t |                                                              | -       -       -       -       -       -       -       -       -       0       0       0       0       0       0       0       0       0       0       0       0       0       0       0       0       0       0       0       0       0       0       0       0       0       0       0       0       0       0       0       0       0       0       0       0       0       0       0       0       0       0       0       0       0       0       0       0       0       0       0       0       0       0       0       0       0       0       0       0       0       0       0       0       0       0       0       0       0       0       0       0       0       0       0       0       0       0       0       0       0       0       0       0       0       0       0       0       0       0       0       0       0       0       0       0       0       0       0       0       0       0       0       0       0       0       0       0       0       0 | Text Field<br>Key<br>Placeholder<br>DDMMYYYY                                                           |  |
|---|--------------------------------------------------------------|----------------------------------------------------------------------------------------------------|----------------------------------------------------------------------------------------------------|--|
| • | Personal details<br>Last name                                | Rayan                                                                                                    | Tip<br>Date of Birth                                                                                   |  |
|   | First name<br>Title (Mr/Mrs/Miss/Dr)<br><i>Date of birth</i> | Elizabeth         Choose a title         ID       M       Y       Y       Y                                                                                                    | Fixed size field     AutoFit     Multiline field                                                       |  |
| • |                                                              |                                                                                                    | <ul> <li>Characters limit</li> <li>Comb of characters</li> <li>Cell width</li> <li>0.54cm 0</li> </ul> |  |

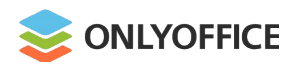

### **OFORMs. Real-time collaboration**

- Two co-editing modes
- Commenting & mentions
- Reviewing & version history
- Chat, Telegram & Jitsi

| Fast       Image: Strict       Image: Strict | Co-editing N                | Mode ~ Add Comment Re                                                                                                    | Docum<br>emove - eferences Form                                                                                                    | ent.docxf<br>s Collaboration Plugins                                                                | 5                                   | 10/28/2020 3:35 pm<br>Elizabeth Rayar                                       | ver.3        |     |
|----------------------------------------------------------------------------------------------------|-----------------------------|----------------------------------------------------------------------------------------------------|----------------------------------------------------------------------------------------------------|----------------------------------------------------------------------------------------------------|-------------------------------------|-----------------------------------------------------------------------------|--------------|-----|
| Strict<br>Use the 'Save' button to sync the<br>changes you and others make.<br>Personal details<br>Name (this should be your legal name)<br>Last name<br>First name<br>First name<br>First name<br>Elizabeth<br>Title (Mr/Mrs/Miss/Dr)<br>Miss<br>D D M M Y Y Y Y<br>Date of birth<br>Country of birth<br>Sex<br>Male<br>Female<br>Henry Milton<br>01/10/2021 10:24 am<br>All must be colored in blue<br>Add answer                                                                                                    | Fast<br>Real-ti<br>are sav  | me co-editing. All changes<br>ved automatically.                                                                                              | ropdown Checkbox Radio                                                                                                    | Button Image                                                                                        | Fields<br>t Settings ~              | 10/10/2020 1:05 pm                                                          | ver.3        | •   |
| Personal details         Name (this should be your legal name)       Name (previous)         Last name       Rayan         First name       Elizabeth         First name       Elizabeth         Title (Mr/Mrs/Miss/Dr)       Miss         D D M M Y Y Y Y       Date of birth         Country of birth       Canada         Sex       Male                                                                                                    | Strict<br>Use the<br>change | e 'Save' button to sync the<br>es you and others make.                                                                                        |                                                                                                    |                                                                                                    |                                     | 10/01/2020 12:00 an                                                         | n ver.3<br>n | • • |
| Name (nis should be your legal name)       Name (previous)         Last name       Rayan         Last name       Rayan         First name       Elizabeth         First name       Elizabeth         Title (Mr/Mrs/Miss/Dr)       Miss         Date of birth       D D M M Y Y Y Y         Date of birth       D D M M Y Y Y Y         Date of birth       Canada         Sex       Male                                                                                                    | •                           |                                                                                                    |                                                                                                    |                                                                                                    |                                     |                                                                             |              | · · |
| East name Elizabeth   First name Elizabeth   Title (Mr/Mrs/Miss/Dr) Miss   Date of birth D   D M   Y Y   V Date of birth   Country of birth Canada   Sex Male   Female                                                                                                    | •                           | Personal details                                                                                                    | ur logol nomo)                                                                                                    | Nome (arguigue)                                                                                     |                                     |                                                                             |              | •   |
| Title (Mr/Mrs/Miss/Dr)   Miss   Date of birth   D   D   Miss   Title (Mr/Mrs/Miss/Dr)   Miss   O   D   Miss   D   Miss   D   Miss   D   Miss   D   Miss   D   Miss   D   Miss   D   Miss   D   Male   Female     Henry Milton   01/10/2021   01/10/2021   01/10/2021   01/10/2021   01/10/2021   10:24 am   All must be colored in blue   Add answer                                                                                                    | •                           | Personal details Name (this should be you Last name                                                                                           | ur legal name)<br>Ravan                                                                                                    | Name (previous)                                                                                     | Ravan                               |                                                                             | 0 0 0        | 0   |
| Date of birth     D     M     Y     Y     Y     Date of birth       Country of birth     Canada     All must be colored in blue       Sex     Male     Female                                                                                                    | •                           | Personal details<br>Name (this should be you<br>Last name<br>First name                                                                       | ur legal name)<br>Rayan<br>Elizabeth                                                                                                    | <i>Name (previous)</i><br>Last name<br>First name                                                   | Rayan<br>Elizabeti                  |                                                                             | • • •        | •   |
| Country of birth     Canada       Sex     Male                                                                                                    | 0                           | Personal details<br>Name (this should be you<br>Last name<br>First name<br>Title (Mr/Mrs/Miss/Dr)                                             | ur legal name)<br>Rayan<br>Elizabeth<br>Miss                                                                                                    | <i>Name (previous)</i><br>Last name<br>First name<br>Title (Mr/Mrs/Miss/Dr)                         | Rayan<br>Elizabeti<br>Miss          | Henry Milton                                                                | · · · ·      |     |
| Sex Male Female                                                                                                    | •                           | Personal details<br>Name (this should be you<br>Last name<br>First name<br>Title (Mr/Mrs/Miss/Dr)<br>Date of birth                            | Rayan<br>Elizabeth<br>Miss<br>D D M M Y Y Y Y                                                                                                    | Name (previous)<br>Last name<br>First name<br>Title (Mr/Mrs/Miss/Dr)<br>Date of birth               | Rayan<br>Elizabeti<br>Miss          | Henry Milton<br>01/10/2021 10:24 an<br>All must be colored in               | n blue       |     |
|                                                                                                    |                             | Personal details<br>Name (this should be you<br>Last name<br>First name<br>Title (Mr/Mrs/Miss/Dr)<br>Date of birth<br>Country of birth        | ur legal name)<br>Rayan<br>Elizabeth<br>Miss<br>D D M M Y Y Y Y<br>Canada                                                                                                    | <i>Name (previous)</i><br>Last name<br>First name<br>Title (Mr/Mrs/Miss/Dr)<br><i>Date of birth</i> | Rayan<br>Elizabeti<br>Miss          | Henry Milton<br>01/10/2021 10:24 an<br>All must be colored in<br>Add answer | n blue       |     |
|                                                                                                    |                             | Personal details<br>Name (this should be you<br>Last name<br>First name<br>Title (Mr/Mrs/Miss/Dr)<br>Date of birth<br>Country of birth<br>Sex | Arrien Arrien Ar | Name (previous)<br>Last name<br>First name<br>Title (Mr/Mrs/Miss/Dr)<br>Date of birth               | Rayan<br>Elizabeti<br>Miss<br>D D N | Henry Milton<br>01/10/2021 10:24 an<br>All must be colored in<br>Add answer | n blue       |     |

. .

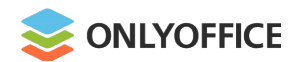

# **OFORMs. Sharing and filling in**

|                                                      |                 |              |     |   |     |     | - |   |     |   |     |   |
|------------------------------------------------------|-----------------|--------------|-----|---|-----|-----|---|---|-----|---|-----|---|
| Sharing Settings for Form                            |                 | ×            | 1:  | • | • • | • • | • | • |     | • |     |   |
|                                                      |                 |              |     |   |     |     |   |   |     |   |     |   |
|                                                      |                 |              |     |   | 0 1 | • • |   | 0 |     |   | • • |   |
|                                                      |                 |              | •   |   | a ( | 0 0 |   |   |     |   | • • |   |
| off External link access Share via the link or embed |                 |              |     | 0 |     | 0 0 | • |   |     | • | • • |   |
|                                                      |                 |              |     | 0 | •   | • • | 0 |   | • • | 0 | •   |   |
|                                                      |                 |              |     | 0 | 0 1 | a a | 0 | • |     | 0 | • • |   |
| Add Users 💿 🔹 🕂 Add Groups 💿 💌                       |                 | 63           |     | 0 | • • | 3 0 |   | • | •   | • |     |   |
|                                                      |                 |              |     |   | •   |     |   |   |     | 0 |     |   |
|                                                      |                 |              | •   | 0 | •   | • • | 0 |   | • • | 0 |     | • |
| lizabeth Rayan                                       | Owner           |              | °   |   |     |     |   | • |     |   |     |   |
|                                                      |                 |              |     |   |     |     |   |   |     |   |     |   |
| oothor Butlor                                        | Form Filling    | $\bigotimes$ |     |   |     |     |   |   |     |   |     |   |
|                                                      | <u></u>         | $\odot$      |     | 0 |     |     | 0 |   |     |   |     | 0 |
|                                                      | <b>E</b> . II A |              |     |   |     | • • | 0 |   |     | 0 |     | 0 |
|                                                      | Full Access     |              |     | 0 | • • | 0 0 | • |   | a a | • |     | 0 |
|                                                      | Form Filling    |              |     | 0 | •   | 0 0 | 0 | • | •   | 0 | •   | 0 |
| Close                                                | FOITH Filling   |              |     |   | 0 1 |     | 0 | • |     | 0 |     | 0 |
|                                                      | Read only       |              | •   | • |     | •   |   | • | 2 0 | • | •   | 0 |
|                                                      |                 |              | ) . |   |     | • • |   |   | 0   | 0 |     | • |
|                                                      | Deny Access     |              | • • |   | • • |     | 0 |   |     | • |     | 0 |
|                                                      |                 |              | • • |   |     | • • |   |   |     | • |     | • |
|                                                      |                 |              |     |   |     |     |   |   |     | • |     | 0 |
|                                                      |                 |              |     | • |     |     |   |   |     |   |     |   |
| · · · · · · · · · · · · · · · · · · ·                |                 |              | 0 0 | 0 |     |     |   |   |     | 0 |     | 0 |
|                                                      |                 |              |     |   | 0 / | 0 0 | 0 |   | 0 0 |   |     |   |
|                                                      |                 |              |     |   |     |     |   |   |     |   |     |   |

. . . .

. . . .

. . . . . .

. . . . . . . . . .

. . . . . . . . . . .

. . . . . . . .

. . . . . . . . . . . . . . . .

. . . . . . . . . . . . . . .

. .

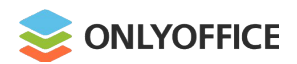

# **OFORMs. Exporting to PDF**

| 📚 ol | NLYOFFICE    | B      | ij     | r a        |       | Appli         | cation Form Univer | sity of Cambridge.docxf |                                         |     | John Smith         |     |   |
|------|--------------|--------|--------|------------|-------|---------------|--------------------|-------------------------|-----------------------------------------|-----|--------------------|-----|---|
| File | Home         | Insert | Layout | References | Forms | Collaboration | Plugins            |                         |                                         |     | $\exists$ $\equiv$ | • • | • |
| Clos | se Menu      |        |        |            |       |               |                    |                         |                                         |     |                    | • • | • |
| Sav  | e            |        |        |            |       |               | ۱۸/                | L                       | ~~~~~~~~~~~~~~~~~~~~~~~~~~~~~~~~~~~~~~~ |     |                    | ••• | • |
| Dov  | vnload as    |        |        |            |       |               | VV                 | $\sim$                  |                                         |     |                    | • • | ÷ |
| Sav  | e Copy as.   |        |        |            |       |               | DOCX               | PDF                     | ODT                                     | тхт |                    | • • | 0 |
| Prin | ıt           |        |        |            |       |               |                    |                         |                                         |     |                    | ••• | 0 |
| Prot | tect         |        |        |            |       |               |                    |                         |                                         |     |                    | • • | • |
| Cre  | ate New      |        |        |            |       |               | W                  | $\land$                 | $\sim$                                  |     |                    | • • | • |
| Doc  | ument Info   |        |        |            |       |               | ротх               | PDF/A                   | οττ                                     | RTF |                    | • • | • |
| Vers | sion History | /      |        |            |       |               |                    |                         |                                         |     |                    | • • | 0 |
| Adv  | anced Sett   | ings   |        |            |       |               |                    | T                       |                                         |     |                    | • • | • |
| Help | D            |        |        |            |       |               |                    |                         |                                         |     |                    | 0 0 | • |
|      |              |        |        |            |       |               | DOCAF              | OPORM                   |                                         |     |                    | • • | • |

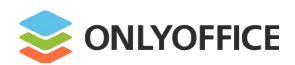

### **OFORMs vs Adobe Forms**

- Online, desktop, mobile
- Free & open source
- Formatting text & inserting different objects
- Adjusting field size & position
- Real-time collaboration
- Signing field groups & entire form
- Customizing recipient roles
- Encrypting data fields & entire form

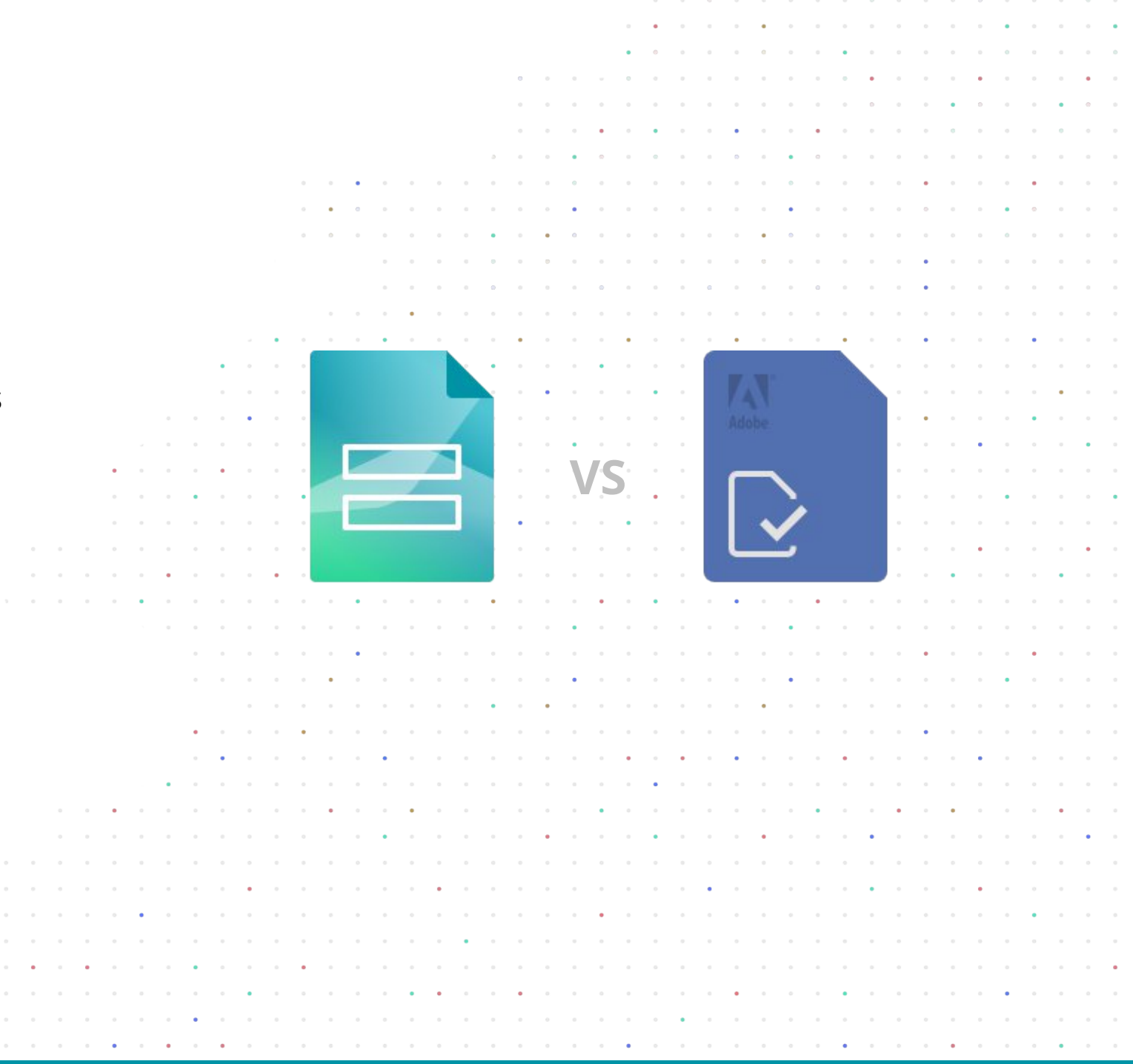

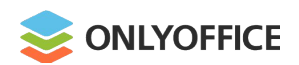

#### **OFORMs vs MS Office Content Controls**

- Online, desktop, mobile
- Free & open source
- Flexible field properties
- Real-time collaboration
- Signing field groups & entire form
- Enabling recipient roles
- Encrypting data fields & entire form

|           |         |       |     |     |     |   |     |   |     |          |     |          |          | • | • • | •   | •   | • • | 0 | 0 0        |   | •   | • |     | •   |
|-----------|---------|-------|-----|-----|-----|---|-----|---|-----|----------|-----|----------|----------|---|-----|-----|-----|-----|---|------------|---|-----|---|-----|-----|
|           |         |       |     |     |     |   |     |   |     |          |     |          | •        | • | • • | 0 0 | 0   | • • |   | 0 0        | 0 |     | 0 |     | 0   |
|           |         |       |     |     |     |   |     |   |     |          |     |          |          |   |     |     |     |     |   |            |   |     |   |     |     |
|           |         |       |     |     |     |   |     |   |     |          |     |          |          |   |     |     |     |     | 0 |            |   |     |   | • • | 5 0 |
|           |         |       |     |     |     |   |     |   |     |          |     |          |          |   |     |     |     |     |   |            |   |     |   |     |     |
|           |         |       |     |     |     |   |     |   |     |          |     |          |          |   |     |     |     |     |   |            |   |     |   |     |     |
| ntent Cor | itrols  |       |     |     |     |   |     |   |     |          |     |          |          |   |     |     |     |     |   |            |   |     |   |     |     |
|           |         |       |     |     |     |   | • • |   |     |          |     | 0        |          |   | 0 0 |     | 0   |     |   | •          |   |     | • |     |     |
|           |         |       |     |     |     | • | 0 0 | • | • • | 0        |     | •        | • •      | • | 0 0 | 0 0 | •   | • • | 0 | 0 0        | 0 | •   | 0 |     | ) 0 |
|           |         |       |     |     |     | 0 | 0 0 | 0 | 0 0 | •        | •   | 0        | • •      | 0 | 0 0 | 0   | •   | 0 0 | 0 | 0 0        | 0 | 0 0 | 0 | 0 0 |     |
|           |         |       |     |     |     |   | 0   |   | • • | •        |     |          | • •      | 0 | • • |     | 0   | • • |   | • •        |   |     | • |     |     |
|           |         |       |     |     |     |   |     |   | • • | 0        |     |          | • •      | 0 | • • | 0 ( | 0   | 0 0 |   | • •        |   |     |   |     |     |
|           |         |       |     |     |     | 0 | 0 0 | • | • • | 0        |     | 0        | • •      | 0 | • • | •   | •   | • • |   | 0 0        | 0 | • • | 0 | •   | 0   |
|           |         |       |     |     | •   |   | • • |   |     |          | •   |          | • •      | • | • • | •   | •   | • • |   | •          |   |     | • |     | 0   |
|           |         |       |     | • • | • • |   |     |   |     | •        | •   |          | • •      | • | • • |     |     |     |   | - <b>1</b> | 0 | 0 0 | • |     |     |
|           |         |       |     | • • |     |   |     |   |     | <u> </u> | •   |          |          | • | • • |     |     |     |   |            |   |     |   | •   |     |
|           |         |       | • • | • • | • • |   |     |   |     |          |     |          |          | • |     |     |     |     |   | •          |   |     | • |     |     |
|           |         |       | 0 0 | 0 0 |     |   |     |   | 4   |          |     |          |          | • |     |     |     |     |   |            |   |     | 0 |     |     |
|           |         |       |     |     |     |   | 1   | 1 |     |          |     |          | <b>.</b> |   |     |     |     |     |   |            |   |     |   |     |     |
|           |         |       |     |     |     |   |     |   |     |          |     | <b>V</b> | Э.       |   | ,   |     |     |     |   |            |   |     |   |     |     |
|           |         |       |     |     |     |   |     |   |     |          |     |          |          |   |     |     |     |     |   |            |   |     | 0 |     |     |
|           |         |       |     |     |     |   |     |   |     |          |     |          |          |   |     |     |     |     |   |            |   |     |   |     |     |
| form      |         |       |     |     |     |   |     |   |     |          |     |          |          |   |     |     |     |     |   |            |   |     |   |     |     |
|           |         |       |     |     |     |   |     |   |     |          |     |          |          |   |     |     |     |     |   |            |   |     |   |     |     |
|           |         | •     |     |     |     |   | •   |   |     | •        |     |          | •        | • |     | •   |     | •   |   |            |   |     |   |     |     |
|           |         |       | • • | • • | • • |   | • • |   | • • |          |     | •        |          | 0 | • • |     | •   | • • |   | • •        |   |     | • |     |     |
| C C       |         |       |     | • • | • • |   | •   |   | • • |          | • • |          | • •      | 0 | • • | 0 0 | •   | • • |   | • •        |   |     | • |     |     |
| re form   |         |       | •   | • • | • • | • | • • |   | • • | •        | • • | •        | • •      | • | • • | • • | •   | • • |   | • •        |   | ••• | • |     |     |
|           |         |       |     | 0   | 0 0 | 0 | 0 0 | 0 | • • | •        | •   | 0        | • •      | 0 | • • | 0   | 0   | 0 0 | 0 | 0 0        | 0 | 0 0 | 0 |     | 0   |
|           |         |       | •   | • • | • • |   | • • |   | • • |          |     |          | • •      | • | • • |     |     | • • | • | • •        |   | • • |   |     | -   |
|           |         |       | 0   | • • | 0 0 | 0 | •   | 0 | 0 0 | 0        |     | 0        | • •      | 0 | • • | •   | 0   | • • | 0 | 0 0        | 0 | • • | • | 0   | 0   |
|           |         |       | • • | 0 0 | • • | 0 | 0 0 | • | 0 0 | 0        | • • | 0        | • •      | • | 0 0 | 0   | 0   | 0 0 | 0 | 0 0        | 0 | 0 0 | 0 |     |     |
|           | •       | <br>• |     | • • | • • | • | • • | • | • • |          |     |          | • •      | • | • • |     | •   | •   |   | •          | • |     | • | •   |     |
|           |         | <br>  |     |     | • • |   | •   |   |     | •        | •   |          |          | • | • • |     | •   |     | • | 0 0        |   |     |   |     |     |
| •         |         |       |     |     |     |   | • • |   |     |          |     |          | • •      | • |     |     |     |     |   |            |   |     |   |     |     |
|           |         | <br>  |     |     |     |   |     |   | • • |          |     |          |          | • |     |     |     |     |   |            |   |     |   |     |     |
|           |         |       | 0 0 | 0 0 |     | 0 | 0 0 | 0 |     | 0        |     |          | • •      | 0 | • • | 0   |     | 0 0 | 0 |            | 0 |     |   |     |     |
|           |         | <br>  |     |     |     |   |     |   |     |          |     |          |          | 0 |     |     |     |     |   | 0 0        |   |     |   |     |     |
|           | • • • · | <br>  |     |     |     |   |     |   |     |          |     |          |          | • |     |     |     |     |   |            |   |     | • |     |     |
|           |         | <br>  |     |     |     | 0 | 0 0 |   | • • |          |     | 0        |          | 0 |     |     |     |     |   |            |   |     |   |     |     |
|           |         |       |     |     |     |   |     |   |     |          |     |          |          |   |     |     |     |     |   |            |   |     |   |     |     |
|           |         |       |     |     |     |   |     |   |     |          |     |          |          |   |     |     |     |     |   |            | - |     |   |     |     |
|           |         | <br>  | • • |     |     |   |     |   | v 0 |          |     |          | ··· •    |   | . 0 |     | - 0 |     |   |            |   |     |   |     | / 0 |

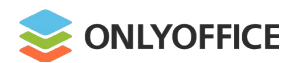

#### **OFORMs vs Google Forms**

. . . . .

•

#### Se onlyoffice Characteristic Application Form.docxf 5 7 💼 Registration Form 🗀 s \$ Send -File Home References Forms Collaboration Plugins Layout Insert Questions Responses 14 = 唱 - $\square$ $( \bullet )$ Clear All Fields 4 I . $\oplus$ **Registration Form** Ē Highlight Settings ~ Text Field Combo Box Dropdown Checkbox Radio Button Previous Field Image € Welcome! We have some exciting speakers scheduled to speak at this event and some amazing workshops Tr planned for you. If you would like to attend our event, please complete the form below. UNIVERSITY \*\* LOGO ► . First Name \* Personal details $\square$ Short answer text Name (this should be your legal name) Name (previous) Last name Rayan Last name Rayan First name Last Name \* First name Elizabeth Elizabeth Title (Mr/Mrs/Miss/Dr) Miss Title (Mr/Mrs/Miss/Dr) Miss Short answer text Date of birth Date of birth D D M M Y Y Y D D M M Y Y Y Country of birth Canada Email \* Sex Female Male Short answer text .

•

. . . .

0 • 0

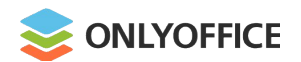

# **ONLYOFFICE Forms: docxf vs oform**

| FICE 🖺 🖨 🖍        | ~                     | Document.do  | cxf           |                  |                |         |
|-------------------|-----------------------|--------------|---------------|------------------|----------------|---------|
| ne Insert La      | yout References       | Forms        | Collaboration | Plugins          | Ð              | ≡       |
| Field Combo Box   | Dropdown Checkbox     | Radio Button | Image         | Clear All Fields | Frevious Field | Next Fi |
| NIVERSITY<br>DGO  |                       |              |               |                  |                |         |
| al details        |                       |              |               |                  |                |         |
| his should be you | r legal name)         | Nar          | me (previous) | )                |                |         |
| ne                | Rayan                 | Las          | t name        | Rayan            |                |         |
| ne                | Elizabeth             | Firs         | st name       | Elizabeth        |                |         |
| /Mrs/Miss/Dr)     | Miss                  | Title        | e (Mr/Mrs/M   | iss/Dr) Miss     |                |         |
| oirth             | D D M M Y Y           | Y Y Dat      | e of birth    | DDN              | IMYYY          | Υ       |
| of birth          | Canada                |              |               |                  |                |         |
|                   | Male • Fema           | ale          |               |                  |                |         |
| of birth          | Canada<br>Male • Fema | ale          |               |                  |                |         |

.

.

|                                                                                                    |                                                                                                    | • • • • • •                                                                                       |                                                                                                    | • • | 0 | 0                         |   |
|----------------------------------------------------------------------------------------------------|----------------------------------------------------------------------------------------------------|---------------------------------------------------------------------------------------------------|----------------------------------------------------------------------------------------------------|-----|---|---------------------------|---|
|                                                                                                    | • • • •                                                                                                    |                                                                                                   | • • • • • •                                                                                                    | •   | 0 |                           | • |
|                                                                                                    |                                                                                                    |                                                                                                   | • • • • • •                                                                                                    | 0 0 | • | •                         | 1 |
|                                                                                                    | 0 0 0                                                                                                    | • • • • • •                                                                                       | • • • • • •                                                                                                    | • • | • | •                         |   |
|                                                                                                    |                                                                                                    |                                                                                                   | • • • • • •                                                                                                    | 0 0 | • |                           | 1 |
| • • • •                                                                                                    | • • • • • • •                                                                                                    |                                                                                                   | 0 0 0 0 • 0                                                                                                    | • • | • | 0                         |   |
| • • • •                                                                                                    |                                                                                                    |                                                                                                   | • • • • • • • •                                                                                                    |     | • |                           |   |
|                                                                                                    |                                                                                                    | · · · · · · ·                                                                                     | · · · · · · ·                                                                                                    |     |   |                           |   |
|                                                                                                    |                                                                                                    |                                                                                                   | 0 0 0 0 0 0                                                                                                    |     |   |                           |   |
|                                                                                                    |                                                                                                    |                                                                                                   |                                                                                                    |     |   |                           |   |
|                                                                                                    | <b>^</b>                                                                                                    |                                                                                                   |                                                                                                    |     |   |                           |   |
| ONLYOFFICE ()                                                                                                    | Next Field 🔗 Clear All Fields                                                                                                    | Document.oform                                                                                    | 1 of 1 Download                                                                                                    |     |   |                           | 0 |
|                                                                                                    |                                                                                                    |                                                                                                   |                                                                                                    |     |   | •                         |   |
| UNIVERSITY                                                                                                    |                                                                                                    |                                                                                                   |                                                                                                    | •   | • | 0                         |   |
| LOGO                                                                                                    |                                                                                                    |                                                                                                   |                                                                                                    |     |   |                           |   |
|                                                                                                    |                                                                                                    |                                                                                                   |                                                                                                    |     |   |                           |   |
| Personal details                                                                                                    |                                                                                                    |                                                                                                   |                                                                                                    |     |   | 0                         |   |
| <b>Personal details</b><br>Name (this should be                                                                                                    | vour legal name)                                                                                                    | Name (previous)                                                                                   |                                                                                                    | •   | • | 0                         |   |
| <b>Personal details</b><br>Name (this should be<br>Last name                                                                                                    | rour legal name)<br>Rayan                                                                                                    | Name (previous)<br>Last name                                                                      | Rayan                                                                                                    | •   | • | 0                         |   |
| <b>Personal details</b><br>Name (this should be<br>Last name<br>First name                                                                                                    | vour legal name)<br>Rayan<br>Elizabeth                                                                                                    | <i>Name (previous)</i><br>Last name<br>First name                                                 | Rayan<br>Elizabeth                                                                                                    | •   | • | •                         | • |
| Personal details<br>Name (this should be<br>Last name<br>First name<br>Title (Mr/Mrs/Miss/D                                                                                    | vour legal name)<br>Rayan<br>Elizabeth                                                                                                    | Name (previous) Last name First name Title (Mr/Mrs/Miss/Dr)                                       | Rayan<br>Elizabeth<br>Miss                                                                                                    |     | • | •                         | • |
| <b>Personal details</b><br><i>Name (this should be</i><br>Last name<br>First name<br>Title (Mr/Mrs/Miss/D                                                                      | rour legal name)<br>Rayan<br>Elizabeth<br>) Miss                                                                                                    | Name (previous) Last name First name Title (Mr/Mrs/Miss/Dr) Data of hirth                         | Rayan<br>Elizabeth<br>Miss                                                                                                    |     | • | •                         | • |
| <b>Personal details</b><br>Name (this should be<br>Last name<br>First name<br>Title (Mr/Mrs/Miss/D<br>Date of birth                                                            | vour legal name)          Rayan         Elizabeth         )         Miss         D       M       Y       Y       Y                                                                                                    | Name (previous)<br>Last name<br>First name<br>Title (Mr/Mrs/Miss/Dr)<br>Date of birth             | Rayan         Elizabeth         Miss         D       D       M       Y       Y       Y                                                                                                    |     |   | •                         | • |
| Personal details<br>Name (this should be<br>Last name<br>First name<br>Title (Mr/Mrs/Miss/D<br>Date of birth<br>Country of birth                                               | Vour legal name)          Rayan         Elizabeth         Miss         D       M       Y       Y       Y         Canada                                                                                                    | Name (previous)<br>Last name<br>First name<br>Title (Mr/Mrs/Miss/Dr)<br>Date of birth             | Rayan         Elizabeth         Miss         D       M       M       Y       Y       Y                                                                                                    |     | • | •                         | • |
| Personal details<br>Name (this should be<br>Last name<br>First name<br>Title (Mr/Mrs/Miss/D<br>Date of birth<br>Country of birth<br>Sex                                        | Rayan   Elizabeth   )   Miss   D   D   Male   Female                                                                                                    | Name (previous)<br>Last name<br>First name<br>Title (Mr/Mrs/Miss/Dr)<br>Date of birth             | Rayan     Elizabeth     Miss     D   D     M   Y     Y   Y                                                                                                    |     | • | •                         |   |
| Personal details<br>Name (this should be<br>Last name<br>First name<br>Title (Mr/Mrs/Miss/D<br>Date of birth<br>Country of birth<br>Sex<br>Contact Informatic                  | vour legal name)          Rayan         Elizabeth         Miss         D       M       Y       Y       Y         Canada         Male       Female                                                                                                    | Name (previous)<br>Last name<br>First name<br>Title (Mr/Mrs/Miss/Dr)<br>Date of birth             | Rayan         Elizabeth         Miss         D       D       M       Y       Y       Y                                                                                                    |     |   | •                         |   |
| Personal details<br>Name (this should be<br>Last name<br>First name<br>Title (Mr/Mrs/Miss/D<br>Date of birth<br>Country of birth<br>Sex<br>Contact Informatic                  | rour legal name)<br>Rayan<br>Elizabeth<br>) Miss<br>D D M M Y Y Y Y<br>Canada<br>Male • Female<br>N                                                                                                    | Name (previous)<br>Last name<br>First name<br>Title (Mr/Mrs/Miss/Dr)<br>Date of birth             | Rayan         Elizabeth         Miss         D       M       Y       Y       Y         Y       Y       Y       Y       Y                                                                                                    |     | • | •                         |   |
| Personal details<br>Name (this should be<br>Last name<br>First name<br>Title (Mr/Mrs/Miss/D<br>Date of birth<br>Country of birth<br>Sex<br>Contact Informatic                  | rour legal name)<br>Rayan<br>Elizabeth<br>) Miss<br>D D M M Y Y Y Y<br>Canada<br>Male • Female<br>Mailing address<br>Enter a number ( street                                                                                                    | Name (previous) Last name First name Title (Mr/Mrs/Miss/Dr) Date of birth Hou                     | Rayan         Elizabeth         Miss         D       M       Y       Y       Y         me (permanent) Address                                                                                                    |     | • | •                         |   |
| Personal details<br>Name (this should be<br>Last name<br>First name<br>Title (Mr/Mrs/Miss/D<br>Date of birth<br>Country of birth<br>Sex<br>Contact Informatic                  | Rayan   Elizabeth   Miss   D M   Male   Female   Mailing address   Enter a number / street                                                                                                    | Name (previous) Last name First name Title (Mr/Mrs/Miss/Dr) Date of birth Hou                     | Rayan         Elizabeth         Miss         D       D       M       Y       Y       Y         me (permanent) Address         r a number / street                                                                                                    |     | • | •                         |   |
| Personal details<br>Name (this should be<br>Last name<br>First name<br>Title (Mr/Mrs/Miss/D<br>Date of birth<br>Country of birth<br>Sex<br>Contact Information                 | rour legal name)<br>Rayan<br>Elizabeth<br>Miss<br>D D M M Y Y Y Y<br>Canada<br>Male • Female<br>Mailing address<br>Enter a number / street                                                                                                    | Name (previous) Last name First name Title (Mr/Mrs/Miss/Dr) Date of birth Hou Number/street Enter | Rayan         Elizabeth         Miss         D       M       Y       Y       Y         me (permanent) Address         r a number / street                                                                                                    |     |   | •                         |   |
| Personal details<br>Name (this should be<br>Last name<br>First name<br>Title (Mr/Mrs/Miss/D<br>Date of birth<br>Country of birth<br>Sex<br>Contact Information                 | Average in the second stress in the second stress i | Name (previous) Last name First name Title (Mr/Mrs/Miss/Dr) Date of birth Hou Number/street       | Rayan         Elizabeth         Miss         D       D       M       Y       Y       Y         me (permanent) Address         r a number / street                                                                                                    |     |   | • • • • • • • • • • • • • |   |
| Personal details<br>Name (this should be<br>Last name<br>First name<br>Title (Mr/Mrs/Miss/D<br>Date of birth<br>Country of birth<br>Sex<br>Contact Informatic<br>Number/street | Your legal name)<br>Rayan<br>Elizabeth<br>Miss<br>D D M M Y Y Y Y<br>Canada<br>Male • Female<br>Mailing address<br>Enter a number / street                                                                                                    | Name (previous) Last name First name Title (Mr/Mrs/Miss/Dr) Date of birth Hou Number/street       | Rayan         Elizabeth         Miss         D       D         M       Y       Y         Y       Y         Y       Y </td <td></td> <td>•</td> <td></td> <td></td> |     | • |                           |   |
| Personal details<br>Name (this should be<br>Last name<br>First name<br>Title (Mr/Mrs/Miss/D<br>Date of birth<br>Country of birth<br>Sex<br>Contact Informatic                  | rour legal name)<br>Rayan<br>Elizabeth<br>Miss<br>D D M M Y Y Y Y<br>Canada<br>Male • Female<br>Mailing address<br>Enter a number / street                                                                                                    | Name (previous) Last name First name Title (Mr/Mrs/Miss/Dr) Date of birth Hou Number/street Enter | Rayan         Elizabeth         Miss         D       M         M       Y       Y         Y       Y         Y       Y </td <td></td> <td></td> <td></td> <td></td>  |     |   |                           |   |
| Personal details<br>Name (this should be<br>Last name<br>First name<br>Title (Mr/Mrs/Miss/D<br>Date of birth<br>Country of birth<br>Sex<br>Contact Informatic<br>Number/street | Average in the second stress in the second stress i | Name (previous) Last name First name Title (Mr/Mrs/Miss/Dr) Date of birth Hou Number/street       | Rayan         Elizabeth         Miss         D       M         M       Y       Y         Y       Y         Y       Y </td <td></td> <td></td> <td></td> <td></td>  |     |   |                           |   |

• •

• •

. . . .

. . . . . . . . . . . . . .

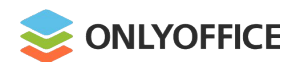

- **1.** Create a form template in .docxf format
- from blank
- from an existing docx document

or

Download a form template from the **library** 

| ONLYOFFICE     Document   Spreadsheet   Presentation   Master Form     From blank         | ONLYOFFICE Documents   Create     Ocument     Documents     Spreadsheet     Presentation     Master Form     From blank   Folder   From an existing text file | ONLYOFFICE     Document   Image: Create     Image: Create     Image: Create <th>ONLYOFFICE Documents   Create     Document     Spreadsheet   Presentation   Master Form   Fonder   From blank From an existing text file</th> <th>a<br/>a<br/>a</th> <th>• • • • •</th> <th>0 0 0</th> <th></th> <th></th> <th>• •<br/>• •<br/>• •<br/>• •<br/>• •</th> <th></th> <th></th> <th>• •<br/>• •<br/>• •<br/>• •<br/>• •</th> <th>•</th> <th></th> <th>•</th> <th>•</th> <th>•</th> <th>•</th> | ONLYOFFICE Documents   Create     Document     Spreadsheet   Presentation   Master Form   Fonder   From blank From an existing text file | a<br>a<br>a | • • • • • | 0 0 0 |          |       | • •<br>• •<br>• •<br>• •<br>• • |     |   | • •<br>• •<br>• •<br>• •<br>• • | • |     | • | • | •     | • |
|-------------------------------------------------------------------------------------------|----------------------------------------------------------------------------------------------------|----------------------------------------------------------------------------------------------------|----------------------------------------------------------------------------------------------------|-------------|-----------|-------|----------|-------|---------------------------------|-----|---|---------------------------------|---|-----|---|---|-------|---|
| Create   Document   6   Documents   Spreadsheet   Presentation   Master Form   From blank | Create                                                                                                    | Create     Create     Create     Document     Spreadsheet     Presentation     Master Form        From blank   Folder           From an existing text file                                                                                                    | Create      Document   Operation   Presentation   Master Form   From blank From an existing text file                                    |             | Document: | s •   |          | 0 0   | 0 0                             | 0 0 | 0 | • •                             | • | • • | • | • | <br>- |   |
|                                                                                           | Folder From an existing text file                                                                                                    | Folder From an existing text file                                                                                                    | Folder From an existing text file                                                                                                    | Document    | 6         |       | <u> </u> | ocume | ents                            |     |   |                                 |   |     |   |   | 0     |   |

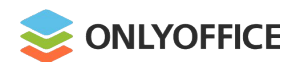

**1.** Create a form template in .docxf format

2. Add form fields

|                                                    |                                    |           |          | • • •                   | • • • •             | 0 0 0              | • • •          | 0 0 0  |
|----------------------------------------------------|------------------------------------|-----------|----------|-------------------------|---------------------|--------------------|----------------|--------|
|                                                    |                                    |           |          | • • •                   |                     | • • •              |                | 0 0 0  |
|                                                    |                                    |           |          |                         |                     | • • •              |                | 0 0 0  |
|                                                    |                                    |           |          |                         | · · · · ·           |                    |                |        |
|                                                    |                                    | a         |          | 0 0 0 0                 |                     | 0 0 0              |                |        |
| •                                                  |                                    |           |          |                         |                     | 0 0 0              | • • • •        | • • •  |
|                                                    | • • • •                            | 0 0 0     | • • •    |                         |                     | 0 0 0              | o o o •        | • • •  |
| 0                                                  | 0 0 0 0                            | • • •     | • • •    | 0 0 0 0                 | • • • • •           | 0 0 0              | 0 0 0 0        | 0 0 0  |
|                                                    | 0 0                                |           | 0 0 0    |                         |                     | 0 0 0              | • • • •        | • • •  |
|                                                    |                                    | • • •     |          | 0 0 0 0                 | G 0 0 0             |                    | • • • •        | • • •  |
| NLYOFFICE 🖹 🛱 🖌                                    |                                    |           | Docume   | nt doexf                |                     |                    |                |        |
|                                                    |                                    |           | bocame   | In dooxi                |                     |                    |                |        |
| Home Insert I                                      | ayout Ret                          | ferences  | Forms    | Collaborati             | on Plugins          | \$                 | E              |        |
|                                                    | - v                                |           |          | 0                       | 🖉 Clear All         | Fields             |                | E      |
|                                                    |                                    | $\square$ | $\odot$  |                         | <u>(</u> 2 0.00.7.0 |                    | ←-             | L.     |
| Text Field Combo Box                               | Dropdown                           | Checkbox  | Radio Bi | utton Image             | 🖉 Highlight         | t Settings ~       | Previous Field | d Next |
|                                                    |                                    |           |          |                         |                     |                    |                |        |
| UNIVER: Inser                                      | t text field                       |           |          |                         |                     |                    |                |        |
| LOGO                                               |                                    |           |          |                         |                     |                    |                |        |
|                                                    |                                    |           |          |                         |                     |                    |                |        |
| rsonal details                                     |                                    |           |          |                         |                     |                    |                |        |
|                                                    | 1500 EX                            | c)        |          | Name (provi             | oue)                |                    |                |        |
| me (this should be vo                              | ur logal name                      |           |          | Ivanie (previ           | ous                 |                    |                |        |
| me (this should be yo                              | ur legal nam                       | e)        |          | ŭ                       |                     |                    |                |        |
| me (this should be yo<br>st name                   | ur legal nam<br>Rayan              | e)        |          | Last name               |                     | Rayan              |                |        |
| me (this should be yo<br>st name                   | ur legal nam<br>Rayan<br>Elizabeth | e)        |          | Last name               |                     | Rayan<br>Elizabeth |                |        |
| <i>me (this should be yo</i><br>st name<br>st name | ur legal nam<br>Rayan<br>Elizabeth | e)        |          | Last name<br>First name |                     | Rayan<br>Elizabeth |                |        |

|   |     |       |   |   |   |   |   |   |      |   |   |   |   |   |   |   |   |     |       |   |   |   |   |       |   |   |   |       |   |   | 0 |   |  |   |   |      |
|---|-----|-------|---|---|---|---|---|---|------|---|---|---|---|---|---|---|---|-----|-------|---|---|---|---|-------|---|---|---|-------|---|---|---|---|--|---|---|------|
|   |     |       |   |   |   |   |   |   | <br> |   |   | 0 |   |   |   |   |   |     | <br>0 |   |   | 0 |   | <br>• |   |   |   | <br>0 | 0 | • |   |   |  |   |   | <br> |
|   |     |       |   |   |   |   |   |   |      |   |   |   |   |   |   |   |   |     |       |   |   |   |   |       |   |   |   | <br>0 |   |   |   |   |  |   | 0 | <br> |
|   |     |       |   |   | 0 |   | 0 | 0 |      | 0 | 0 | 0 |   | 0 | 0 | • | • | • • |       | 0 |   |   | 0 | <br>0 | 0 | 0 | 0 | <br>0 | 0 | 0 | 0 | 0 |  | 0 | 0 |      |
|   | ο . | <br>0 | 0 | 0 | 0 | • | 0 | 0 |      | 0 |   | 0 |   | 0 |   |   |   |     |       |   | 0 |   |   | <br>0 | 0 | 0 | 0 | <br>0 | 0 |   | 0 |   |  |   | 0 | <br> |
|   |     | <br>0 |   |   |   |   |   |   |      |   |   |   | • |   |   |   | • |     |       |   |   |   |   |       |   | • |   | 0     |   |   | 0 |   |  |   |   | <br> |
| 0 |     |       |   |   |   |   |   |   | <br> |   |   |   |   |   |   |   |   |     | <br>  |   |   |   |   |       |   |   |   |       |   |   | 0 |   |  |   | 0 | <br> |

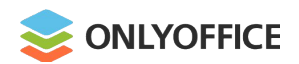

- 1. Create a form template in .docxf format
- 2. Add form fields
- **3.** Change form field properties

|                |                        | <br>                    |                                      |              |   |
|----------------|------------------------|-------------------------|--------------------------------------|--------------|---|
|                |                        |                         | Text Field                           |              |   |
|                |                        |                         | Key                                  |              | • |
| etting started | ۰                      | •••••                   | ~                                    | E            | • |
|                | 0                      | • • • • • • • • • • •   | Placeholder                          |              | • |
|                | 0                      |                         |                                      | 网            |   |
| .docxf format  |                        |                         | Tip                                  |              | • |
|                |                        |                         | Пр                                   | -            | • |
|                | a - • •                |                         |                                      |              | • |
|                | • • • •                | • • • • • • • • • • • • |                                      |              | • |
| +:             | 0 0 0 0 0              |                         |                                      | 0            |   |
| ties           |                        |                         | <ul> <li>Fixed size field</li> </ul> |              |   |
|                | • • • • • • • •        | •••••                   | AutoFit                              |              | • |
| Γ              | 0 0 0 0 0 0 0          | • • • • • • • • • •     | Multiline field                      |              | • |
|                |                        |                         | Characters limit 10 0                | Та           |   |
|                | Personal details       |                         | Comb of characters                   |              | • |
|                | r ersonar actans       |                         | Cell width                           | 52           | • |
|                | Last name              | Enter a last name       |                                      |              | • |
| ·              | First name             | Enter a first name      | Border color                         | [ <b>F</b> ] |   |
|                | Title (Mr/Mrc/Micc/Dr) | Choose a title          |                                      | _lbp         |   |
|                | The (WIT/WIS/WISS/DI)  | Unouse a title          | Background color                     | <b>6</b>     | • |
|                | Date of birth          | D D M M Y Y Y Y         | Permined                             |              | • |
|                |                        |                         | Kequirea                             |              | • |
|                |                        |                         | Delete                               |              |   |
|                |                        |                         | A Look                               |              | • |
|                | • • • • • • •          | · · · · • · · · · · ·   | LOCK                                 |              | • |
| • • • • •      | • • • • • • • • •      |                         |                                      |              | • |
| · · · · · · ·  | •••••                  |                         |                                      |              | 0 |
|                |                        |                         |                                      |              | 0 |
|                | • • • • • • • •        |                         |                                      |              | 0 |
|                |                        |                         | •••••••••••                          |              | 0 |

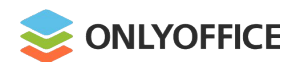

- **1.** Create a form template in .docxf format
- 2. Add form fields
- **3.** Change form field properties
- **4.** Preview and save it as oform

|  |   |   |   |   |   |   |   |   |   |   |   |   | 0 | • | 0 | 0 | 0 | • | 0 | 0 | • | 0 | 0 | 0 | 0 | 0 | • | 0 | 0 | 0 | • |
|--|---|---|---|---|---|---|---|---|---|---|---|---|---|---|---|---|---|---|---|---|---|---|---|---|---|---|---|---|---|---|---|
|  |   |   |   |   |   |   |   |   |   |   |   |   | • | ٠ | 0 | 0 | 0 | 0 | 0 | 0 | • | 0 | 0 | 0 | 0 |   | • | 0 | • | • | 0 |
|  |   |   |   |   |   |   |   |   | ٠ |   |   |   | • |   |   |   |   |   | 0 |   | • | • |   |   |   | • |   |   |   | • |   |
|  |   |   |   |   |   |   |   |   |   |   |   | • |   |   |   |   | • |   | • |   | • | • |   |   | • | 0 |   |   | • | • |   |
|  |   |   |   |   |   |   |   |   |   |   |   | • |   | • |   |   | • | 0 | • | • | • |   | 0 |   | • |   |   |   | • | • |   |
|  |   |   |   |   |   |   |   | a |   | 0 | • | ۰ |   | ۲ |   |   | • | 0 | • | 0 | • | 0 | 0 | 0 |   |   |   | 0 |   | 0 |   |
|  | 0 | 0 | • | 0 | • | 0 | 0 | 0 | 0 | 0 | • | 0 | 0 | 0 | 0 | 0 | 0 | 0 | 0 | 0 | • | 0 | 0 | • | 0 | 0 | 0 | • | 0 | 0 | 0 |
|  | 0 | • | ۰ | • |   |   |   |   |   | 0 | • | • |   | • |   | 0 | 0 | 0 | • |   | • |   | 0 | • |   |   | • | • |   | 0 | 0 |
|  | 0 | 0 | • | • | 0 | 0 | 0 | • | • | • | 0 | • | 0 | 0 | • | 0 | 0 | ٠ | ۰ | 0 | • | • | 0 | 0 | 0 | 0 | • | 0 | 0 | 0 | 0 |
|  |   |   |   |   |   |   |   |   |   | • |   |   |   |   |   |   |   | 0 | 0 |   | • |   |   | • |   |   |   | • |   |   | 0 |
|  |   |   |   |   |   |   |   |   |   |   |   |   |   |   |   |   |   |   |   | 0 |   |   |   |   |   |   |   | 0 |   |   |   |

|                     | 📚 ONLYOFFICE 🖺 🖶 🖛 🛥           | Document               | .docxf                          |                           |
|---------------------|--------------------------------|------------------------|---------------------------------|---------------------------|
|                     | File Home Insert Layout        | References Forms       | Collaboration Plugins           |                           |
| erties              |                                | • 🖂 🖉                  | Clear All Fields                | <b>□</b> → ()             |
| form                | Combo Box Dropdown Checkbox    | Radio Button Image 🖉   | Highlight Settings Y Previous F | ield Next Field View Form |
|                     | UNIVERSITY                     |                        |                                 | View Form                 |
|                     | Personal details               |                        |                                 |                           |
|                     | Name (this should be your lega | al name) I             | Name (previous)                 |                           |
|                     | Last name Ray                  | an                     | Last name R                     | ayan                      |
|                     | First name Eliza               | abeth                  | First name E                    | lizabeth                  |
|                     |                                |                        |                                 |                           |
|                     | Title (Mr/Mrs/Miss/Dr) Mis     | s                      | Title (Mr/Mrs/Miss/Dr)          | liss                      |
| •<br>• •<br>• • • • | Title (Mr/Mrs/Miss/Dr) Mis     | \$                     | Title (Mr/Mrs/Miss/Dr)          | Aiss                      |
|                     | Title (Mr/Mrs/Miss/Dr) Mis     | s<br>• • • • • • • •   | Title (Mr/Mrs/Miss/Dr)          | Aiss                      |
|                     | Title (Mr/Mrs/Miss/Dr) Mis     | s                      | Title (Mr/Mrs/Miss/Dr)          | Aiss                      |
|                     | Title (Mr/Mrs/Miss/Dr) Mis     | \$                     | Title (Mr/Mrs/Miss/Dr)          | Aiss                      |
|                     | Title (Mr/Mrs/Miss/Dr) Mis     | S                      | Title (Mr/Mrs/Miss/Dr)          | Aiss                      |
|                     | Title (Mr/Mrs/Miss/Dr) Mis     | \$<br>•<br>•<br>•<br>• | Title (Mr/Mrs/Miss/Dr)          | Aiss                      |

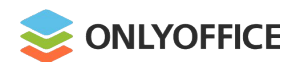

. . . . . . .

- **1.** Create a form template in .docxf format
- 2. Add form fields
- **3.** Change form field properties
- **4.** Preview and save it as oform
- **5.** Share it with users

|                                       | • • • • •                                             | 0 0 0 0 0 0 0    |                                         |   |
|---------------------------------------|-------------------------------------------------------|------------------|-----------------------------------------|---|
|                                       |                                                       |                  | • • • • •                               |   |
|                                       |                                                       |                  |                                         |   |
|                                       |                                                       |                  |                                         |   |
|                                       |                                                       |                  |                                         |   |
| started                               |                                                       | • • • • • • •    |                                         | 0 |
|                                       | · · · · · · · · · · · · · · · · · · ·                 | • • • • • • • •  |                                         |   |
|                                       |                                                       | • • • • • • • •  |                                         | 0 |
|                                       |                                                       | • • • • • • •    |                                         |   |
| mat                                   |                                                       | • • • • • • •    |                                         |   |
|                                       |                                                       |                  |                                         | • |
|                                       | Sharing Settings for Form                             |                  | ×                                       | • |
|                                       |                                                       |                  |                                         |   |
|                                       | off External link access. Share via the link or embed |                  | • • • •                                 | • |
|                                       |                                                       |                  | · · · •                                 |   |
|                                       |                                                       |                  |                                         | • |
|                                       | + Add Users ● ▼ + Add Groups ● ▼                      | E                | • • • •                                 | • |
|                                       |                                                       |                  |                                         | 0 |
|                                       | Elizabeth Rayan                                       | Owner            |                                         |   |
|                                       | Heather Butler                                        | Form Filling 🔻 🛞 | - · · · · · · · · · · · · · · · · · · · | • |
|                                       |                                                       | Full Access      | ····                                    | • |
|                                       | Close                                                 | Form Filling     |                                         | • |
|                                       |                                                       | Read only        |                                         |   |
|                                       | • • • • • • • • • • • • • • • • • • •                 | Deny Access      |                                         |   |
|                                       |                                                       | Deny Access      |                                         |   |
|                                       |                                                       | Deny Access      |                                         |   |
|                                       | · · · · · · · · · · · · · · · · · · ·                 |                  |                                         | • |
|                                       |                                                       |                  |                                         | • |
| • • • • • • • • • • • • • • • • • • • |                                                       |                  |                                         | • |
| • • • • •                             |                                                       |                  |                                         | • |
|                                       |                                                       |                  |                                         | • |
|                                       |                                                       |                  |                                         | • |
|                                       |                                                       |                  |                                         | • |

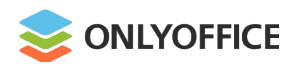

- **1.** Create a form template in .docxf format
- 2. Add form fields
- **3.** Change form field properties
- 4. Preview and save it as oform
- **5.** Share it with users
- **6.** Users fill in the form and save the result as pdf or docx file

. . . . . . . . . . . .

|   | S ONLYOFFICE                           |     |    |    |     |      | Document.oform |               |   |   |                     |   | nt.c | ofor | m               |                 | 10                   |   |                  | of 1    | of 1 Downloa |           |      |    |      | ad       |   |   |   | 'n |   |   |   |   |  |
|---|----------------------------------------|-----|----|----|-----|------|----------------|---------------|---|---|---------------------|---|------|------|-----------------|-----------------|----------------------|---|------------------|---------|--------------|-----------|------|----|------|----------|---|---|---|----|---|---|---|---|--|
|   | UNIVERSITY<br>LOGO<br>Personal details |     |    |    |     |      |                |               |   |   |                     |   |      |      |                 | -               |                      |   | Ę                | 🖨 Print |              |           |      |    |      | <u> </u> |   |   |   |    |   |   |   |   |  |
|   |                                        |     |    |    |     |      |                |               |   |   |                     |   |      |      |                 |                 |                      |   | ⊥ Download as de |         |              |           | toc> | сх |      |          |   |   |   |    |   |   |   |   |  |
|   |                                        |     |    |    |     |      |                |               |   |   |                     |   |      |      | Download as pdf |                 |                      |   |                  |         |              |           |      |    |      |          |   |   |   |    |   |   |   |   |  |
|   | Name (this should be you               |     |    |    |     |      | 011            | r legal name) |   |   |                     |   |      |      | Namo (r         | Interface theme |                      |   |                  |         |              |           |      |    |      |          |   |   |   |    |   |   |   |   |  |
|   |                                        |     |    |    |     |      | oui            |               |   |   |                     |   |      |      |                 | Last nai        | → Open file location |   |                  |         |              |           |      |    |      |          |   |   |   |    |   |   |   |   |  |
|   | Last name                              |     |    |    |     |      | Rayan          |               |   |   |                     |   |      | 1    |                 |                 |                      |   |                  |         |              |           |      |    |      |          |   |   |   |    |   |   |   |   |  |
|   | Fi                                     | rst | na | m  | е   |      |                |               |   |   | Elizabeth           |   |      |      |                 |                 | First name           |   |                  |         |              | Elizabeth |      |    |      |          |   |   |   |    |   |   |   |   |  |
|   | Title (Mr/Mrs/Miss/Dr)                 |     |    |    | )   | Miss |                |               |   |   | Title (Mr/Mrs/Miss/ |   |      | s/D  | r)              | ) Miss          |                      |   |                  |         |              |           |      |    |      |          |   |   |   |    |   |   |   |   |  |
|   | Da                                     | ate | of | bi | rth |      |                |               |   |   | D                   | D | ľ    | N    | Μ               | Y               | Y                    | 1 | t                | Y       | 2            | Da        | te   | of | birt | th       |   |   |   |    |   | D | D | Μ |  |
| 0 | •                                      | 0   |    | •  |     | 0    | 0              | 0             |   | 0 | •                   |   | 0    | 0    | 0               |                 | •                    |   |                  | 0       | •            | 0         | 0    | 0  | •    | 0        | 0 | 0 | • | 0  | 0 |   |   | 0 |  |
|   | 0                                      | 0   | 0  |    | 0   | 0    |                |               | 0 | 0 | 0                   | 0 | 0    | 0    | 0               |                 | 0                    |   | 0                | 0       | 0            | 0         | 0    | 0  | 0    | 0        | 0 | 0 | 0 | •  | 0 | 0 | 0 | 0 |  |
| 0 | 0                                      | 0   | 0  | 0  |     | •    |                | 0             |   | 0 |                     |   | •    |      | 0               |                 | 0                    |   |                  |         | 0            | 0         | •    | 0  | 0    | 0        |   | • | • | 0  | 0 |   | • |   |  |
| 0 | •                                      | •   | 0  |    | •   | 0    | •              | •             | • | 0 | •                   | • | •    |      | •               |                 | •                    | • | •                | •       | 0            | •         | 0    | 0  | •    | 0        | 0 | • | • |    | • | • | • | • |  |
| • |                                        |     |    |    |     | 0    |                | •             |   | 0 |                     |   |      | ÷.   |                 |                 | 0                    |   |                  |         | 0            |           |      |    |      | 0        |   |   |   |    | 0 |   |   |   |  |
|   |                                        |     |    |    |     |      |                |               |   |   |                     |   |      |      |                 |                 |                      |   |                  |         |              |           |      |    |      |          |   |   |   |    |   |   |   |   |  |

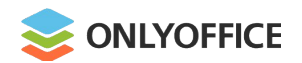

# **ONLYOFFICE Forms.** Form library

|                    | PRODUCTS & FEATURES INTEGRATIONS PRICIN                                                                                                    | IG GET ONLYOFFICE PARTNERS                                                                                                    | ABOUT                                                                                                    | +371 660 164 25 |             | • |
|--------------------|----------------------------------------------------------------------------------------------------|----------------------------------------------------------------------------------------------------|----------------------------------------------------------------------------------------------------|-----------------|-------------|---|
|                    | Form ter                                                                                                    | nplates                                                                                                    |                                                                                                    |                 | · · · · · · | • |
| Categories ×       | 565 Documents                                                                                                    |                                                                                                    | SORT BY: Newest - Oldest 🗸                                                                                                    |                 | · · · · ·   | • |
| Reset              | UNIVERSITY OF Application Form                                                                                                    | LEASE (Restal) AGREEMENT                                                                                                    | Non Carls Template<br>promoving                                                                                                    |                 | · · · · ·   | • |
| Agreements         | testina el couran qui fueraria                                                                                                    | THE AUGUSTENT water to be true to the Que () to be sound. The SA and Averages to be<br>true to also a processing of the Que () to be a sound of the Que () and a sound of the Que ()<br>address of the papers water for the Gamma given and matters and the gamma given the<br>address of the papers and the Gamma given and matters and the gamma given and<br>the Gamma given and the Gamma given and the Gamma given and the Gamma given and<br>the Gamma given and the Gamma given and the Gamma given and the Gamma given and<br>the Gamma given and the Gamma given and the Gamma given and the Gamma given and<br>the Gamma given and the Gamma given and the Gamma given and the Gamma given and<br>the Gamma given and the Gamma given and the Gamma given and the Gamma given and<br>the Gamma given and the Gamma given and the Gamma given and the Gamma given and<br>the Gamma given and the Gamma given and the Gamma given and the Gamma given and<br>the Gamma given and the Gamma given and the Gamma given and the Gamma given and<br>the Gamma given and the Gamma given and the Gamma given and the Gamma given and the Gamma given and<br>the Gamma given and the Gamma given and the Ga | Event (State State)     Event (State)     Event (State)     Press      Press      P                                                                                                    |                 | ••••        | 0 |
| Business plans     | Terromaniano     Descritoria de la construir de la construire de la construir de la construir de la construir de la                            | Any part of replance in the left of an at which is approximate transmismin and prime.<br>5. at 2010<br>1. at 2010 and 2010 and 2010 and 2010 and 2010 and 2010 and 2010 and 2010 and 2010 and 2010 and 2010 and 2010<br>2. at 2010 and 2010 and 2010 and 2010 and 2010 and 2010 and 2010 and 2010 and 2010 and 2010 and 2010 and 2010<br>2. at 2010 and 2010 and                                 | Janual January<br>Dianasa Ana<br>Dianasa Anal<br>Dianasa Anal<br>D |                 | · · · · ·   | • |
| Car                | Al) Extenci france in Security Security and Association of Security Security and Association of Security Security and Association of Security Security Secur | INTERCONNECTION:     THE CONNECTION:     THE CONNECTION:                                                  | A contract of a contract of a                                                                                                    |                 |             | 0 |
| Construction       | The other water is a second second se | denote unit form to pure of the link has shared has been of the link model. The link has shared has been of the link has shared has been of the link has been of the link has                                            | Tenganetangun eksi degi perupakan perupakan p                                                                                                    |                 | • • • •     | • |
| Education          | annen territori anno anno anno anno anno anno anno ann                                                                                                    | Transit-Borty gane to pay a sector Appent of T and Reparet for Appen to be achieved pay<br>sectory, setting to they in the tables pad transmission of the sector activity of a det to the                                                                                                    | (Analogia matagana ata)<br>(Analogia matagana ata)                                                                                                    |                 | • • • • •   | • |
| Family             | Dissolution of Marriage<br>(divorce) / Legal                                                                                                    | Lease (Rental House)<br>Agreement                                                                                                    | Lease (Rental House)<br>Agreement                                                                                                    |                 |             | • |
| Financial          | A lease is a contractual arrangement calling for the user                                                                                                    | A lease is a contractual arrangement calling for the user                                                                                                    | A lease is a contractual arrangement calling for the user                                                                                                    |                 |             | • |
| Customer success   | OPEN                                                                                                    | OPEN                                                                                                    | OPEN                                                                                                    |                 | · · · · ·   | 0 |
| Tax form templates | DOWNLOAD AS                                                                                                    | DOWNLOAD AS                                                                                                    | DOWNLOAD AS                                                                                                    |                 | • • • • •   | • |

. . . . . . . . . . . . . .

. . . . . . . . . . . . . . .

. .

•

.

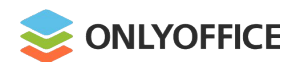

# **ONLYOFFICE Forms.** Form library

- Ready-to-fill-out online document forms
- Free to use
- No registration required
- No additional software to install
- Filling out forms online
- Download as OFORM, DOCXF, PDF

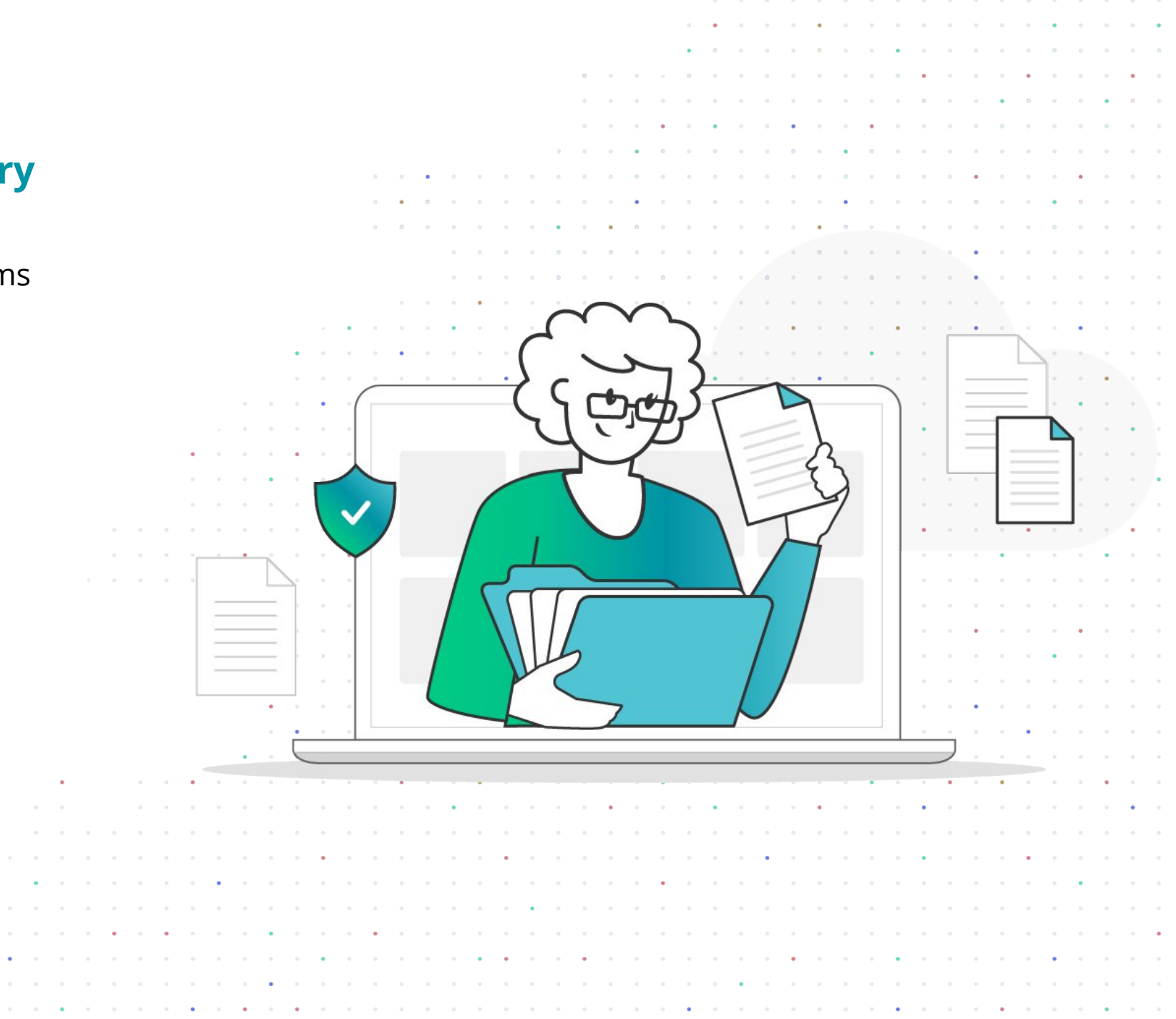

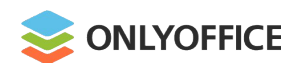

# **ONLYOFFICE Forms. Form library**

# Submit your form to <u>marketing@onlyoffice.com</u> and get paid

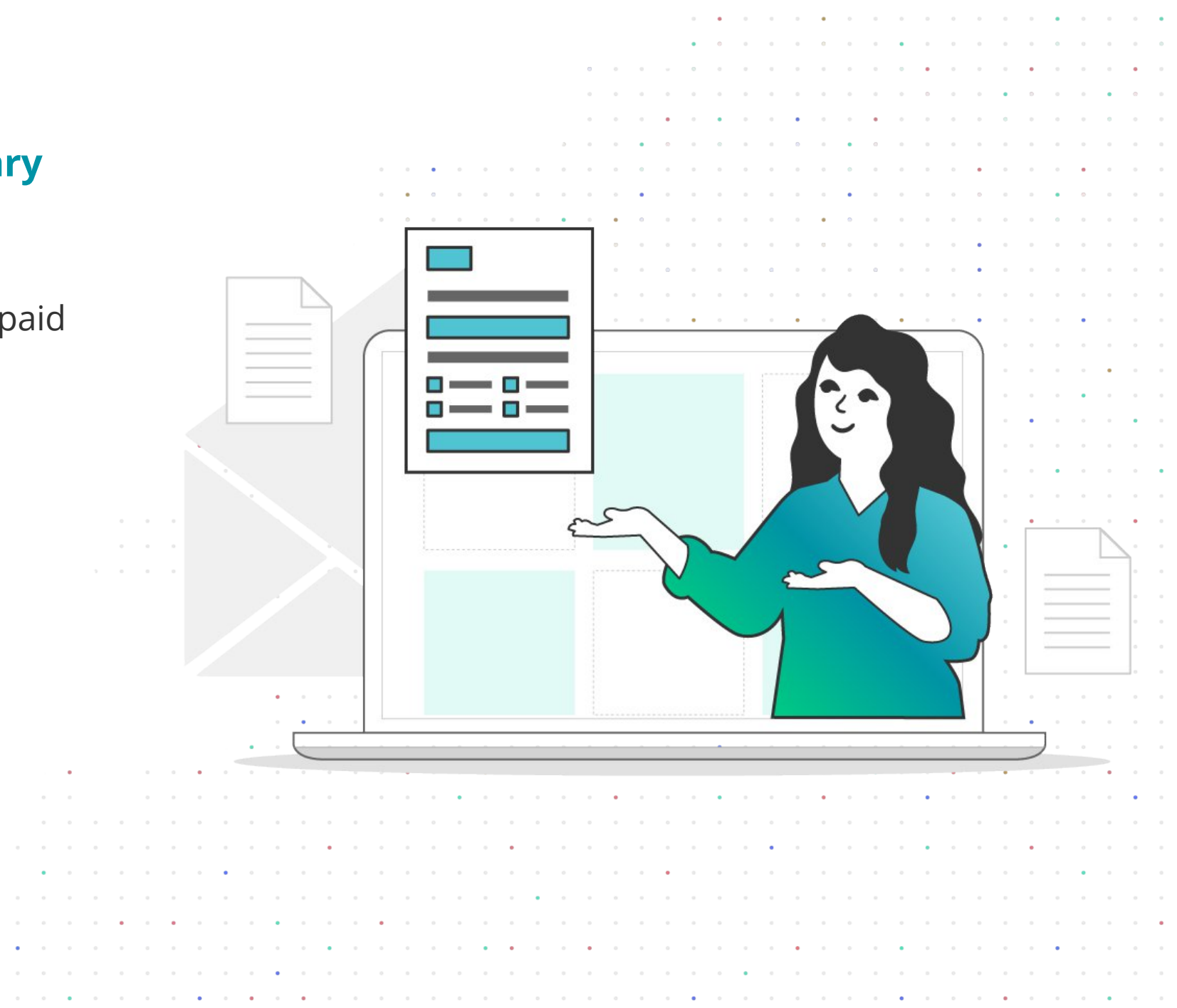

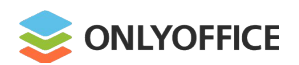

### **ONLYOFFICE Forms. What's next**

- Ready-to-fill out form library
- Field presets
- Encryption, including encrypted parts of a document (basically, for field data)
- ESignature (signing both the entire document with all fields as well as only the certain field group)
- PDF filler and editor
- Virtual channels
- AI, Blockchain technology implementation.

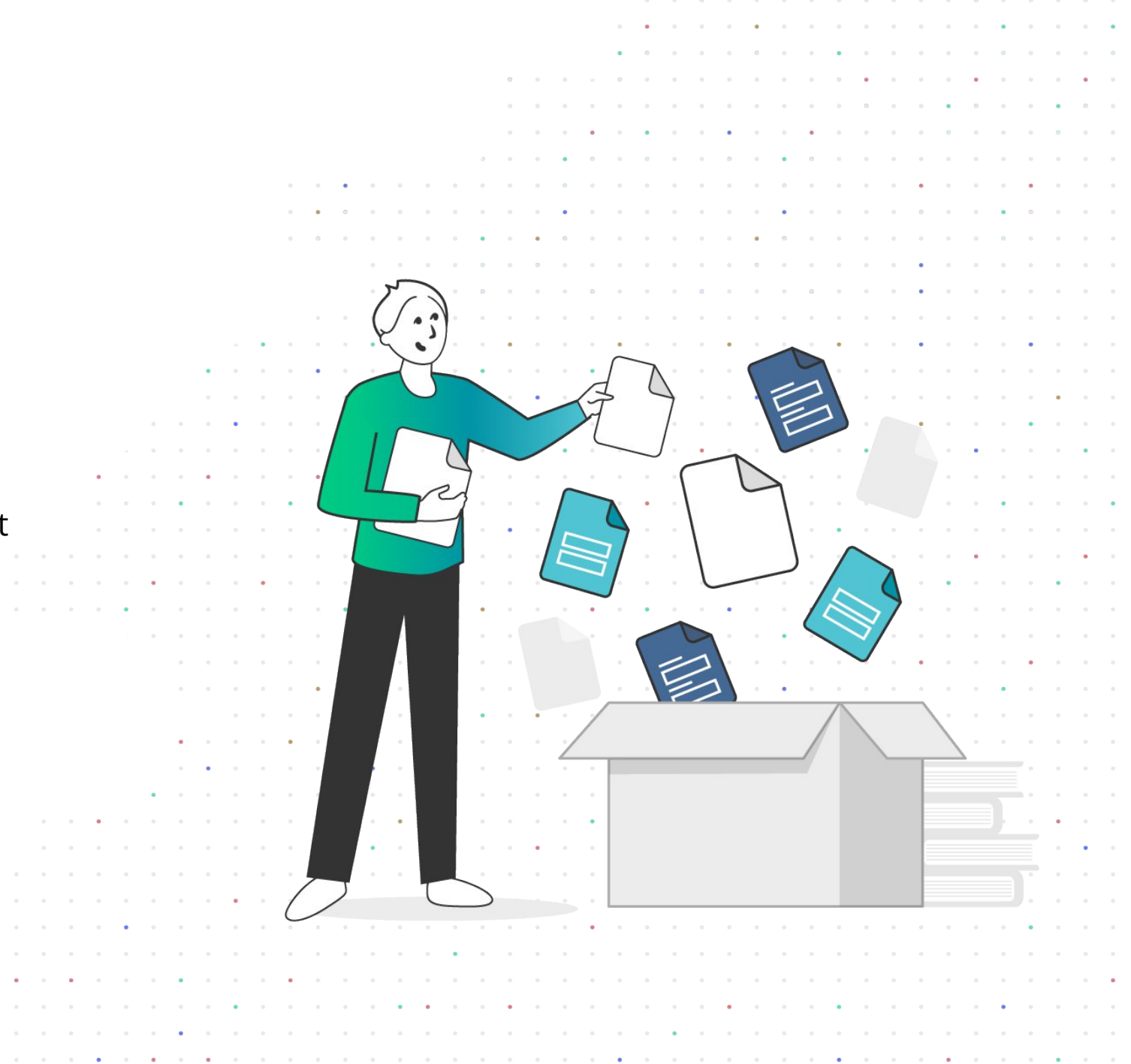

# Source Forms: Ready to try?

| <b>⊜</b> 0 | NLYOFFICE       |            |                      |                                 | Application Form Universit | y of Cambridge.docxf                                                                        | John                                 | Smith |
|------------|-----------------|------------|----------------------|---------------------------------|----------------------------|---------------------------------------------------------------------------------------------|--------------------------------------|-------|
| File       | Home            | Insert     | Layout References    | Forms Collaboration             |                            |                                                                                             |                                      |       |
|            | I<br>Text Field | Combo      | Box Dropdown Checkbo | ox Radio Button Image           | leit-                      | Save as a Form                                                                              |                                      |       |
| Q          | L               | 2          |                      | 2 - 1 - 3 - 1 - 4 - 1 - 5 - 1 - | 5.25                       | 15 · 1 · 16 · 🛆 · 17 · 1                                                                    | Text Field                           | ¶     |
|            | -               |            | 1                    |                                 | 3355                       |                                                                                             | Placeholder                          |       |
|            | -               | <u>,</u> , |                      | VERSITY OF                      | 200                        | Eorm                                                                                        | Tip                                  | °     |
|            | -               |            | CAN                  | MBRIDGE                         | E C                        | FOIII                                                                                       | Please enter a Telephone             |       |
| )          | - 2 - 1         |            | Institute o          | of Continuing Education         | шю                         | rtificate                                                                                   |                                      | 6     |
| í          |                 |            |                      | SECTION A: A                    |                            |                                                                                             | ✓ Fixed size field                   |       |
|            | - 4             |            | A(1) Personal deta   | ails                            |                            |                                                                                             | AutoFit Multiline field              | Ta    |
|            | - 0             |            | Name (this should b  | be your legal name)             | Name (previous)            | If you used a different name during previous<br>study at Cambridge, please include it here. | ✓ Characters limit 12 <sup>^</sup> √ |       |
|            | 9               |            | Last (family)        | Please enter a last name        | Last (family)              | Last name                                                                                   | Comb of characters                   |       |
|            | -               |            | First                | Please enter a First name       | First                      | First name                                                                                  | Cell width 0.78 cm 🗘                 | I     |
|            |                 |            |                      |                                 |                            |                                                                                             |                                      |       |